## МИНИСТЕРСТВО ОБРАЗОВАНИЯ И НАУКИ РОССИЙСКОЙ ФЕДЕРАЦИИ РЯЗАНСКИЙ ГОСУДАРСТВЕННЫЙ РАДИОТЕХНИЧЕСКИЙ УНИВЕРСИТЕТ

# ПРОЕКТИРОВАНИЕ И РАЗРАБОТКА ДИСТАНЦИОННОГО УЧЕБНОГО КУРСА В СРЕДЕ MOODLE 2.7

Учебно-методическое пособие

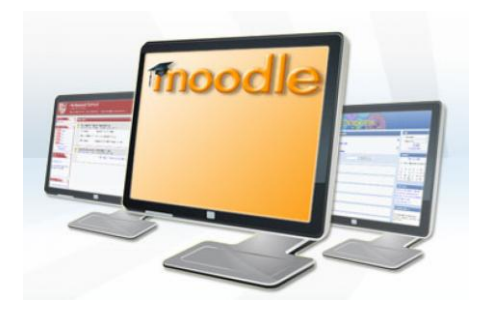

Рязань 2015

УДК 378.018.43:004 (075.5)

Проектирование и разработка дистанционного учебного курса в среде Moodle 2.7: учебно-методическое пособие / Рязан. гос. радиотехн. ун-т; сост.: Н.П. Клейносова, Э.А. Кадырова, И.А. Телков, Р.В. Хруничев. Рязань, 2015. 164 с.

Содержит описание технологии проектирования и разработки дистанционного учебного курса, а также практические задания, выполнение которых позволит освоить основные функциональные возможности системы Moodle 2.7.

Предназначено для повышения квалификации преподавателей в области электронного обучения и дистанционных образовательных технологий.

Модульная объектно-ориентированная динамическая учебная среда (Moodle), дистанционный учебный курс

Рекомендовано к изданию кафедрой дистанционных образовательных технологий (протокол №3 от 30.04.2015).

# Проектирование и разработка дистанционного учебного курса в среде Moodle 2.7

Составители: Клейносова Надежда Павловна Кадырова Эльвира Алиевна Телков Игорь Анатольевич Хруничев Роберт Вячеславович

#### введение

Электронное обучение как современная форма получения образования предполагает широкое использование дистанционных образовательных технологий в учебном процессе. Одним из вариантов реализации таких технологий в университетах является свободно распространяемый программный пакет Moodle, представляющий собой систему управления обучением, специально разработанную для создания дистанционных учебных курсов, а также для организации взаимодействия между преподавателем и обучаемыми.

(Modular Object MOODLE Oriented Dynamic Learning Environment – модульная объектно-ориентированная динамическая учебная среда) относится к классу систем управления учебной деятельностью (LMS, Learning Management System), используется для управления распространения разработки. учебных И онлайнматериалов с последовательности изучения, заланием а также обеспечением совместного доступа.

Автором и руководителем проекта является Мартин Дугиамас, (Martin Dougiamas, Western Australia). В 1999 году он защитил диссертацию (Ph.D по специальности Computer Science и Education), в которой воплотил идею создания бесплатной платформы для поддержки обучения с использованием активно развивающихся информационных технологий, И коммуникационных которую сформулировал следующим образом: «Я знаю много людей из школ и институтов, которые хотели бы более эффективно использовать Интернет, но не знают, как это сделать в лабиринте существующих технологий и педагогических методов... Я всегда надеялся, что появиться альтернативная и свободно распространяемая система, которая даст этим людям возможность перенести свои педагогические умения в он-лайн... Я глубоко убежден в важности дистанционного обучения и Moodle - главный способ в реализации моих идей». [4]

Первая работающая версия Moodle была представлена профессиональному сообществу 20 августа 2002 года. В основу разработки положены подходы и принципы, основанные на теории социального конструктивизма, которые оказались весьма удачными и завоевали международное признание.

Moodle распространяется как программное обеспечение с открытым исходным кодом под лицензией GNU GPL (http://www.gnu.org/copyleft/gpl.html), что позволяет образовательным учреждениям устанавливать модули системы, использовать в учебном процессе, дорабатывать их под конкретные задачи.

В настоящее время Moodle (http://moodle.org) - постоянно развивающийся международный проект. По уровню предоставляемых возможностей система выдерживает сравнение с известными коммерческими системами. Система Moodle широко используется во многих университетах мира, статистика её использования размещается по адресу: http://moodle.net/stats/. По оценкам специалистов индустрии электронного обучения, Moodle занимает лидирующее место среди современных LMS (http://elearningindustry.com).

С 2006 года официальным представителем Moodle на территории России является компания «Открытые технологии» (http://opentechnology.ru), которая разработала систему дистанционного обучения «Русский Moodle», модуль «Электронный деканат», а также интегрирует ее с системой Антиплагиат.ру и др.

Мoodle позволяет проводить разработку и публикацию учебно-методических материалов в различных форматах (от текстового представления до мультимедийного варианта), организовать педагогическое общение со студентами в виртуальной среде, оптимизировать организационно-административные функции, проводить тестирование и т.д.

Разработанный с использованием инструментов Moodle дистанционный учебный курс может включать большой набор различных ресурсов и элементов: файлы, веб-станицы, форумы, тесты, задания, глоссарии, опросы, чаты, лекции, книги, семинары, wiki, SCORM-объекты.

Широкие возможности для коммуникации – одна из сильных сторон Moodle: система поддерживает обмен файлами различных форматов; сервис рассылки позволяет оперативно информировать всех участников курса или отдельные группы о текущих событиях. Для организации коммуникации между пользователями курса можно также размещать и использовать электронную почту, форум, чат, обмен сообщениями, сервис вебинаров. В стандартную систему включены следующие форматы курсов: единственный элемент (SCORM, тест), форум, разделы по темам, разделы по неделям. Для текстовых областей используется встроенный HTML-редактор.

Большой набор блоков (календарь, последние новости, наступающие события и т.п.) расширяет функциональность и удобство пользования системой. При необходимости могут быть установлены дополнительные функциональные модули.

Важным достоинством системы является возможность работы на мобильных устройствах, использование удобного пользовательского интерфейса в окне браузера. Moodle позволяет создать единую учетную запись для пользователя и назначить ему различные роли и права доступа к дистанционным курсам:

В рамках размещаемого в системе дистанционного учебного курса каждому пользователю назначается роль, которая определяет его права: *course creator* - разработчик курса; *teacher* – преподаватель с правом создания и редактирования курса; *tutor* – тьютор с правом обучения студентов без права редактирования; *student* – студент; *guest* – гость, имеет право просмотра открытых для гостевого доступа курсов. При необходимости администратор системы может создать роль, назначив ей определенные права доступа, например, *monitor* (наблюдатель) может следить за активностью участников системы.

Мoodle позволяет формировать группы внутри курса, определить степень автономности работы каждой группы (групповой режим). Мощная система учета и отслеживания активности студентов позволяет в любой момент увидеть полную картину как об освоении курса в целом, так и детальную информацию по каждому элементу курса.

Большинство элементов курса могут быть оцениваемыми. Все оценки собираются в общий журнал, который содержит удобные механизмы для подведения итогов, создания отчетов.

Преподаватель в системе имеет большие полномочия, как по администрированию, так и по созданию отдельных элементов обучения. Настройки системы позволяют в любой момент изменять структуру дистанционного учебного И курса, ВИЛ что дает возможность легко актуализировать содержание дисциплин. Преподаватель может создавать и использовать в рамках курса различные системы оценивания, все оценки по каждому курсу хранятся в журнале оценок. Moodle позволяет контролировать посещаемость, активность студентов, время их учебной работы в сети, обеспечивает эффективность И комфортность процесса самостоятельной работы.

Предлагаемое учебно-методическое пособие предназначено для повышения квалификации преподавателей в области электронного обучения и дистанционных образовательных технологий, позволяет получить необходимые знания и навыки эффективного использования системы Moodle 2.7 при проектировании и разработке дистанционного учебного курса, содержит описание заданий, выполнение которых позволит освоить основные функциональные возможности системы.

Учебно-методическое пособие состоит из трех разделов. В первом разделе «Проектирование дистанционного учебного курса» рассматриваются педагогические подходы к проектированию дистанционного курса, раскрываются этапы, основные термины и определения, используемые в системе дистанционного обучения Moodle.

Во втором разделе «*Разработка дистанционного учебного* курса в Moodle 2.7» представлено описание практических занятий, ориентированных на приобретение необходимых навыков и умений комплексного использования возможностей системы дистанционного обучения при создании авторского дистанционного учебного курса.

В третьем разделе «Мультимедийные возможности системы Moodle» рассматриваются форматы файлов и программные средства для подготовки мультимедийных материалов для дистанционного учебного курса.

#### 1. ПРОЕКТИРОВАНИЕ ДИСТАНЦИОННОГО УЧЕБНОГО КУРСА

Проектирование дистанционного учебного курса представляет собой комплексную задачу, для успешного решения которой преподавателю необходимо владеть не только информационными и коммуникационными, но и педагогическими технологиями, что обеспечит успешное использование дистанционного курса в образовательной Основной деятельности. принцип разработки дистанционных полное наглядное курсов максимально И представление vчебных обеспечивающее материалов, их самостоятельное изучение в индивидуальном темпе, а также создание достаточного количества внутренних и внешних связей, позволяющих организовать эффективный и быстрый доступ студентов к необходимой информации. При разработке дистанционных учебных курсов возможно использование широкого спектра средств И технологий обучения. Основываясь на общих психологопедагогических подходах, преподаватели могут по-разному выстраивать методики обучения, исходя из своего опыта И особенностей целевой аудитории. Учитывая конкретные условия, каждый преподаватель может самостоятельно определять объем подготовленных материалов, тип заданий, способы активизации процесса обучения и контроля его результатов. При этом важно не только выбрать правильные средства и технологии, но и определить целостную структуру курса, благодаря которой достигается конечная цель изучения конкретного дистанционного учебного курса.

Основные трудозатраты при создании курса связаны с подбором и оформлением учебных материалов в различных форматах, их последующим размещением в Moodle. В этой связи подчеркнем, что под содержанием дистанционного учебного курса следует понимать не только учебные материалы, которые включены в него в качестве основного учебного контента. Содержание дистанционного курса дополняется ресурсными и деятельностными возможностями Moodle, определяющими многовариантность учебно-познавательной деятельности студентов. Дистанционный учебный курс представляет собой открытую дидактическую систему, функционирование которой основано на авторской концепции изучения конкретной дисциплины. Педагогическая составляющая дистанционного учебного курса всегда является приоритетной. На этапе проектирования дистанционного исходить курса разработчику необходимо ИЗ основных концептуальных пелагогических положений. используемых в электронном обучении, которые заключаются в следующем.

• Организация самостоятельной (индивидуальной или групповой) деятельности студентов в системе дистанционного обучения предполагает использование педагогических технологий, учитывающих специфику данной формы обучения и стимулирующих раскрытие способностей и возможностей каждого обучаемого. Наиболее удачны в этом отношении исследовательские и проблемные методы (обучение в сотрудничестве, метод проектов и др.).

• Дистанционное обучение предусматривает активное взаимодействие студентов как с преподавателем (тьютором) курса, так и с другими студентами, предполагает сотрудничество в процессе различных видов учебно-познавательной и творческой деятельности.

• Важно, чтобы студенты научились самостоятельно приобретать знания, пользуясь разнообразными источниками информации и имея при этом возможность работать в удобное для них время.

• Студенты с самого начала должны быть вовлечены в активную учебно-познавательную деятельность, основанную на применении знаний для решения реальных задач.

• Контроль обучения должен носить систематический характер и строиться на использовании различных форм контроля и оперативной обратной связи, предусмотренной в структуре учебного материала.

При создании дистанционного учебного курса необходимо разнообразить методические приемы и инструменты, обеспечивающие

интерактивность (учебные ситуации, обсуждения, дискуссии, ролевые игры, метод проектов, оперативная обратная связь и др.).

#### Дистанционный учебный курс

Основным объектом системы Moodle является дистанционный учебный курс, который представляет собой:

- блочно-модульную структуру,
- содержательную часть учебной дисциплины,
- средство организации и проведения процесса обучения,
- среду общения участников курса.

Состав и содержание учебных материалов, размещаемых в системе дистанционных учебных курсах, определяется разработчиками самостоятельно в соответствии с федеральным государственным образовательным стандартом, рабочей учебной программой, с учетом методических рекомендаций по разработке дистанционного учебного курса и утверждается кафедрами.

Каждый курс состоит из *блоков*, которые увеличивают функциональность, интуитивность, и простоту использования системы.

*Модуль* – логически завершенный раздел учебного контента дистанционного учебного курса.

Основное содержание курса включает в себя:

- вводный модуль,
- тематические модули;

• справочный модуль.

Модуль содержит различные *информационные* ресурсы и интерактивные элементы.

Информационные ресурсы курса - материалы для изучения, которые преподаватель размещает в разделах курса. Они могут быть представлены в виде файлов различных форматов, которые загружаются в Moodle, или используются посредством ссылок на внешние сайты.

#### Типы информационных ресурсов

• Пояснение представляет собой текст, который отображается непосредственно на главной странице курса.

• *Гиперссылка* позволяет создать ссылку на любую webстраницу в сети Интернет.

• *Файл* позволяет разработчику представить файл любого формата как информационный ресурс курса с возможностью скачивания.

• Папка позволяет отобразить содержимое каталога из файловой системы курса, которое студенты могут просматривать и/или скачивать.

• Страница обеспечивает создание и форматирование отдельной web-страницы в Moodle, использует встроенный HTML-редактор.

• *Книга* - ресурс, позволяющий создать многостраничный текст с учебным материалом. Текст *Книги* можно разбить текст на главы, параграфы и оформить оглавление.

Интерактивные элементы - акцентируют внимание студентов на отдельных фрагментах излагаемого материала, позволяют закрепить его содержание, вовлекают во взаимодействие, контролируют усвоение отдельных тем, разделов или учебного курса в целом.

#### Типы интерактивных элементов

• Задания позволяют преподавателю ставить задачу, которая требует от студентов подготовить ответ в виде текста или файлов различных форматов.

• *Лекция* отображает учебный материал в интерактивной форме. Она состоит из набора страниц с переходами и может заканчиваться вопросом, на который студент должен ответить.

• *Глоссарий* – это словарь терминов и понятий, используемых в курсе.

• Опрос позволяет преподавателю изучить мнение студентов, которым предлагается ответить на конкретный вопрос с различными вариантами ответов.

• *Тест* позволяет создать банк тестовых заданий, провести тестирование для контроля успеваемости студентов.

• *Форум* - инструмент для организации информационного взаимодействия между участниками курса в процессе обучения.

• *Чат* дает возможность участникам курса проводить обсуждения в режиме реального времени.

#### Функциональное назначение ресурсов /элементов

Каждый ресурс/элемент курса должен иметь определенное функциональное назначение. В зависимости от конкретной педагогической задачи его можно отнести к одной или нескольким из перечисленных ниже групп:

• *обучающий* - включает развернутое содержание отдельных тем для обучения и углубления знаний;

• *тренировочный* - содержит систему заданий и упражнений, представленных в виде различных вопросов, задач и пр., требований к их выполнению, справочную информацию по сути предлагаемых заданий;

• контролирующий - включает тесты и другие оцениваемые элементы (задания, рабочую тетрадь и др.), предполагает виды контроля: текущий, обобщенный, итоговый.

• информационный - включает средства, предназначенные для сообщения информации учебно-методического характера, оперативную информацию для преподавателей и студентов: новые события, изменения в курсе, напоминания о сдаче заданий и т.д.;

• для организации самостоятельной работы студентов – содержит дополнительные ресурсы и элементы для углубления и расширения знаний/навыков студента; развития его познавательных способностей, творческой инициативы, формирования самостоятельности мышления, способностей к саморазвитию.

#### Этапы создания дистанционного учебного курса

Создание дистанционного учебного курса – процесс сложный и трудоемкий, его разработка включает в себя следующие этапы:

- 1. Проектирование курса.
- 2. Подготовка учебных материалов.
- 3. Размещение материалов в Moodle.
- Внедрение курса в учебный процесс.
   Рассмотрим более подробно содержание каждого этапа.

#### Этап проектирования

Проектирование дистанционного учебного курса является важнейшим этапом при подготовке к практической реализации курса в системе дистанционного обучения, от результатов которого во многом зависит эффективность учебного процесса.

Прежде всего, разработчику необходимо определить учебные цели и задачи курса. Следует помнить, что учебная цель должна быть направлена на студента, конкретна, достижима, измерима. Теоретической основой может служить таксономия Б. Блума, позже уточненная Андерсоном и Кратволом [6], в которой познавательные процессы от низшего к высшему уровню выражаются цепочкой из 6 уровней: запоминать > понимать > применять > анализировать > оценивать > создавать. Для практической реализации данной теории интересным представляется опыт коллег из Института открытого и дополнительного образования Южно-Уральского государственного университета, которые разработали интерактивный конструктор учебных целей - <u>http://ode.ru/target</u>

Также на этапе проектирования необходимо:

• учесть особенности целевой аудитории, для которой создается курс (абитуриенты, студенты, слушатели и др.);

• провести анализ и отбор учебно-методических материалов, обозначить модули курса;

• определить формы занятий, средства организации учебного процесса, способы взаимодействия с обучаемыми, закрепления и контроля знаний и навыков, осуществления коммуникации и обратной связи. При проектировании дистанционного учебного курса необходимо использовать рекомендации «Инструменты Moodle 2.х. Руководство для преподавателей» (см. приложение 1).

• разработать сценарий дистанционного учебного курса, который должен отражать авторское представление о его содержании, структуре, а также наборе информационных ресурсов и интерактивных элементов, используемых для организации учебной деятельности студента (см. приложение 2).

#### Этап подготовки учебных материалов

Необходимым этапом проектирования дистанционного курса является подготовка учебных материалов для последующего размещения в Moodle. Предназначенный для разработки дистанционного курса учебный материал необходимо разбить на модули. Форма подачи подобранного учебного материала в каждом модуле должна учитывать дидактические и коммуникативные возможности системы Moodle.

В соответствии со сценарием дистанционного учебного курса (текстовые, графические. необходимо подготовить файлы предусмотрена мультимедийные И др.). B системе Moodle возможность создания, размещения разнообразных ресурсов, которые обеспечивают информационную поддержку процесса обучения и могут быть подготовлены в виде файлов различных форматов, которые хранятся в файловой системе курса, либо представляют собой ссылки на внешние web-страницы, расположенные в сети Интернет.

В ходе подготовки учебных материалов необходимо сформировать списки литературы, коллекции ссылок на ресурсы Интернет. Привлечение внешних ресурсов позволяет интегрировать лучший теоретический и практический опыт преподавания

дисциплины, что является одним из принципов дистанционного обучения.

При конвертации подготовленных файлов в форматы, поддерживаемые системой Moodle, рекомендуется использовать материал раздела 3 «Мультимедийные возможности Moodle».

#### Этап размещения учебных материалов в Moodle

На этапе размещения необходимо выбрать и настроить формат и основные параметры дистанционного учебного курса (см. приложение 3), добавить функциональные и информационные блоки (занятие 2).

В соответствии со сценарием дистанционного учебного курса подготовленные учебные и методические материалы добавляются в виде ресурсов и интерактивных элементов в соответствующие модули дистанционного курса (занятия 4-9).

Следует разместить необходимые элементы для коммуникации с участниками курса (занятие 10), а также определить систему контроля и оценки дистанционного учебного курса (занятие 11).

#### Этап внедрения курса в учебный процесс

Подготовка курса к учебному процессу предполагает настройку сроков изучения курса и отдельных интерактивных элементов, оформление *Календаря* курса (занятие 3).

В течение учебного семестра (одного цикла обучения) проходит апробация курса в учебном процессе, доработка и актуализация.

После апробации дистанционный учебный курс проходит процедуру комплексной экспертизы качества, которая включает в себя содержательную, методическую, технологическую экспертизу.

В ходе содержательной экспертизы определяется соответствие содержания учебных и учебно-методических материалов дистанционного курса требованиям государственных образовательных стандартов, учебным программам по соответствующей дисциплине, другим нормативным документам. Результатом содержательной экспертизы является заключение кафедры, на которой был создан дистанционный курс.

Методическая экспертиза проводится на предмет соответствия методов, средств и способов представления учебно-методических материалов принципам дистанционного обучения, а также требованиям, изложенным в инструкциях и рекомендациях, регламентирующих процессы разработки дистанционных курсов.

процессе технологической экспертизы В определяется учебном используемых дистанционном соответствие в курсе обучаемых элементов, технологий обшим их созлания технологическим требованиям, предъявляемым электронным к образовательным ресурсам, а также в руководствах по использованию инструментария среды Moodle 2.7.

При необходимости материалы дистанционного учебного курса дорабатываются автором-разработчиком. По результатам экспертизы принимается решение об использовании курса в учебном процессе. На всех этапах проведения экспертизы Центр дистанционного обучения осуществляет необходимое организационно-методическое сопровождение преподавателей по всему спектру вопросов.

Внедрение курсов в учебный процесс сопровождается их регистрацией в Объединенном фонде электронных ресурсов «Наука и (ОФЭРНиО). По образование» итогам регистрации выдается «Свидетельство регистрации 0 электронного pecypca» И Информационная карта алгоритмов и программ (ИКАП). Факт регистрации подтверждает новизну и приоритетность разработки, а также авторское право разработчика на дистанционный учебный курс.

#### 2. РАЗРАБОТКА ДИСТАНЦИОННОГО УЧЕБНОГО КУРСА В MOODLE 2.7

#### Занятие №1. Начальные навыки работы с системой Moodle

Цель работы: Изучение основных возможностей системы Moodle, ее основных характеристик и функциональных возможностей.

#### Содержание работы:

1. Знакомство с общей характеристикой и принципами работы системы Moodle.

2. Регистрация пользователя в системе.

3. Изучение содержания и назначения основных инструментальных блоков окна дистанционного курса.

4. Редактирование профиля пользователя.

5. Самостоятельное изучение материалов дистанционного курса.

#### Порядок выполнения работы

- 1. Процедура входа в систему:
- получите у администратора свою учетную запись;
- наберите адрес СДО в адресной строке http://cdo.rsreu.ru.

После обработки запроса браузер покажет стартовую страницу сайта системы дистанционного обучения (рис. 1.1);

• нажав на ссылку *Bxod* (рис.1.1), введите данные учетной записи в поля *Логин*, *Пароль* и нажмите кнопку *Bxod* (рис.1.2).

| Дистанционное обучение РГРТУ<br>Список пользователей Загрузить пользователей                                                                                                    | en int Bowlin & Orcheny (Brook<br>Procession                                                                                                    |
|----------------------------------------------------------------------------------------------------|----------------------------------------------------------------------------------------------------|
| Категории курсов                                                                                                    | Последние новости 🛛 🖬                                                                                                    |
| <ul> <li>Подготовка абитуриентов (2)</li> <li>Региональная Олимпиада по аналитике и проектированию информационных<br/>систем (1)</li> <li>Дополнительное профессиональное образовани&gt;(1)</li> <li>Заочное обучение (1)</li> <li>Разрабатываемые курсы</li> <li>Кафедра ГМКУ (21)</li> <li>Кафедра высшей математики (4)</li> <li>Кафедра иностранных языков (9)</li> <li>Кафедра САПР ВС (4)</li> </ul> | ЦДО Админ 10 Мар 09:25<br>VII Мар 2014ая научно-<br>практическая конференчия<br>"Электронная Казань 2015"<br>ЦДО Админ 7 Мар 06:55<br>Поздравление с праздиником<br>Весны<br>ЦДО Адмии 25 Фев 06:30<br>Рабочая ниструкция "Разработка<br>ДУК в СДО РГРТУ на базе Moodle"<br>ЦДО Адмии 24 Фев 09:27<br>Международная научно- |
| 🥩 🕵 💋 😥 На сайте: 0 <u>Сообщения: 0</u>                                                                                                    | Вы не вошли в систему (Вход                                                                                                    |

Рис. 1.1 Стартовая страница сайта

Если пользователь забыл логин или пароль, можно воспользоваться функцией назначения нового пароля. Для этого на странице входа в систему Moodle нажмите на ссылку «Забыли логин или пароль?» (рис. 1.2).

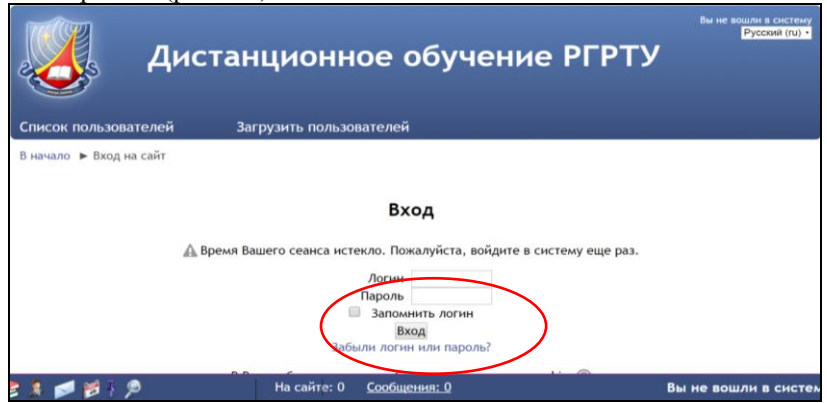

Рис.1.2 Страница авторизации Moodle

В открывшемся окне нужно ввести свой логин или адрес электронной почты (рис.1.3).

| В начало 🕨 Вход 🕨 Восстановление забытого пароля   |                                                                                                    |                             |
|----------------------------------------------------|----------------------------------------------------------------------------------------------------|-----------------------------|
| Для сброс<br>злектронн<br>данных, ні<br>письмо, со | Для сброса пароля укажите ниже Ваш логин или адрес<br>электронной почты. Если Ваша учетная запись есть в базе<br>данных, на Ваш адрес электронной почты будет отправлено<br>письмо, содержащее инструкции по восстановлению доступа. |                             |
| Понск по логину                                    |                                                                                                    |                             |
| Логин                                              |                                                                                                    |                             |
|                                                    |                                                                                                    |                             |
|                                                    | Найти                                                                                                    |                             |
|                                                    |                                                                                                    |                             |
| <sub>Г</sub> Поиск по адресу электронной почты —   |                                                                                                    |                             |
| Адрес электронной почты                            |                                                                                                    |                             |
|                                                    |                                                                                                    |                             |
|                                                    | Найти                                                                                                    |                             |
|                                                    |                                                                                                    |                             |
|                                                    | 1                                                                                                    |                             |
| 2 🤱 📂 🎽 🖉                                          | На сайте: 0 <u>Сообщения: 0</u>                                                                                                    | Вы не вошли в систему (Вход |

Рис. 1.3. Восстановление забытого пароля

2. Знакомство с дистанционным курсом в роли студента.

В списке «Дополнительное профессиональное образование» в подкатегории «Информационные технологии в профессиональной деятельности» выберите курс «Дистанционное обучение в среде Moodle: вводный курс», в котором Вам определена роль Студент.

Название курса (категории) (рис. 1.1) в списке является гиперссылкой, щелчок по которой открывает главную страницу выбранного курса (рис. 1.4) или соответствующую категорию.

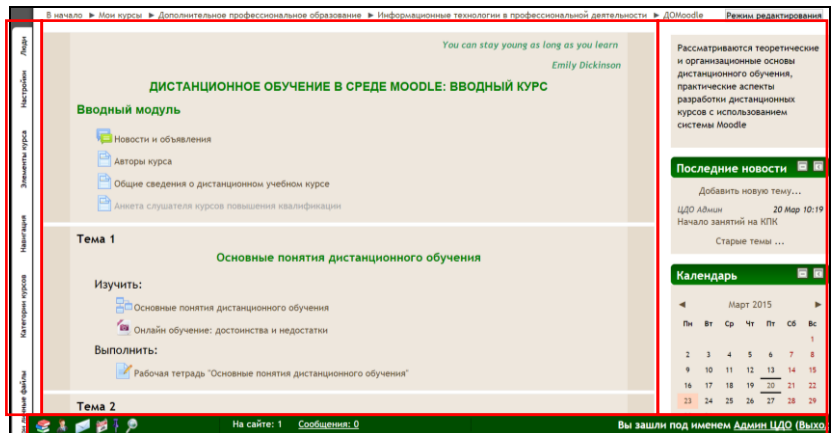

Рис. 1.4 Главная страница дистанционного учебного курса

В левой верхней части окна курса (рис. 1.4) в *области* навигационной полосы отображаются гиперссылки на страницы системы, которые открываются в процессе работы. Ссылки позволяют проследить путь от стартовой страницы до текущей и предоставляют возможность быстро вернуться на одну из ранее открытых страниц (рис. 1.5).

| Дистанционное обучение в среде Moodle: вводный<br>курс |                                                                                                    |  |
|--------------------------------------------------------|----------------------------------------------------------------------------------------------------|--|
| Список пользователей                                   | Загрузить пользователей                                                                                 |  |
| в начало 🕨 Мои курсы 🕨 ,<br>Домовеще                   | Дополнительное профессиональное образование 🕨 Информационные технологии в профессиональной деятельности |  |

Рис. 1.5 Область навигационной полосы

В нижней части окна страницы системы расположена *панель задач*, позволяющая ускорить работу с системой (рис. 1.4). Далее перечислены пиктограммы панели задач с их описанием:

*Mou курсы* – позволяет просмотреть список всех доступных пользователю курсов в системе;

• *Мой профиль* – позволяет перейти на личную страницу для просмотра/редактирования информации о пользователе;

• *Мои сообщения* – позволяет быстро перейти в режим обмена сообщениями между пользователями системы;

• *Мой календарь* – позволяет перейти на страницу обзора всех событий, обозначенных в календарях курсов, на которые записан пользователь;

• *Поиск курсов* – всплывающее окно, позволяющее осуществить поиск курса по его названию, при повторном нажатии окно скрывается.

• Ссылка «Сообщения: n» показывает, сколько непрочитанных сообщений в системе на данный момент у пользователя.

Центральный блок (рис. 1.4) содержит основные модули (контент) дистанционного учебного курса, где располагаются ссылки на различные ресурсы и элементы курса: лекции, тесты, форумы, опросы и проч.

Изучите возможности навигации в системе Moodle на странице окна курса, используя различные ссылки, ознакомьтесь с его структурой и элементами. Для возврата на стартовую страницу системы перейдите к ссылке *В начало* (рис. 1.5).

3. Изучение блоков дистанционного учебного курса.

Повторно войдите в курс «Дистанционное обучение в среде Moodle: вводный курс» по соответствующей ссылке.

Изучите содержание и назначение основных блоков, расположенных слева и справа на странице курса (рис. 1.4): Люди, Элементы курса, Настройки, Навигация, Описание курса/сайта, Последние новости, Календарь и др.

Блок – это группа ссылок и другие средства работы с курсом, объединенные по общим признакам и имеющие свое назначение.

С помощью кнопок  $\square$ ,  $\square$  и  $\square$ , расположенных справа от названия каждого блока, его содержание можно скрыть, отобразить (при этом название блока отображается всегда) или переместить блок *Название* в док (область в левой части окна). При нажатии на кнопку *Убрать блок Название в док* выбранный блок автоматически скрывается и отображается по левому краю окна в виде вкладки, а при наведении курсора – в виде всплывающего окна (рис. 1.6). При нажатии на кнопку

нажатии на кнопку 🕮 всплывающее окно закроется.

|           | Настройки                                                                    | курс                                                       |
|-----------|------------------------------------------------------------------------------|------------------------------------------------------------|
| Люди      | <ul> <li>Управление курсом</li> <li>Режим</li> </ul>                         | Загрузить пользователей                                    |
| Аастройки | редактирования<br>Редактировать<br>настройки                                 | ополнительное профессиональное образование 🕨 Информ        |
| курса     | <ul> <li>Исключить себя из<br/>курса «ДОMoodle»</li> <li>Фильтры</li> </ul>  | You can stay young as long as you learn<br>Emily Dickinson |
| ементь    | Оценки<br>Показатели                                                         | ОННОЕ ОБУЧЕНИЕ В СРЕДЕ MOODLE:<br>ВВОДНЫЙ КУРС             |
| Навигация | Резервное копирование                                                        | ль                                                         |
| COB       | Опубликовать     Опубликовать                                                | бъявления<br>са                                            |
| гории кур | <ul> <li>Банк вопросов</li> <li>Файлы курса</li> <li>(устаревшее)</li> </ul> | ения о дистанционном учебном курсе                         |

Рис. 1.6 Отображение блоков, перемещенных в док

#### Функциональные блоки:

Люди содержит пункт Участники - позволяет просмотреть список участников курса.

Элементы курса - блок содержит список всех элементов, которые размещены в настоящий момент в курсе (лекции, форумы, ресурсы, задания, тесты и т.д.).

Настройки - позволяет управлять различными настройками.

Навигация - позволяет проследить весь путь от стартовой страницы до текущей страницы курса, просмотреть дополнительную информацию (отчеты о деятельности пользователя, свой личный профиль, профиль другого пользователя, сообщения и пр.) и быстро вернуться к ранее открытым страницам курса или к любому другому доступному пользователю курсу.

Мои курсы (Категории курсов) – отображает список доступных пользователю курсов или категорий курсов.

Информационные блоки предназначены для информирования участников дистанционного курса.

Описание курса - отображает краткое описание курса.

Последние новости – отображает последние сообщения, которые появились в Новостном форуме.

Календарь – содержит даты, связанные с теми или иными событиями, которые отмечаются разным цветом.

Предстоящие события - отображает ссылки на элементы курса, которые пользователю предстоит выполнить в ближайшее время.

4. Редактирование профиля пользователя.

Перейдите страницу своего на профиля одним ИЗ перечисленных способов:

■ в любом доступном курсе через блок *Люди* → *Участники* зайдите на страницу своего пользовательского профиля, нажав на ссылку с ФИО;

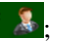

нажмите на ссылку (с указанием «Вы зашли под именем») со своим ФИО в верхней или нижней части окна любой страницы курса;

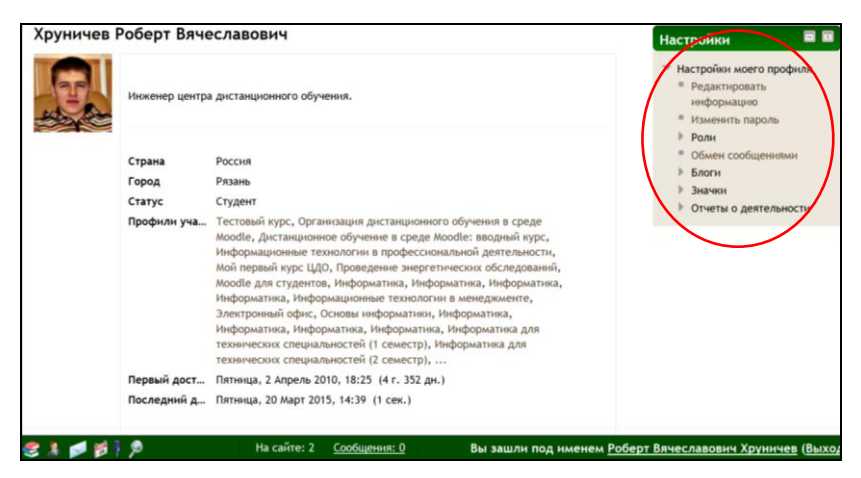

Рис. 1.7. Страница пользовательская профиля

Отредактируйте информацию, нажав в блоке *Настройки* на ссылку «Редактировать информацию» и заполните соответствующие поля в открывшейся форме (рис. 1.8.).

**Внимание!** Для отображения всех полей настроек профиля в окне «Редактировать информацию» нажмите на ссылку «Развернуть всё» в верхней части экрана.

| Роберт Вячеславович Хруничев                                                                   |                   |
|------------------------------------------------------------------------------------------------|-------------------|
|                                                                                                | 🕶 Свернуть всё    |
| 🔻 Основные                                                                                     |                   |
| Фамилия                                                                                        |                   |
| Хруничев                                                                                       |                   |
| Имя                                                                                            |                   |
| Роберт Вячеславович                                                                            |                   |
| Адрес электронной почты*                                                                       |                   |
| hrunichev_robert@mail.ru                                                                       |                   |
| Показывать адрес электронной почты                                                             |                   |
| Только другим слушателям курса                                                                 |                   |
| Формат сообщений электронной почты                                                             |                   |
|                                                                                                |                   |
| T                                                                                              |                   |
| Гип отправляемого даиджеста ()<br>Попиный (ехепневное электронное письмо со всеми сообщениями) |                   |
|                                                                                                |                   |
| Автоподписка на форум                                                                          |                   |
| Да (когда я отправляю сообщение, я хочу, чтобы меня автоматически подписывали на форум) ~      |                   |
| Слежение за форумами                                                                           |                   |
| да, выделять новые сооощения 🤟                                                                 |                   |
| Текстовый редактор                                                                             |                   |
| Текстовый редактор, установленный по умолчанию ~                                               |                   |
| Город                                                                                          |                   |
| Рязань                                                                                         |                   |
| Выберите страну                                                                                |                   |
| Россия                                                                                         |                   |
| Часовой пояс                                                                                   |                   |
| Время на сервере -                                                                             |                   |
| Предпочитаемый язык                                                                            |                   |
| Русский (ги) -                                                                                 |                   |
| Описание 🕐                                                                                     |                   |
|                                                                                                |                   |
|                                                                                                |                   |
|                                                                                                |                   |
| инженер центра дистанционного обучения.                                                        |                   |
| – 🔻 Изображение пользователя —                                                                 |                   |
| Текущее изображение                                                                            |                   |
| Удалить 🗆                                                                                      |                   |
| Новое изображение 🛞                                                                            | เกенных файлов: 1 |

Рис. 1.8. Окно «Редактирование пользовательского профиля» (см. также с.12, 13)

| D                                                | 88 🔳 🕅 |
|--------------------------------------------------|--------|
| ▶ 🚞 Файлы                                        |        |
| -                                                |        |
| Для загрузки файлов перетащите их сюда.          |        |
| Описание изображения                             |        |
| 🔻 Дополнительная информация об имени             |        |
| имя - фонетическая запись                        |        |
| Фамилия - фонетическая запись                    |        |
| Отчество нли второе имя                          |        |
| Альтернативное имя                               |        |
|                                                  |        |
| Интересы                                         |        |
| Список интересов 💿<br>введите теги через запятую |        |
|                                                  |        |
|                                                  |        |
| ▼ Необязательное Веб-страница                    |        |
| Номер ICQ                                        |        |
| Skype ID                                         |        |
| AIM ID                                           |        |
| Yahoo ID                                         |        |
| MSN ID                                           |        |
| Индивидуальный номер                             |        |
| Учреждение (организация)                         |        |

Рис. 1.8. Продолжение

| Отдел             |                                                           |
|-------------------|-----------------------------------------------------------|
| Телефон           |                                                           |
| Мобильный телефон |                                                           |
| Адрес             |                                                           |
| - Эдругие поля    |                                                           |
| Ipynna            |                                                           |
| Статус            |                                                           |
| Студент ~         |                                                           |
|                   | Обновить профиль                                          |
|                   | Обязательные для заполнения поля в этой форме помечены *. |

Рис. 1.8. Окончание

Заполнение полей осуществляйте в соответствии с их назначением:

*E-mail* – содержит персональный адрес регулярно используемой электронной почты.

**Внимание!** На указанный при редактировании адрес будет выслано письмо с указанием ссылки для подтверждения смены адреса электронной почты.

Показывать e-mail – возможность установки параметра, позволяющего определить режим доступа персонального адреса электронной почты другим участникам курса.

Слежение за форумами - позволяет отслеживать активность участников курса на форумах, где Вы подписаны (рекомендуется установить «Да, выделять новые сообщения»).

Текстовый редактор – можно выбрать *Pedakmop HTML TinyMCE* - расширенная версия панели редактирования, позволяющая осуществлять больше операций по редактированию и форматированию текста или «Текстовый редактор, установленный по умолчанию» - редактор с возможностью вставки формул.

Описание – краткие сведения о себе (3-4 предложения).

Изображение пользователя – размещение фотографии пользователя (в поле Новое изображение воспользуйтесь кнопкой Добавить или переместите изображение в указанную область (Для загрузки файлов перетащите их сюда). Размещенная фотография отображается на страницах дистанционного учебного курса, в пользовательском профиле, форумах, списках участников и др.

Рекомендуемый размер фотографии 100x100 пикселей, в противном случае система автоматически выполнит обрезку изображения (иногда не совсем удачно).

Тип отправляемого дайджеста \_ позволяет выбрать содержание уведомлений о сообщениях форумов, добавленных участниками курса, на электронный адрес, указанный в профиле пользователя. Рекомендуется ИЗ выпадающего списка Tun отправляемого дайджеста выбрать Полный (ежедневное электронное письмо со всеми сообщениями) или Только темы (ежедневное электронное письмо с темами сообщений). В этом случае вместо уведомлений на каждое сообщение форума будет ежедневно высылаться одно письмо со всеми добавленными сообщениями или темами сообщений соответственно.

В Moodle 2.7 предусмотрена возможность отключения доставки на персональный электронный адрес уведомлений о сообщениях форума и личных сообщениях. Для этого в блоке *Настройки* необходимо выбрать команду *Настройки моего профиля* -*Обмен сообщениями* (рис. 1.7) и в открывшемся окне «*Настроить методы уведомления о входящих сообщениях*» установить следующие настройки: в разделе *Личные сообщения между пользователями* в колонке Электронная почта отключить Когда я вне сайта; в разделе Подписки на форумные сообщения отключить Когда я на сайте и Когда я вне сайта (рис. 1.9).

| Настроить способь | и уведомления о входящих сообщения:  | x                 |
|-------------------|--------------------------------------|-------------------|
| Система           | Уведомление во всплывающем окне      | Электронная почта |
| л                 | ичные сообщения между пользовател    | ями               |
| Когда я на сайте  | ×                                    | 0                 |
| Когда я вне сайта | 2                                    | ×                 |
| Уведомл           | ение о подтверждении запроса на созд | цание курса       |
| Когда я на сайте  |                                      | я                 |
| Когда я вне сайта | o                                    | ×                 |
| Уведом            | ление об отклонении запроса на созда | ние курса         |
| Когда я на сайте  | D                                    | ×                 |
| Когда я вне сайта |                                      | R                 |
|                   | Уведомления получателям значков      |                   |
| Когда я на сайте  | ¥.                                   |                   |
| Когда я вне сайта | ×                                    | 8                 |

Рис 1.9 Настройка уведомлений по электронной почте (см. также с.15)

|                   | Уведомления создателям значков        |                     |
|-------------------|---------------------------------------|---------------------|
| Когда я на сайте  |                                       |                     |
| Когда я вне сайта |                                       | ×.                  |
| Зачисление вручну | ую Уведомление во всплывающем ок      | не Электронная почт |
| Уведомлен         | ния об истечении срока обучения при з | аписи вручную       |
| Когда я на сайте  |                                       | м                   |
| Когда я вне сайта |                                       | ×                   |
| Задание           | Уведомление во всплывающем окне       | Электронная почта   |
|                   | Уведомление о задании                 |                     |
| Когда я на сайте  |                                       | æ                   |
| Когда я вне сайта |                                       |                     |
| Обратная связь    | Уведомление во всплывающем окне       | Электронная почта   |
| Уведомления о     | получении ответов в элементах тип     | а «Обратная связь»  |
| Когда я на сайте  |                                       | 2                   |
| Когда я вне сайта |                                       | ×                   |
|                   | Напоминание об «обратной связи        | 35                  |
| Когда я на сайте  |                                       | 2                   |
| Когда я вне сайта |                                       | ×                   |
| Форум             | Уведомление во всплывающем окне       | е Электронная почт  |
|                   | Подписка на сообщения форумов         | 1                   |
| Когда я на сайте  |                                       |                     |
| Когда я вне сайта |                                       | ×                   |
| Лекция            | Уведомление во всплывающем окне       | е Электронная почт  |

|                                                             | Уведомление об оценке эссе                                 |                         |
|-------------------------------------------------------------|------------------------------------------------------------|-------------------------|
| Когда я на сайте                                            |                                                            | 2                       |
| Когда я вне сайта                                           |                                                            | 2                       |
| Сообщение Jabber<br>Сервер Jabber не бе                     | ыл настроен, поэтому невозможно отпр                       | оавлять сообщения чере: |
| Электронная почта                                           |                                                            |                         |
| Отправлять уведомл<br>hrunichev_robert@m                    | тения по электронной почте на:<br>bail.ru                  |                         |
| Основные настрой                                            | ки                                                         |                         |
| <ul> <li>Звуковой сигнал</li> </ul>                         | при отображении всплывающего сообц                         | цения                   |
| <ul> <li>не принимать со</li> <li>Временно отклю</li> </ul> | оощения от людеи, которых нет в спис<br>чить уведомления ⑦ | ке моих собеседников    |
|                                                             |                                                            | Обновить профи          |

Рис 1.9 Продолжение

5. Самостоятельное изучение ресурсов курса.

В роли *студент* ознакомьтесь с материалами Вводного модуля, затем последовательно изучите материалы тематического модуля Основные понятия дистанционного обучения.

Обратите внимание на то, что информация во вводном модуле представлена в форме ресурса *Страница* (представляет собой сложный документ, содержащий элементы форматирования, рисунки, таблицы и др., который хранятся в html-формате, что позволяет отображать их в любом браузере).

6. Перейдите к интерактивному элементу Рабочая тетрадь «Основные понятия дистанционного обучения».

Интерактивный элемент *Рабочая тетрадь* позволяет студенту дать развернутые ответы на вопросы. Изучите содержание вопросов, для их выполнения нажмите кнопку *Работать с тетрадью*. Рекомендуется скопировать вопросы задания и вставить их в поле для ответа.

Для работы с тетрадью используйте соответствующие кнопки панели инструментов HTML-редактора (рис. 1.10а, 1.10б), для отображения полного варианта панели инструментов нажмите на пиктограмму. Назначение кнопок панели представлено в таблице 1.1.

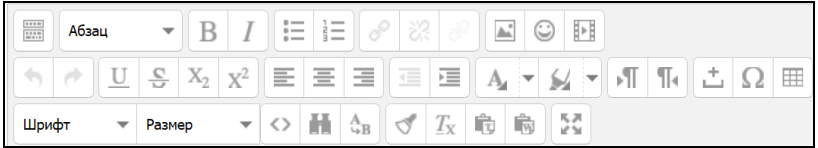

Рис. 1.10а Панель инструментов текстового редактора «Редактор HTML TinyMCE»

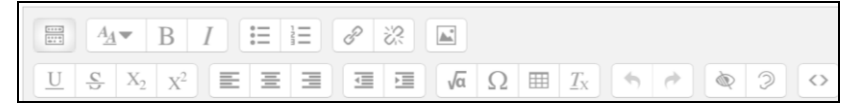

Рис. 1.10б Панель инструментов текстового редактора «Текстовый редактор, установленный по умолчанию»

### Назначение кнопок панели инструментов HTML-редактора

| Кнопки                                                                                                    | Назначение                                                         |
|----------------------------------------------------------------------------------------------------|--------------------------------------------------------------------|
| The second second secon | Показать/скрыть полный список элементов панели редактирования      |
| Шрифт 🔻                                                                                                    | Выбор шрифта                                                       |
| Размер 🔻                                                                                                    | Выбор размера шрифта                                               |
| Абзац 🔻                                                                                                    | Выбор стиля                                                        |
| BIES                                                                                                    | Жирный, курсив, подчеркнутый, перечеркнутый шрифт                  |
| $X_2 X^2$                                                                                                    | Надстрочный и подстрочный шрифты                                   |
|                                                                                                    | Выравнивание абзаца                                                |
|                                                                                                    | Нумерованный и маркированный списки                                |
| III.                                                                                                    | Абзацный отступ                                                    |
| I                                                                                                    | Очистить                                                           |
| $\underline{T}_{\mathbf{X}}$                                                                                                    | Убрать форматирование                                              |
| R, JA<br>Le M                                                                                                    | Перейти в полноэкранный режим                                      |
| A v m                                                                                                    | Выбор цвета шрифта и фона                                          |
| 8 % 8                                                                                                    | Вставка и удаление ссылки (работает только при выделенном объекте) |
|                                                                                                    | Вставка и редактирование изображения                               |
| ٢                                                                                                    | Вставка смайликов                                                  |
|                                                                                                    | Вставка медиа-объектов                                             |

| √α ± Ω ⊞     | Вставка формулы, неразрывного пробела,<br>специального символа, таблицы |
|--------------|-------------------------------------------------------------------------|
|              | Просмотр HTML-кода, найти, заменить                                     |
| <b>4</b> ) 🔿 | Отменить, повторить                                                     |

Операции Вырезать, Копировать, Вставить, Выравнивание абзаца с выделенным фрагментом доступны также из контекстного меню.

7. При выполнении заданий в рабочей тетради обращайтесь к соответствующим ресурсам *модуля 1*. Для сохранения результатов нажмите кнопку *Сохранить*. Если после сохранения в текст ответа необходимо внести изменения, нажмите кнопку «Работать с тетрадью».

8. Самостоятельно изучите материалы модуля Нормативноправовая база дистанционного обучения:

■ изучите ресурс *Нормативно-правовые* документы по дистанционному образованию в *Р*Ф;

• перейдите по ссылке на страницу *Вопросы-ответы по дистанционному образованию*, ознакомьтесь с содержанием;

• оставьте сообщение на форуме *Внедрение системы дистанционного обучения в PГРТУ* (нажмите кнопку *Ответить*, в поле *Сообщение* наберите текст сообщения, и разместите его, нажав на кнопку *Отправить в форум*).

9. Для завершения работы с системой нажмите ссылку *Выход* в правом верхнем углу окна.

#### Вопросы для самоконтроля:

1. Перечислите основные возможности системы дистанционного обучения Moodle.

2. Назовите основные этапы регистрации пользователя в системе.

3. Какие элементы расположены в центральной части окна дистанционного курса?

4. Раскройте назначение основных блоков окна дистанционного курса.

5. Какие изменения можно внести в профиль пользователя?

6. Каким образом организована навигация в системе?

#### Занятие №2. Настройки главного окна дистанционного учебного курса. Операции с блоками

Цель работы: Настройка и редактирование главной страницы курса в системе Moodle. Освоение технологии работы с блоками дистанционного учебного курса.

#### Содержание работы:

1. Самостоятельное изучение материалов дистанционного курса.

2. Редактирование главной страницы курса. Сравнительный анализ и настройка различных форматов дистанционного курса в системе Moodle.

3. Освоение навыков работы с блоками.

#### Порядок выполнения работы

1. Войдите в систему Moodle, выполнив процедуру авторизации.

2. Откройте курс «Дистанционное обучение в среде Moodle: вводный курс» и самостоятельно ознакомьтесь с материалами тематического модуля «Проектирование дистанционного курса».

3. Для каждого слушателя администратором системы создан тренировочный курс *Мой первый курс\_Фамилия (МПК\_Фамилия)*, в котором ему назначена роль *Разработчик курса*, что дает возможность изменять настройки курса, разрабатывать и размещать ресурсы и интерактивные элементы, зачислять студентов на курс, осваивать коммуникативные возможности системы и прочее.

В категории Дополнительное профессиональное образование -Мой первый курс год и семестр (осень/весна) перейдите по ссылке Мой первый курс Фамилия перейдите в окно тренировочного курса.

Разработка дистанционного учебного курса возможна в *режиме редактирования*. В этом режиме разработчику становятся доступными необходимые инструменты: добавление/удаление/ перемещение блоков, ресурсов и интерактивных элементов. Режим редактирования включается кнопкой *Режим редактирования* в правом верхнем углу окна курса или при выборе соответствующей команды в блоке *Настройки*. Для возврата в режим *Просмотр* нажмите кнопку *Завершить редактирование*.

4. Разработчик курса может изменять установленные по умолчанию настройки курса, осуществлять их дальнейшее редактирование. Для изменения настроек курса «Мой первый курс\_Фамилия» используйте команду блока Настройки -Редактировать настройки. Заполните поля в появившейся форме Редактировать настройки курса (рис. 2.1), для отображения полного списка настроек курса нажмите на ссылку Развернуть всё.

• Параметры настроек «Общее»:

Полное название курса – приводится название курса, которое будет отображаться в верхней части каждой страницы курса и в списке курсов.

Краткое название курса – приводится сокращенное название курса (отображается в элементах навигации и используется в теме сообщений электронной почты). Краткое название не должно содержать пробелов.

Категория – указывается категория, в которой будет размещён дистанционный курс.

Доступность – позволяет установить режим ограничения доступа (например, на период редактирования курса, во время которого будет доступен только для преподавателя, разработчика и администратора, для студентов курс отображаться не будет).

Дата начала курса – устанавливается дата начала курса, в соответствие с которой определяется доступ к элементам курса для всех студентов-участников курса или начало отсчёта первой недели обучения в случае использования формата курса *Разделы по неделям*.

• Параметры настроек «Описание»:

Описание курса – дается краткое описание курса в форме аннотации с указанием назначения, направления (специальности), формы обучения и др.

Файлы описания курса – может быть прикреплен графический файл, например логотип.

• Параметры настроек «Формат курса»:

Формат – осуществляется выбор одного из форматов курсов:

– *Разделы по неделям* – группировка учебного материала по неделям; первая неделя отсчитывается от даты начала обучения в курсе.

– *Разделы по темам* – содержание курса организуется как совокупность тематических разделов (модулей), не привязанных к календарному графику.

 Onetopic format – тематические разделы (модули) курса отображаются в виде вкладок, при выборе которых отображается содержание раздела (модуля);

- Сворачиваемые разделы по темам - тематические разделы

(модули) отображаются в виде раскрывающихся списков;

– Единственный элемент курса – курс содержит только один элемент (например, SCORM, тест), при входе в курс студенту будет отображаться содержание данного элемента;

 Сетка – формат организации курса в виде плиток разделов (модулей) с возможностью графического сопровождения, при выборе которых во всплывающем окне отображается содержание раздела (модуля).

– *Форум* – учебная деятельность строится вокруг одного форума для любых обсуждений, который находится на главной странице дистанционного курса.

**Внимание!** Подробные сведения о настройках форматов курса приведены в *Приложении 3*.

• Параметры настроек «Внешний вид»:

Количество отображаемых новостей – позволяет регулировать количество сообщений, отображаемых в блоке Последние новости.

Принудительный язык – язык интерфейса курса. При выборе параметра «не устанавливать принудительно» пользователь сможет переключать язык интерфейса самостоятельно.

Показывать журнал оценок студентам – позволяет скрыть/показать (нет/да) студенту текущие результаты обучения в курсе. Установите «Да».

Показывать отчет о деятельности – имеется возможность отслеживать деятельность студентов в дистанционном курсе.

• Параметры настроек «Файлы загрузки»:

Файлы курса (устаревшее хранилище) – область файлового хранилища, обеспечивающая совместимость с более ранними версиями системы Moodle. Выберите «нет».

*Максимальный размер загружаемого файла* - ограничивает размер файлов, который пользователь может загружать в курсе.

• Параметры настроек «Отслеживание выполнения»:

Включить отслеживание выполнения – при включении параметра условия завершения активного элемента (оценка или иной параметр) могут быть заданы как в его настройках, так и в настройках условий завершения курса.

• Параметр настроек «Гостевой доступ» (нажмите на ссылку Показать больше):

Разрешить гостевой доступ – да/нет.

*Пароль* – предоставление гостевого доступа только по заданному паролю.

После заполнения формы нажмите кнопку Сохранить.

| і начало » Мон курсы. » Дополнительное профессиональное образование. » Информационные технологии в профессиональной деятельн<br>Іедактировать настройки                                                                                                    | ности 🕨 ДОMoodle 🕨        |
|----------------------------------------------------------------------------------------------------|---------------------------|
| едактировать настройки курса                                                                                                    |                           |
|                                                                                                    | h Passanium ani           |
| ▼ Общее                                                                                                    | P Tablephyto act          |
| Полное название курса* 🛞                                                                                                    |                           |
| Дистанционное обучение в среде Moodle: вводный курс                                                                                                    |                           |
| Краткое название курса* 🛞                                                                                                    |                           |
| <b>ДOMoodle</b>                                                                                                    |                           |
| Категория курса 🛞                                                                                                    |                           |
| Дополнительное профессиональное образование / Информационные технологии в профессиональной деятельности                                                                                                    |                           |
| Activities ()                                                                                                    |                           |
| Показать •                                                                                                    |                           |
| Area united to the second second se |                           |
| Aanaakypca ()                                                                                                    |                           |
| 1 Priperio 2010 - La                                                                                                    |                           |
| Идентификационный номер курса 🛞                                                                                                    |                           |
|                                                                                                    |                           |
| • Описание —                                                                                                    |                           |
| Описание курса 💮                                                                                                    |                           |
|                                                                                                    |                           |
| Рассматриваются теоретические и организационные основы дистанционного обучения, практические аспекты разработки дистанционн<br>использованием системы Moodle                                                                                                    | ых курсов с               |
| Путь: р                                                                                                    |                           |
| Файлы описания курса 💮                                                                                                    |                           |
| Максимальный размер новых файлов: Неограничено, максимальное количеств                                                                                                    | о прикрепленных файлов: 1 |
|                                                                                                    |                           |
| » 🔛 Файлы                                                                                                    |                           |
| 1                                                                                                    |                           |
| -                                                                                                    |                           |
| Для загрузки файлов перетащите их сюда.                                                                                                    |                           |
|                                                                                                    |                           |

Рис. 2.1. Окно настроек дистанционного учебного курса (см. также с.23, 24)

🛡 Формат курса Формат 🕐 Разделы по темам ۲ Количество разделов 10 • Отображение скрытых разделов 🕐 В неразвернутом виде • Представление курса 🕐 Показывать все разделы на одной странице 🔻 🕶 Внешний вид -Принудительный язык не устанавливать принудительно • Количество отображаемых новостей 🕐 5 • Показывать журнал оценок студентам 🕐 Да 🔹 Показывать отчеты о деятельности 🕐 Да 🔹 Файлы и загрузки Файлы курса (устаревшее хранилище) 🕐 Да 🔹 Максимальный размер загружаемого файла ⑦ 100Мбайт ۲ • Отслеживание выполнения -Включить отслеживание выполнения 🕐 Нет • - 🔻 Гостевой доступ -Пароль 🕐 Показать + Показать больше ... 💌 Группы -Групповой режим 🕐 Нет групп ۲ Принудительный групповой режим 💿 Нет • Поток по умолчанию

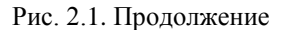

Пусто •

| Переименование ролей ⑦                  |
|-----------------------------------------|
| Ваше слово вместо «Manager»             |
|                                         |
| Ваше слово вместо «Course creator»      |
| Разработчик курса                       |
| Ваше слово вместо «Teacher»             |
| Преподаватель                           |
| Ваше слово вместо «Non-editing teacher» |
| Тьютор                                  |
| Ваше слово вместо «Student»             |
| Студент                                 |
| Ваше слово вместо «Authenticated user»  |
|                                         |
| Ваше слово вместо «Guest»               |
| Гость                                   |
| Ваше слово вместо «Monitor»             |
|                                         |
|                                         |
| Сохранить Отмена                        |

#### Рис. 2.1. Окончание

5. В системе Moodle часть функционала сгруппирована по различным блокам. Благодаря наличию механизма подключения/отключения новых блоков функциональность системы может быть значительно увеличена.

6. В режиме редактирования в заголовке каждого блока при наведении курсора мыши появляется всплывающая пиктограмма «Действия», при нажатии на которую выпадает список с возможными действиями (таблица 2.1). Аналогичный набор действий доступен для обучающих элементов курса в раскрывающемся списке «Редактировать».

 с помощью элемента Добавить блоки добавьте на страницу курса блоки Описание курса/сайта, Календарь, Пользователи на сайте; Обмен сообщениями; Элементы курса; Люди, Поиск по форумам и др.

 переместите блоки на странице курса с помощью соответствующих символов.

удалите блок «Поиск по форумам».

7. Настройте свой дистанционный учебный курс (категория «Мой первый курс год семестр»), добавьте нужные блоки.

#### Таблица 2.1

#### Назначение пиктограмм операций с блоками, ресурсами и элементами

| Пиктограммы | Назначение                                                                                                |  |  |  |  |  |  |  |
|-------------|----------------------------------------------------------------------------------------------------|--|--|--|--|--|--|--|
|             | Общие                                                                                                    |  |  |  |  |  |  |  |
| 0           | Скрыть/показать элемент/блок /модуль                                                                      |  |  |  |  |  |  |  |
| ×           | Удалить элемент/блок                                                                                      |  |  |  |  |  |  |  |
| <b>+</b>    | Переместить блок/элемент курса/блок                                                                       |  |  |  |  |  |  |  |
| Для блоков  |                                                                                                    |  |  |  |  |  |  |  |
| <           | Переместить блок в док/из дока                                                                            |  |  |  |  |  |  |  |
| ÷           | Скрыть/показать содержимое блока                                                                          |  |  |  |  |  |  |  |
| <b>*</b> -  | Редактировать настройки блока                                                                             |  |  |  |  |  |  |  |
|             | Для элементов курса                                                                                       |  |  |  |  |  |  |  |
|             | Изменить название ресурса/элемента курса без перехода                                                     |  |  |  |  |  |  |  |
| <u>r</u>    | на страницу настроек<br>рлн нажмите «Escape» для отмены, «Enter» - при завершении<br>Ганционного обучения |  |  |  |  |  |  |  |
| <b>←</b> →  | Переместить элемент на одну позицию вправо/влево                                                          |  |  |  |  |  |  |  |
| 2 12 22     | Изменить групповой режим (нажмите для изменения):<br>нет групп/видимые группы/изолированные группы        |  |  |  |  |  |  |  |
| C_          | Дублировать элемент (создать копию) с сохранением и<br>возможностью изменения настроек                    |  |  |  |  |  |  |  |
|             | Для модулей                                                                                               |  |  |  |  |  |  |  |
|             | Установить/снять выделение темы (раздела) как текущей                                                     |  |  |  |  |  |  |  |

8. Для завершения работы с системой нажмите ссылку *Выход* в правом верхнем углу окна.

#### Вопросы для самоконтроля:

1. Перечислите этапы проектирования дистанционного учебного курса и раскройте их содержание.

2. Какие форматы дистанционных курсов предлагаются разработчику в системе Moodle? В чем состоит различие этих форматов?

3. Как изменяется внешний вид курса в зависимости от устанавливаемого режима *Просмотр/Редактирование*? 4. Какое назначение имеют блоки Люди, Элементы, Настройки, Календарь, Обмен сообщениями.

5. Какие операции с блоками может выполнять разработчик дистанционного учебного курса? Какие команды редактирования используются при выполнении этих операций?

#### Занятие №3. Работа с блоками «Календарь», «Мои личные файлы»

**Цель работы:** изучение функциональных возможностей блоков *Календарь, Мои личные файлы.* 

#### Содержание работы:

1. Изучение функционального назначения и способов настройки блока Календарь.

2. Выполнение операций с файлами и каталогами с использованием блока *Мои личные файлы*.

#### Порядок выполнения работы

1. Войдите в систему Moodle, выполнив процедуру авторизации.

2. Войдите в курс «Дистанционное обучение в среде Moodle: вводный курс» по соответствующей ссылке.

3. Перейдите на страницу курса к блоку *Календарь*, который содержит сетку текущего месяца с отмеченными на ней событиями.

| Календарь<br>Март 2015<br>Пн Вт Ср Чт Пт Сб Вс<br>1<br>2 3 4 5 6 7 8<br>9 10 11 12 13 14 15<br>16 17 18 19 20 21 22<br>23 24 25 26 27 28 29<br>30 31<br>Легенда событий<br>У Показать общие события<br>© Скрыть события курса |      |       |        |       |      |      |    |
|----------------------------------------------------------------------------------------------------|------|-------|--------|-------|------|------|----|
|                                                                                                    |      |       |        |       |      |      |    |
| <                                                                                                    |      |       | Ma     | рт 20 | 015  |      |    |
|                                                                                                    | Пн   | Βт    | Ср     | Чт    | Пт   | C6   | Bc |
|                                                                                                    |      |       |        |       |      |      | 1  |
|                                                                                                    | 2    | 3     | 4      | 5     | 6    | 7    | 8  |
|                                                                                                    | 9    | 10    | -11    | 12    | 13   | 14   | 15 |
|                                                                                                    | 16   | 17    | 18     | 19    | 20   | 21   | 22 |
|                                                                                                    | 23   | 24    | 25     | 26    | 27   | 28   | 29 |
|                                                                                                    | 30   | 31    |        |       |      |      |    |
| ,                                                                                                    | lere | енда  | соб    | ыти   | й    |      |    |
| 5                                                                                                    | ≈ ⊓¢ | оказа | ать об | бщие  | собы | плия |    |
| <                                                                                                    | D Cr | крыті | ь соб  | ытия  | курс | a    |    |
| <                                                                                                    | D Cr | крыті | ь соб  | ытия  | груг | п    |    |
| <                                                                                                    | D C  | крыті | ь соб  | ытия  |      |      |    |
| п                                                                                                    | олы  | зоват | гелей  | 1     |      |      |    |

Рис. 3.1. Блок Календарь

Все типы событий в календаре отображаются разными цветами, описание которых приведено в *легенде событий*. Названия

типов событий являются ссылками, при нажатии на которые можно выключить/включить отображение данного типа событий.

4. Добавьте в календарь своё расписание занятий (*лекции*, *лабораторные работы*) на текущий месяц, начиная с сегодняшнего дня:

 перейти на страницу календаря и событий, нажав на ссылку с названием месяца (рис. 3.1), откроется окно, показанное на рис. 3.2;

| Февраль 2015<br>Пн | Вт | I  | Март 2015                | 5  |        |                | 9% De                                                                    | оказа                | Th Of         |    | coli- |    |    |
|--------------------|----|----|--------------------------|----|--------|----------------|--------------------------------------------------------------------------|----------------------|---------------|----|-------|----|----|
| Пн                 | Вт |    | ◄ Февраль 2015 Март 2015 |    |        |                | <ul> <li>Показать общие события</li> <li>Скрыть события курса</li> </ul> |                      |               |    |       |    |    |
|                    |    | Ср | Чт                       | Пт | C6     | Bc             | @ Cr                                                                     | Скрыть события групп |               |    |       |    |    |
|                    |    |    |                          |    | 1 поль |                |                                                                          |                      | пользователей |    |       |    |    |
|                    |    |    |                          |    |        | Месячный обзор |                                                                          |                      |               |    |       |    |    |
| 2                  | 3  | 4  | 5                        | 6  | 7      | 8              | Февраль 2015                                                             |                      |               |    |       |    |    |
|                    |    |    |                          |    |        |                | Пн                                                                       | Вт                   | Ср            | Чт | Πτ    | Cő | Br |
| 9                  | 10 | 11 | 12                       | 13 | 14     | 15             |                                                                          |                      |               |    |       |    | 1  |
|                    |    |    |                          |    |        | 2              | 3                                                                        | 4                    | 5             | 6  | 7     | 8  |    |
|                    |    |    |                          |    |        |                | 9                                                                        | 10                   | 11            | 12 | 13    | 14 | 15 |
| 16                 | 17 | 18 | 10                       | 20 | 21     | 22             | 16                                                                       | 17                   | 18            | 19 | 20    | 21 | 23 |

Рис. 3.2. Развернутый календарь событий

 нажать на кнопку *Новое событие* (рис. 3.2), заполнить поля (раскройте полный список с настройками, нажав на ссылку *Развернуть всё*) (рис. 3.3):

– в поле *Тип события* в зависимости от роли могут быть доступны события пользователя, группы, курса или сайта. Установите *Тип события - Пользователь*;

– если выбрано событие группы, то в поле *Событие группы* выберите группу, к которой будет относиться данное событие;

– в поле *Название* введите заголовок события, например Лекция, Отправка контрольной работы и.т.п.;

– в поле *Описание* добавьте комментарий к данному событию;
| Новое событие                  |                                |
|--------------------------------|--------------------------------|
| - 0                            |                                |
| • Основные                     |                                |
| Тип события*                   | Пользователь •                 |
| Событие группы                 | КПКосень14 🔻                   |
| Название события*              |                                |
| Описание                       |                                |
|                                | Путь: р                        |
| Дата*                          | 22 ▼ Mapt ▼ 2015 ▼ 17 ▼ 15 ▼ 1 |
| 🗢 🔍 Продолжительнос            | ТЬ                             |
|                                | Без продолжительности          |
|                                | ● До                           |
|                                | 22 • Mapt • 2015 • 17 • 15 • 🗰 |
|                                | О Продолжительность в минутах  |
| — 💌 Повторяющиеся со           | обытия —————                   |
| Повторять это                  |                                |
| событие                        |                                |
| Повторять                      | 1                              |
| еженедельно,<br>создать всего: |                                |
| L                              | Сохранить                      |

Рис. 3.3. Добавление нового события в блок Календарь

 установите дату начала события, при необходимости уточните продолжительность события;

– если событие будет периодически повторяться, то установите Повторять это событие.

После внесения изменений нажмите кнопку Сохранить.

5. Формат представления событий и календаря можно выбрать, нажав кнопку *Настройки* (рис. 3.2), описания параметров настройки приведены подробно. После настройки предпочтений нажать кнопку *Сохранить*.

6. Работа с блоком Мои личные файлы.

Для каждого пользователя система Moodle по умолчанию создает папку *Мои личные файлы*, в которую можно загружать файлы. Просматривать файлы может только пользователь, загрузивший их в систему.

Любой файл из папки *Mou личные файлы*, на который добавлена ссылка, автоматически появляется в файловом хранилище на сервере в папке, соответствующей названию курса и становиться доступным другим пользователям (администратору, разработчику курса, преподавателю).

После удаления ссылки на файл, файл из хранилища также удаляется.

Доступ к корневой папке осуществляется с *главной страницы* курса в блоке Мои личные файлы. На рис. 3.4 в папке нет ни одного файла.

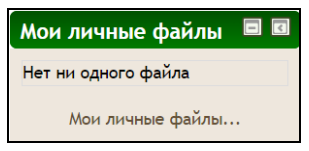

Рис.3.4. Блок Мои личные файлы

Войдите в папку с личными файлами, нажав на ссылку *Мои личные* файлы.

Создать каталог (рис. 3.5):

- нажать пиктограмму Создать папку
- ввести имя каталога в поле Имя нового каталога, после

нажать кнопку Создать папку.

|         |                      | == |
|---------|----------------------|----|
| 🚞 Файлы |                      |    |
|         | X                    |    |
|         |                      |    |
|         | Имя нового каталога: |    |
|         | Новая папка          |    |
|         |                      |    |
|         |                      |    |

Рис. 3.5. Окно создания папки (каталога)

Пиктограммы Пиктограммы позволяют изменить режим отображения структуры каталога Папка с иконками файлов, Папка с подробностями файлов (описаниями), Папка как дерево файлов.

Загрузить файл в Мои личные файлы можно двумя способами (рис. 3.5).

## Способ первый:

 войти в каталог, в который предполагается поместить файл;

- нажать на пиктограмму Добавить
- перейти по ссылке Загрузить файл (рис. 3.6);

• с помощью кнопки *Выберите файл* открыть окно файлового менеджера, выбрать нужный файл, можно его переименовать, внеся изменения в поле *Сохранить как*, указать автора (авторское право) и тип лицензии;

нажать кнопку Загрузить этот файл.

Способ второй: (рис. 3.5)

 войти в каталог, в который предполагается поместить файл;

• переместить нужные файлы в поле Для загрузки файлов перетащите их сюда (выделить и, не отпуская левой кнопки мыши, переместить в нужное поле).

|                      | Выбор файла       | ×                            |
|----------------------|-------------------|------------------------------|
| Файлы на сервере     |                   |                              |
| 🎢 Недавно            |                   |                              |
| использованные файлы |                   |                              |
| 🖎 Загрузить файл     |                   |                              |
| 🛍 Мои личные файлы   |                   |                              |
|                      |                   |                              |
|                      | Вложение:         | Выберите файл Файл не выбран |
|                      | Сохранить как     |                              |
|                      | Автор:            | Хруничев Роберт Вячеславович |
|                      | Выберите лицензию | Другая 🔻                     |
|                      | Загр              | узить этот файл              |

# Рис.3.6. Окно загрузки файла

Операции с файлами (переименование, скачивание, создание zip-архива, распаковка zip-архива, удаление, перемещение файла или каталога) осуществляется следующим образом (рис. 3.7).

• По выбранному файлу (каталогу) щелкните правой кнопкой мыши и выберите в контекстном меню операцию, например, *Удалить*.

• Для переименования или перемещения файла измените имя файла или путь его размещения и нажмите на кнопку *Обновление*.

|               | Редактировать Обучение                                                   | × |
|---------------|--------------------------------------------------------------------------|---|
| Удалить Созда | ть ZIP-архив                                                             | _ |
| Название:     | Обучение                                                                 |   |
| Путь:         | /                                                                        |   |
|               | Обновление Отмена                                                        | ] |
|               | Последние изменения: 22 Март 2015, 17:46<br>Создано: 22 Март 2015, 17:46 |   |

Рис.3.7. Окно для выполнения операций с каталогами и файлами

7. Выполните следующие операции с файлами и каталогами:

- создайте каталог Файлы для курса Название;
- переименуйте его в Файлы для курса МПК Фамилия;

• в каталог *Файлы для курса МПК\_Фамилия* загрузите несколько файлов из папки *Ресурсы*;

 создайте каталог Рисунки, переместите в него графические файлы из папки Ресурсы;

удалите один файл из каталога Рисунки;

• из размещенных ранее файлов создайте архив *new.zip*, просмотрите его содержимое, восстановите файлы из архива.

8. Для завершения работы с системой нажмите ссылку *Выход* в правом верхнем углу окна.

## Вопросы для самоконтроля:

1. В чем состоит функциональное назначение блока «Календарь»? Какие типы событий могут отображаться в календаре?

2. Какие операции с файлами и каталогами может выполнить пользователь? Что общего и чем отличается организация файловой системы в Moodle и Windows?

3. Как создать и распаковать архив файлов, размещенных в дистанционном курсе?

## Занятие №4. Добавление и настройки разделов/модулей и информационных ресурсов. Ограничение доступа.

Цель работы: Освоение технологии работы с информационными ресурсами курса в системе Moodle. Редактирование разделов/модулей курса. Настройка ограничений доступа к теме или ресурсу/элементу курса.

#### Содержание работы:

1. Настройка и редактирования блока «Описание курса».

2. Освоение операций добавления и настройки разделов/модулей курса.

3. Изучение особенностей и технологии создания различных видов информационных ресурсов в системе Moodle.

4. Работа с ресурсами Пояснение, Страница, Файл, Гиперссылка, Книга.

5. Настройка ограничений доступа к теме или ресурсу/элементу курса

#### Порядок выполнения работы

1. Войдите в систему Moodle, выполнив процедуру авторизации.

2. Войдите в курс *Мой первый курс\_Фамилия* по соответствующей ссылке.

3. Добавьте на страницу курса блок *Описание курса/сайта* (рис. 4.1).

| 4 | Цобавить блок                       | <b>+</b>                      |
|---|-------------------------------------|-------------------------------|
|   | Добавить                            |                               |
|   | Добавить                            | Рассматриваются теоретические |
|   | HIML                                | и организационные основы      |
|   | Искатель сооощества<br>Комментарии  | дистанционного обучения.      |
|   | Меню блога                          |                               |
|   | Мои последние значки                | практические аспекты          |
|   | Описание курса/сайта                | разработки дистанционных      |
|   | Поиск по форумам                    | курсов с использованием       |
|   | Результаты теста                    | системы Moodle                |
|   | Самостоятельное отслеживание заверш | cherembi moodte               |
|   | Свежие записи блога                 | -                             |
|   | Случайная запись из глоссария       | \$                            |
|   | Состояние завершения курса          |                               |

Рис. 4.1. Добавление и вид блока Описание курса/сайта

С помощью кнопки *Редактировать* (пиктограмма ) перейдите в окно редактирования настроек курса. В поле *Описание курса* укажите сведения о дистанционном курсе. После сохранения настроек текст описания отобразится в соответствующем блоке.

4. При работе с курсом часто возникает необходимость добавить или удалить разделы, настроить их заголовки и условия доступности. Для добавления или удаления раздела/модуля в упрощенном режиме (не переходя на страницу редактирования настроек курса) после последнего раздела/модуля курса расположены две пиктограммы: и — увеличить и уменьшить количество разделов соответственно. При удалении будет исключен последний раздел курса.

Чтобы отредактировать заголовок курса или темы, нажмите на пиктограмму *Редактировать вступление* рядом с заголовком соответствующей темы или курса (в нулевом модуле) (рис 4.2).

|   | <ul> <li>Новости и объявления </li> <li>Задание </li> <li>Задание </li> <li>Задание 2 </li> </ul> | Редактировать *<br>Редактировать *<br>Редактировать *<br>† Добавить элемент или ресурс |
|---|---------------------------------------------------------------------------------------------------|----------------------------------------------------------------------------------------|
| ÷ | Tema 1                                                                                            | + Добавить элемент или ресурс                                                          |
| + | Тема 2                                                                                            | + Добавить элемент или ресурс                                                          |
| + | Тема 3<br>🚳                                                                                       | + Добавить элемент или ресурс                                                          |

Рис. 4.2. Переход к редактированию заголовка курса/темы

В окне, приведенном на рисунке 4.3, в поле *Описание* введите название курса/темы, примените цветовое и шрифтовое оформление, используя возможности панели форматирования.

|                            |              |            |       |       |                | 2          | Испо | ользо               | вать | назв                         | ание | раз, | дела п   | о умо. | лчани | ю |   |  |
|----------------------------|--------------|------------|-------|-------|----------------|------------|------|---------------------|------|------------------------------|------|------|----------|--------|-------|---|---|--|
| писа                       | ние          | 3          |       |       |                |            |      |                     |      |                              |      |      |          |        |       |   |   |  |
| (++++)<br>(++++)<br>(++++) | Абза         | ц          | -     | B     | I              | iΞ         | ìΞ   |                     |      |                              |      |      | Ð        | Ē      |       |   |   |  |
| 47                         | ¢.           | U          | 8     | $X_2$ | $\mathbf{X}^2$ | E          | Ξ    | 3                   |      | <u>۶</u>                     | A    | -    | <u>6</u> | IP4    | ¶ł    | + | Ω |  |
| Arial                      |              | *          | 5 (18 | pt)   | *              | $\diamond$ | Ħ    | $^{\rm A}_{4\rm B}$ | \$   | $\underline{T}_{\mathrm{X}}$ | ŧ    | 睮    | 53       |        |       |   |   |  |
|                            |              |            |       |       |                |            | И    | ΗΦ                  | OPM  |                              | 1KA  |      |          |        |       |   |   |  |
| 1уть: р                    | o » sp       | an         |       |       |                |            |      |                     |      |                              |      |      |          |        |       |   |   |  |
|                            |              |            |       |       |                |            |      |                     |      |                              |      |      |          |        |       |   |   |  |
| іуть: р<br>▶ Огі           | » sp<br>рани | an<br>ЧИТЬ | дост  | ryn   |                |            |      |                     |      |                              |      |      |          |        |       |   |   |  |

Рис. 4.3. Редактирование заголовка курса/темы

Если для поля *Название раздела* выбрано *Использовать* название раздела по умолчанию, то рядом с заголовком темы будет указано *Тема №* (рис. 4.2). При необходимости можно ввести своё обозначение тем/разделов убрав *Использовать название раздела по умолчанию*. Поставьте в поле *Название раздела* «пробел», если не хотите, чтобы обозначения тем/разделов отображались на странице курса.

Подробные настройки параметров ограничений доступа приведены в пункте 12.

5. Для структурирования учебного материала в тематических модулях по видам учебной деятельности рекомендуется разместить в виде ресурса Пояснение указания к учебной деятельности Изучить:, Выполнить:. Для добавления Пояснения выполните следующие действия:

• в режиме редактирования курса перейдите по ссылке Добавить элемент или ресурс, из появившегося списка выберите ресурс Пояснение и нажмите кнопку Добавить (рис. 4.4);

| Добавити                  | элемент или ресурс                                                                                 |
|---------------------------|----------------------------------------------------------------------------------------------------|
| о 📃 Семинар               | Пояснение позволяет на странице курса                                                              |
| о 🖌 Тест                  | вставлять текст и мультимедиа между                                                                |
| о 👼 форум                 | ссылками на другие ресурсы и элементы<br>курса Пояснения очень универсальны и                      |
| о 🧔 Чат                   | могут улучшить внешний вид курса при                                                               |
| РЕСУРСЫ                   | продуманном использовании.                                                                         |
| о 🚺 Гиперссылка           | Пояснения могут быть использованы:                                                                 |
| о 📕 Книга                 | <ul> <li>Для разделения длинного перечня<br/>видов деятельности, с подзаголовком</li> </ul>        |
| о 👬 Пакет IMS содержимого | или изображением                                                                                   |
| о 🛅 Папка                 | <ul> <li>Для просмотра встроенного видео- или<br/>аудно файла правио на странице илоса.</li> </ul> |
| • 🛷 Пояснение             | <ul> <li>для добавления краткого описания в</li> </ul>                                             |
| о 📔 Страница              | разделе курса                                                                                      |
| о 🗋 Файл                  | Подробнее                                                                                          |
| Добави                    | ть Отмена                                                                                          |

Рис. 4.4. Окно «Добавить элемент или ресурс»

• в окне добавления Пояснения (рис. 4.5) наберите текст пояснения *Изучить:*, сохраните ресурс. Обратите внимание на возможности форматирования текста при выборе *Редактор HTML TinyMCE*.

| кст пояснения* |       | Afor | щ | Ŧ     | В     | I              | E          | 1 | 1                    |                                    | 1 | - | ) e         | ٢  |    |   |   |  |
|----------------|-------|------|---|-------|-------|----------------|------------|---|----------------------|------------------------------------|---|---|-------------|----|----|---|---|--|
|                | 47    | ¢    | U | S.    | $X_2$ | $\mathbf{X}^2$ | E          | Ξ | 38                   | 1                                  | 1 |   | <u>ís</u> - | ۶¶ | ¶ł | ÷ | Ω |  |
|                | Arial |      | ٠ | 4 (14 | pt)   | ٣              | $\diamond$ | н | $^{\Lambda}_{^{*}B}$ | \$<br>$\underline{T}_{\mathrm{X}}$ | Ð | 6 | 20          |    |    |   |   |  |
|                | Изу   | чить | d |       |       |                |            |   |                      |                                    |   |   |             |    |    |   |   |  |

Рис. 4.5. Окно «Добавление: Пояснение»

 аналогично добавьте в тематические модули курса пояснение Выполнить: **Внимание!** При добавлении ресурсов/элементов разработчику в выпадающем списке *Редактировать* доступна операция дублирования , которая копирует ресурс/элемент, что значительно упрощает работу.

5. Во вводный модуль добавьте ресурс Страница:

• при выборе из списка *Добавить ресурс* – *Страница*, появится форма для добавления ресурса в виде страницы (рис. 4.6).

| 📄 Добавление: Стр      | раница 🕐                         |
|------------------------|----------------------------------|
|                        |                                  |
| - 06                   |                                  |
| - + Оощее              |                                  |
| Название               |                                  |
| Описание*              |                                  |
|                        |                                  |
|                        | Шрифт 💌 Размер 💌 🗢 🛗 🖧 🝼 🕂 🔁 🗐 💱 |
|                        |                                  |
|                        |                                  |
|                        |                                  |
|                        |                                  |
|                        | Путь: р                          |
| Отображать описание /  |                                  |
| вступление на странице |                                  |
| курса                  |                                  |
| (?)                    |                                  |
|                        |                                  |
| - 🔻 Содержание —       |                                  |
| Содержание страницы*   | ₩ A63au ▼ B I ⊞ ⊞ & 22 ₽ ₩ © ₽ ₾ |
|                        |                                  |
|                        |                                  |
|                        |                                  |

Рис. 4.6. Окно «Добавление: Страница»

- в поле Название введите текст: Автор курса;
- в поле Описание добавьте сведения об авторе курса;

• в поле *Содержание страницы* укажите фамилию, имя, отчество, должность, ученую степень, ученое звание, нажав на кнопку *Вставить/редактировать изображение* на панели инструментов, разместите фото (рис.4.7). Для отработки навыков по выполнению данной операции используйте файлы формата \*.jpg из папки *Pecypcы* (*Автор.jpg, Тьюторы.jpg*). Заполните необходимые поля и нажмите кнопку *Вставить*.

| Общие                   |                       |
|-------------------------|-----------------------|
|                         | 🗖 Найти или загрузить |
|                         | изображение           |
| Адрес<br>изображения    |                       |
| Описание<br>изображения |                       |
|                         |                       |
| предварительн           | ый просмотр           |
| предварительн           | ый просмотр           |
| предварительн           | просмотр              |
| предварительн           | ларосмотр             |
| предварительн           | ый просмотр           |
| предварительн           | ый просмотр-          |
| предварительн           | ый просмотр-          |

Рис. 4.7. Окно «Вставить рисунок»

Параметры настроек Внешний вид: Отображать название страницы и Показывать описание страницы – переключатели показать/скрыть название страницы и ее описание в режиме просмотра.

Параметры настроек Общие настройки модуля – по умолчанию.

В настройках параметров *Ограничить доступ* нажмите на кнопку *Добавить ограничение* в появившемся окне (рис. 4.8) выберите необходимые параметры ограничения (студент должен соответствовать данному условию):

*Дата* – установить доступ к элементу от (до) указанной даты.

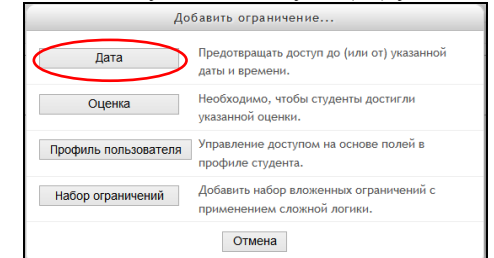

Рис. 4.8. Ограничение доступа к ресурсу/элементу курса

 для завершения работы с ресурсом Страница нажмите кнопку Сохранить и вернуться к курсу. **Внимание!** Не забудьте предварительно загрузить необходимые файлы в блок *Мои личные файлы*!

6. Добавьте во вводный модуль страницу Общие сведения о дистанционном учебном курсе.

• Информацию в поле *Содержание страницы* скопируйте из файла *Ресурсы/Общие сведения о ДК.doc*, дополните и отредактируйте текст средствами html-редактора.

• С помощью кнопки Вставка ссылки добавьте гиперссылку на Примерную программу по дисциплине (ссылку на Архив файлов примерных программ учебных дисциплин ФГОС ВПО см.: в файле Pecypcol/Adpeca сетевых pecypcos.doc). Выбрав в окне добавления ссылки пиктограмму (срис.4.9) можно добавить ссылку на программу курса в формате .pdf, .doc и др. с помощью опции загрузки файла.

Нажмите кнопку Сохранить и вернуться к курсу.

| Í | Общие Вспль   | вающее окно    | События       | Дополнительные       |          |
|---|---------------|----------------|---------------|----------------------|----------|
|   | Общие свойс   | гва            |               |                      |          |
|   | Адрес ссылки  | ttp://www.edu. | ru/db/portal/ | 'spe/progs/hf.11.htm | EE       |
|   | Цель          | Открыть в это  | м окне/фрей   | ме                   | ~        |
|   | Название      |                |               |                      |          |
|   | Класс         | Нет            |               |                      | ~        |
|   |               |                |               |                      |          |
|   |               |                |               |                      |          |
|   |               |                |               |                      |          |
|   |               |                |               |                      |          |
|   |               |                |               |                      |          |
|   |               |                |               |                      |          |
|   |               |                |               |                      |          |
|   |               |                |               |                      |          |
|   | Вставить      | >              |               |                      | Отменить |
|   | Second Second |                |               |                      |          |

Рис. 4.9. Окно «Вставить ссылку»

7. Добавьте ресурс Файл:

• выбрав из списка Добавить элемент или ресурс – Файл, перейдите в окно Добавить файл, в котором для добавления данного ресурса используйте соответствующую форму (рис. 4.10).

| • Общее                   |                                           |
|---------------------------|-------------------------------------------|
| Название*                 |                                           |
| Описание*                 |                                           |
|                           |                                           |
|                           | Шрифт 💌 Размер 💌 🔿 👬 🖧 🍼 <u>Т</u> х 🔞 🚳 🔂 |
|                           |                                           |
|                           | Путь: р                                   |
| Отображать описание /     |                                           |
| вступление на странице    |                                           |
| курса                     |                                           |
| 0                         |                                           |
|                           |                                           |
| Содержимое                |                                           |
| Выберите файлы            |                                           |
|                           |                                           |
|                           | Файлы                                     |
|                           | F                                         |
|                           |                                           |
|                           |                                           |
|                           |                                           |
|                           | для загрузки факлов перетаците их сюда.   |
|                           |                                           |
|                           |                                           |
| • Внешнии вид             |                                           |
| Способ отображения 🕐      | Автоматически                             |
| Выводить размер 🕐         |                                           |
| Выводить тип 🕐            |                                           |
| Выводить описание ресурса | V                                         |
|                           | + Показать больше                         |

Рис. 4.10. Окно «Добавить Файл в Тема №»

В поле Содержимое выполните следующие действия:

 если файл расположен в блоке *Мои личные файлы*, то нажмите на ссылку *Добавить* и выберите нужный файл (рис. 4.9);

 при необходимости загрузите файл одним из возможных способов;

 для примера выберите файл презентации из папки Ресурсы.

В параметрах Внешний вид задайте настройки:

 способ отображения – автоматически (в зависимости от типа файла будет определен способ его отображения); внедрить (файл внедряется в окно браузера под полосой навигации, при этом все блоки и элементы управления курсом сохраняются); принудительное скачивание (пользователю предлагается скачать файл); открыть (файл открывается в текущем окне браузера, полностью замещая страницу курса); во всплывающем окне (файл будет открыт для просмотра в новом окне браузера) – предпочтительно;  выводить размер – на странице курса отображается название файла и его объем;

• *выводить тип* – на странице курса указывается название файла и его тип (например, документ Word, pdf и т.п.);

• *выводить описание* – при просмотре файла отображается описание, приведенное в поле *Описание*;

• при нажатии на ссылку *Показать больше* можно установить ширину и длину всплывающего окна (в пикселях).

В Moodle реализована возможность загрузки файлов перетаскиванием (drag-and-drop). Чтобы использовать этот способ для добавления ссылки на файл, в режиме редактирования необходимо выполнить следующее:

 осуществите выход из полноэкранного режима окна браузера дистанционного курса, найдите добавляемый файл (рис. 4.11);

• «захватите» файл левой кнопки мыши и, не отпуская, переместите его в модуль. Файл появится в конце списка (рис. 4.11).

Размер загружаемого файла не должен превышать 100 Мбайт. Если размер файла больше, то необходимо упаковать файл в архив.zip и после загрузки в курс распаковать его.

| яндек                                                                                                    | C S S S S S S S S S S S S S S S S S S S        |
|----------------------------------------------------------------------------------------------------|------------------------------------------------|
|                                                                                                    |                                                |
| Adobe Арифмети<br>Beader XI операции                                                                                                    | Выберите файлы                                 |
| Tester III onepseum III                                                                                                    | Максимальный размер для новых файлов: 100Мбайт |
| астрой                                                                                                    |                                                |
| Google Гр4012_Ми                                                                                                    | ▶ 🚞 Файлы                                      |
|                                                                                                    | Fi                                             |
|                                                                                                    |                                                |
| Yandex 1p4012_1                                                                                                    |                                                |
| ne 🔿 ne                                                                                                    | pene-                                          |
|                                                                                                    | Для загрузки перетащите файл сюда              |
| Mozilla                                                                                                    | ·                                              |
| Firefox                                                                                                    |                                                |
|                                                                                                    | г 🔻 Внешний вид —                              |
|                                                                                                    | Способ отображения 🕐                           |
| управлен                                                                                                    | Автоматически                                  |
| 74.78                                                                                                    |                                                |
| - 🗩                                                                                                    | Выводить размер 🕐 🗆                            |
| ImgBurn                                                                                                    |                                                |
| 10 1 1 1 1 1 1 1 1 1 1 1 1 1 1 1 1 1 1                                                                                                    | быводить тип 💮 🗆                               |
|                                                                                                    | Выводить описание ресурса 🔽                    |
| OpenOffice                                                                                                    |                                                |
| 3.1                                                                                                    | + Показать больше                              |
|                                                                                                    |                                                |
| windirian                                                                                                    | • Общие настройки модуля                       |
| - Ярлык                                                                                                    | A DEPARTMENT ROCTOR                            |
| A REAL PROPERTY AND A REAL PROPERTY AND A REAL | ▶ ограничить доступ                            |

Рис. 4.11. Выбор файла для размещения в курсе

Аналогичным способом файлы добавляются непосредственно на страницу курса (рис. 4.12). Файл размещается последним в теме/модуле.

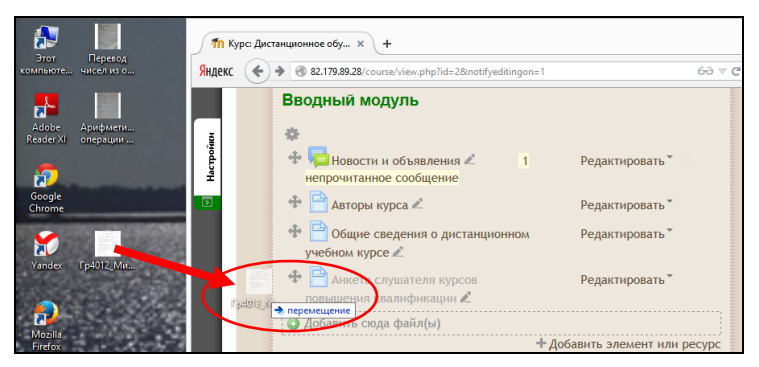

Рис. 4.12. Добавление файла способом drag-and-drop

8. Добавьте ресурс Гиперссылка:

 при заполнении формы для добавления гиперссылки введите в поле *Адрес URL* адрес web-страницы (для примера используйте ссылки из файла *Pecypcы\Adpeca cemeвых pecypcoв.doc*);

 в параметрах Внешний вид выберите из списка способ отображения (аналогичны отображению файла) web-страницы Во всплывающем окне;

нажмите кнопку Сохранить и вернуться к курсу.

При добавлении гиперссылки можно также использовать способ drag-and-drop. Для этого в новой вкладке браузера откройте нужную web-страницу, выделите её адрес и, не отпуская левой кнопки мыши (рис. 4.13), подведите курсор к вкладке дистанционного курса, в открывшемся окне переместите ссылку в нужный модуль (рис. 4.12), указав ее название и нажав кнопку *Загрузить* (рис. 4.15).

| 🌇 Курс: Дистанционное обу 🗴 🌇 Дистанционное обучение 🗴 🕂 |  |
|----------------------------------------------------------|--|
| Яндекс cdo.rsreu.ru/login/index.php                      |  |

Рис. 4.13. Перемещение гиперссылки

| станционное обу 🗙       | ท Дистанционное обучен | ie × +                                              |
|-------------------------|------------------------|-----------------------------------------------------|
| ) 🛞 82.179.89.28/course | /view.php?id=2         |                                                     |
|                         |                        |                                                     |
|                         |                        |                                                     |
| cdo.rsreu.ru/lo         | ogin/index.php         |                                                     |
|                         |                        | дистанционное овучение в стеде моовсе, вводный кугс |
| Вводный м               | оду <mark>л</mark> ь   |                                                     |
|                         |                        |                                                     |
| 🕂 📮 Новост              | и и осъявления 🖉       | 1 непрочитанное сообщение                           |
| 💠 📄 Авторы              | курса                  |                                                     |
| 💠 📄 Общие               | сведения о дистанцион  | ном учебном курсе 🖉                                 |
| 💠 📄 Анкета              | слушаля курсов повы    | шения квалификации 🖉                                |
| 🔘 Добавить си           | ода ссылку             |                                                     |

Рис. 4.14 Добавление гиперссылки способом drag-and-drop

|                           |           | X      |
|---------------------------|-----------|--------|
| Как Вы хотите назвать эту | / ссылку? |        |
|                           |           |        |
|                           | Загрузить | Отмена |

Рис. 4.15. Загрузка гиперссылки

9. В авторском дистанционном курсе добавьте следующие ресурсы:

Во вводный модуль:

• сведения об авторе(ах), предварительно загрузив файл с фотографией автора в блок *Мои личные файлы*;

общие сведения о дистанционном учебном курсе;

■ методические рекомендации студентам по изучению курса (шаблон см.: в файле *Ресурсы\Методические указания\_студент.doc*).

В тематические модули:

 пояснения Изучить:, Выполнить: (в соответствии с рабочей программой дисциплины);

• ссылки на файлы различных форматов (презентации, дополнительные материалы и др.)

10. Добавьте ресурс Книга:

• из списка Добавить ресурс или элемент выберите ресурс Книга;

• введите название - *Мифы и реалии дистанционного* обучения и описание ресурса;

 параметры Внешний вид – форматирование глав (omcmyn); нестандартные заголовки (при установке параметра название главы не будет отображаться над содержимым; вначале содержания главы может быть указан заголовок, отличный от названия главы);

• сохраните настройки и вернитесь к курсу.

Откройте созданный ресурс *Книга*, нажав на ссылку с его названием *Мифы и реалии дистанционного обучения*.

| Название главы* |                                         |       |   |   |   |   |    |  |  |     |          |   |
|-----------------|-----------------------------------------|-------|---|---|---|---|----|--|--|-----|----------|---|
| Подраздел       | эл 🔲 (Создана только одна первая глава) |       |   |   |   |   |    |  |  |     |          |   |
| Содержимое*     |                                         | Абзац | • | В | I | = | iΞ |  |  | *)[ | <u> </u> | Ē |
|                 |                                         |       |   |   |   |   |    |  |  |     |          |   |
|                 |                                         |       |   |   |   |   |    |  |  |     |          |   |
|                 |                                         |       |   |   |   |   |    |  |  |     |          |   |
|                 |                                         |       |   |   |   |   |    |  |  |     |          |   |
|                 |                                         |       |   |   |   |   |    |  |  |     |          |   |
|                 |                                         |       |   |   |   |   |    |  |  |     |          |   |
|                 |                                         |       |   |   |   |   |    |  |  |     |          |   |
|                 | Путь: ј                                 | p     |   |   |   |   |    |  |  |     |          |   |

Рис. 4.16. Добавление первой главы элемента «Книга»

В открывшемся окне «Редактирование главы» (рис. 4.16):

• в поле *Название главы* введите *Мифы и реалии дистанционного обучения*,

 в поле Содержимое разместите фрагмент учебного материала (для примера скопируйте Введение из файла Мифы и реалии дистанционного обучения.doc, расположенного в папке Ресурсы);

• нажмите кнопку Сохранить.

В появившемся окне страницы книги (рис. 4.17) для создания новой главы используйте кнопку в блоке Оглавление. Чтобы создать подраздел (параграф) используйте переключатель Подраздел, страница книги будет отображаться с отступом вправо. Также в заголовках можно использовать нумерацию, в этом случае получится двухуровневый нумерованный список (рис. 4.18).

Последовательно сформируйте содержание ресурса Книга.

| <b>Лифы и реалии дистанционного обучения</b>                                                                                                    | Оглавление                   |
|----------------------------------------------------------------------------------------------------|------------------------------|
| $\lhd$                                                                                                    | Мифы и реалии дистанционного |
| Введение                                                                                                    | обучения                     |
| недрение любого новшества по шутливой классификации американских системотехнихов<br>роходит несколько этапов: всеобщий скепсис - работают только энтузиасты-одиночки,                                                                                                    | Добавить блок                |
| сеобщий восторг, награждение непричастных, нахазание невиновных и, наконец, этап<br>ерьезной работы. Оценивая современное состояние проблематики дистанционного обучения<br>700 с невино атор изсоставляющих современное полноточность пользование проблематики дистанционного обучения | Добавить                     |
| ЦО) с позиций этой классификации, можно констатировать, что ряд высишх учедных<br>аведений России уже находится на стадии серьезной работы. Общество же в целом                                                                                                    |                              |
| ребывает еще в состоянии эйфории от поверхностно воспринимаемых возможностей ДО. Эта                                                                                                    |                              |

Рис. 4.17. Формирование глав элемента «Книга»

| Оглавление                                                      |
|-----------------------------------------------------------------|
| Мифы и реалии дистанционного<br>обучения 🕹 🌣 X 👁 🕂              |
| 1. Сущность дистанционного обучения                             |
| 1.1. Немного о терминологии                                     |
| 1.2. Сходство и различие заочных и дистанционных форм обучения  |
| 2. Принципы и виды обеспечения<br>учебного процесса 🛛 🛧 🌣 🗙 👁 🕂 |

Рис. 4.18. Оглавление ресурса Книга

11. Для завершения работы с системой нажмите ссылку *Выход* в правом верхнем углу окна дистанционного курса.

• 12. В настройках параметров «*Ограничить доступ*» нажмите на кнопку «Добавить ограничение» в появившемся окне (рис. 4.19) выберите необходимые параметры ограничения. Если используется несколько ограничений, то студент может соответствовать всем (связка «и») или любому (связка «или») из указанных условий:

Дата – установить доступ к элементу от (до) указанной даты.

Оценка – из выпадающего списка «Выберите» существует возможность выбрать элемент курса, от выполнения (полученной оценки) которого разрешается выполнение данного элемента При включении переключателей «должна быть > ...%» устанавливается нижний порог, «должна быть ≤ ...%» - верхний порог; при использовании двух параметров устанавливается диапазон проверки оценки. Если эти параметры не включены, то при получении любой оценки за Выбранный элемент студент переходит к выполнению элемента.

| До                   | бавить ограничение                                                                             |
|----------------------|------------------------------------------------------------------------------------------------|
| Дата                 | Предотвращать доступ до (или от) указанной<br>даты и времени.                                  |
| Оценка               | Необходимо, чтобы студенты достигли<br>указанной оценки.                                       |
| Группа               | Разрешить только студентам, которые<br>принадлежат к определенной группе, или всем<br>группам. |
| Профиль пользователя | Управление доступом на основе полей в<br>профиле студента.                                     |
| Набор ограничений    | Добавить набор вложенных ограничений с применением сложной логики.                             |
|                      | Отмена                                                                                         |

Рис. 4.19. Ограничение доступа к ресурсу/элементу курса

*Группа* – сделать *TEMУ* доступной только для членов указанной группы. Параметр доступен, если в курсе предусмотрен групповой режим и только на уровне темы. Элементы и ресурсы можно также ограничить по групповому признаку через *Профиль пользователя*.

*Профиль пользователя* – позволяет ограничить доступ к элементу/ресурсу установленного параметра профиля пользователя.

Набор ограничений – позволяет задать набор ограничений из вышеперечисленных параметров доступности и при этом использовать другой тип связки (*u* - *Bcem*, *или* - *Любому*) условий. Если установить несколько ограничений со связкой «и» (соответствовать «*Bcem*»), то доступ к элементу будет разрешён только при выполнении всех условий.

При этом студент может соответствовать или не соответствовать всем или любому из условий. При выборе «*Студент НЕ должен соответствовать нижеследующему условию*» выбранные настройки работают наоборот. Например, параметр позволяет не скрывать от студентов (с информацией об ограничении доступности) или полностью скрыть элемент от студента в режиме просмотра когда элемент недоступен (рис 4.20);

Имеется возможность создавать сложные (логические «и», «или») уровни связок с выполнением всех или нескольких условий, если использовать в Добавить ограничение - Набор ограничений.

| — 🔻 Ограничить доступ —                                          |
|------------------------------------------------------------------|
| Ограничения доступа                                              |
| Студент должен - соответствовать всем - из нижеследующих условий |
| Дата от - 26 - Март - 2015 - 00 - : 00                           |
| и                                                                |
| ـ Оценка Выберите ✓ □ должна быть ≥ 🎋 □ должна быть < % 🗙        |
| Задайте                                                          |
|                                                                  |
| Группа Выберите У Задайте                                        |
|                                                                  |
| ©                                                                |
| Поле профиля пользователя Выберите   совпадает с                 |
| Х Задайте                                                        |
| Добавить ограничение                                             |

Рис. 4.20. Набор условий по ограничению доступа

## Вопросы для самоконтроля:

1. Назовите функциональное назначение блока «Описание курса». Какая информация отображается в этом блоке и как её можно изменить?

2. Перечислите виды ресурсов Moodle, их назначение и особенности.

3. Какие объекты могут быть добавлены в текст Пояснения?

4. Чем характеризуется ресурс Страница?

5. Как вставить графический файл в поле Содержание ресурсов дистанционного учебного курса?

6. В каких случаях в учебном курсе целесообразно использовать ссылку на папку (каталог)?

# Занятие №5. Добавление интерактивного элемента «Лекция»

**Цель работы:** добавление и настройка интерактивного элемента *Лекция*, организация обратной связи со студентом.

# Содержание работы:

- 1. Изучение основных понятий элемента Лекция.
- 2. Изучение возможностей настройки элемента Лекция.
- 3. Добавление элемента Лекция.

# Порядок выполнения работы

1. Войдите в систему Moodle, выполнив процедуру авторизации.

2. Интерактивный элемент *Лекция* содержит два основных типа страницы:

• вопрос (страница с вопросом) после изучения фрагмента учебного материала предоставляет студенту возможность выбрать правильный вариант ответа на заданный вопрос. В зависимости от ответа осуществляется переход к странице, указанной разработчиком; по умолчанию - если ответ правильный, осуществляется переход к следующей странице с учебным материалом, если ответ неправильный, возврат к той же странице. Страницы с вопросами позволяют студентам набирать баллы за правильные ответы (в зависимости от настроек).

• *информационная страница/оглавление раздела* содержит оглавление и кнопки переходов к другим страницам.

Элемент *Лекция* требует тщательного планирования: необходимо разработать структуру учебного материала для размещения на страницах, сформулировать проверочные вопросы, ответы и комментарии, правильно задать переходы между страницами.

Для получения дополнительной информации об особенностях элемента **Лекция** изучите в курсе «Дистанционное обучение в среде Moodle: вводный курс» материалы лекции Создание лекции в Moodle. Подробное описание настроек лекции представлено в файле Справочные материалы по элементу Лекция.

3. В лекции можно использовать страницы с различными типами вопросов (страница типа *Bonpoc*): на соответствие, множественный выбор, верно/неверно, краткий ответ, числовой, эссе. Самостоятельно изучите правила формулировки различных типов вопросов в модуле Организация и проведение тестирования.

4. Для создания интерактивного элемента Лекция в курсе «Мой первый курс Фамилия» необходимо загрузить в блок Мои личные файлы файл из папки Ресурсы/Особенности ДО. exe. На этапе структурирования учебного материала лекции необходимо определиться с eë структурой И назначением. Выберем последовательную линейную структуру, назначение – изложение нового материала.

Для примера создадим лекцию на основе текста, приведенного в файле Задачи ДО.doc, размещенного в папке Ресурсы.

• В режиме редактирования дистанционного курса добавьте элемент Лекция в Мой первый курс\_Фамилия.

• В окне добавления лекции нажмите на ссылку *Развернуть всё*, заполните поля формы (рис. 5.1) и настройте следующие параметры:

• Общее: Название – введите название Задачи дистанционного обучения;

• Внешний вид:

– Файл во всплывающем окне – файл, которым сопровождается лекция (презентация, видео, звук). При прохождении лекции в блоке Связанное медиа появится ссылка на файл. Прикрепите файл Особенности ДО.exe.

– Отображать индикатор выполнения - при включении этого параметра в нижней части страниц лекции будет отображаться индикатор выполнения, показывающий примерный процент завершения лекции. Выберите *Hem*.

– Отображать текущий балл – показывать студенту текущий балл в формате Ваш текущий балл n/m, где n – количество правильных ответов, а m – количество заданных вопросов. Выберите Да.

– Отображать меню лекции – в блоке Меню лекции будет показан список информационных страниц, страницы типа Вопрос в этом блоке не отображаются.

– Минимальная оценка для отображения меню лекции – устанавливается минимальная оценка, которую должен получить студент, чтобы Меню лекции стало доступным. Задается в тех случаях, разрешается несколько попыток прохождения когда лекции. Например, первый раз студент должен прочитать лекцию полностью, при повторном прохождении после получения установленной оценки за лекцию отображается Меню лекции, где можно выбрать интересующий раздел(ы).

– *Слайд-шоу* – отображать лекцию в формате слайд-шоу с фиксированной шириной и высотой страницы. Установите *Hem*.

– Максимальное количество ответов/переходов – максимальное количество (вопросов) страниц типа Вопрос, которые могут быть использованы в рамках одной Информационной страницы. Также данная настройка влияет на количество возможных вариантов ответов на странице Вопрос – множественный выбор. Выберите - 6.

– Использовать комментарий по умолчанию – при ответах на вопросы лекции в случае, если комментарий не введен (пропущен) преподавателем, то будут показаны комментарии по умолчанию Это правильный ответ, Это неправильный ответ. Установите Да.  Ссылка на следующий элемент курса – предложить студенту переход к указанному элементу курса, после выполнения данной лекции (элемента).

#### • Доступность:

– Лекция доступна – дата и время начала изучения лекции.

– *Крайний срок сдачи* – дата и время, когда данная лекция станет недоступна для изучения.

– *Ограничение по времени (в минутах)* – время, которое отводится для изучения лекции.

- Защитить лекцию паролем - установите Нет.

• Зависимость от другой лекции: Эта лекция зависит от – из списка выберите лекцию, после выполнения которой можно будет приступить к изучению данной лекции; условия прохождения: затраченное время в минутах, завершенность, оценка выше чем.

## • Контроль прохождения:

– Разрешить студентам повторное прохождение – разрешить студенту прохождение лекции с самого начала, если при первом прохождении лекция не была завершена. Установите Да.

 Давать возможность повторно ответить на вопрос – при неверном ответе на вопрос лекции будет предложено ответить на тот же вопрос без начисления балла или перейти к следующей странице.

 Максимальное количество попыток – количество попыток ответа на один и тот же вопрос лекции, при котором будет начисляться балл.

– Действие после правильного ответа – Обычное – согласно пути лекции - траектория прохождения лекции задается преподавателем в переходах между страницами лекции; Показывать непросмотренные страницы - в случайном порядке будут показаны Информационные страницы, которые студент ещё не просмотрел; Показывать вопросы, оставшиеся без ответа - будут показаны страницы с вопросами, которые студент ещё не просматривал. Установите Обычное – согласно пути лекции.

– Количество показываемых страниц – определяет количество показываемых страниц, если после правильного ответа (в предыдущем пункте) выбрано Показывать непросмотренные страницы или Показывать вопросы, оставшиеся без ответа.

#### • Оценка:

– *Оценка – тип* (балл, шкала, нет оценки); *шкала* (выбор типа шкалы); *максимальный балл* (максимальный балл по итогам

прохождения лекции, обычно определяется количеством страниц с вопросами). Установите тип – *балл*, максимальный балл – 4.

– *Категория оценки* – размещение элемента в журнале оценок при просмотре результатов обучения.

– *Тренировочная лекция* – лекция, за которую не выставляется оценка. Допускается многократное прохождение лекции. Установите *Hem*.

– Баллы за каждый вариант ответа – установить возможность задавать границы оценки при создании страницы типа «Вопрос» (например, отрицательные для неправильных ответов и положительные для правильных). По умолчанию для верного ответа – 1 балл, для неверного – 0. Установите Да.

*– Разрешить повторное прохождение –* разрешить студентам неоднократное прохождение лекции. Установите *Да*.

– Обработка результатов попыток – подсчёт оценки при неоднократном прохождении лекции: Средняя оценка, Максимальная оценка. Выберите Средняя оценка.

– Минимальное количество вопросов – количество вопросов, которые будут использоваться для расчёта оценки за лекцию. Если в лекции предусмотрено несколько Информационных страниц, то устанавливается значение равное нулю.

Остальные настройки оставьте без изменений.

Нажмите кнопку Сохранить и вернуться к курсу.

| ▼ Общее —                                       |                   |                                                          |                 |          |        |
|-------------------------------------------------|-------------------|----------------------------------------------------------|-----------------|----------|--------|
| Название*                                       |                   |                                                          |                 |          |        |
|                                                 |                   |                                                          |                 |          |        |
|                                                 |                   |                                                          |                 |          |        |
|                                                 |                   |                                                          |                 |          |        |
| Внешний вид ——————————————————————————————————— |                   |                                                          |                 |          |        |
| •••ו••••                                        |                   |                                                          |                 |          |        |
| Фаил во всплывающе                              | м окне 🕜          |                                                          |                 |          |        |
|                                                 | Максимальны       | размер новых файлов: Неограничено, максимальное количест | во прикрепленны | их фан   | лов: 1 |
| D.                                              |                   |                                                          | 80              | $\equiv$ | 1      |
|                                                 |                   |                                                          |                 |          |        |
| Файлы                                           |                   |                                                          |                 |          |        |
| p                                               |                   |                                                          |                 |          |        |
| 1                                               |                   |                                                          |                 |          | 1      |
| 1                                               |                   |                                                          |                 |          | î.     |
| 1                                               |                   |                                                          |                 |          | - 1    |
| 1                                               |                   |                                                          |                 |          | 1      |
| X                                               | Для               | загрузки файлов перетащите их сюда.                      |                 |          | 1      |
|                                                 |                   |                                                          |                 |          | 1      |
|                                                 |                   |                                                          |                 |          |        |
| Отображать инликат                              |                   |                                                          |                 |          |        |
| blog                                            | op seniorineran U |                                                          |                 |          |        |
| Het v                                           |                   |                                                          |                 |          |        |
| OTOGODEWETH TOKUMUM                             | 6200 (2)          |                                                          |                 |          |        |
| отооражать текущии                              | балл 💮            |                                                          |                 |          |        |
| Нет -                                           |                   |                                                          |                 |          |        |
| 0706039971                                      |                   |                                                          |                 |          |        |
| отооражать меню лег                             | кции 💮            |                                                          |                 |          |        |
| Нет -                                           |                   |                                                          |                 |          |        |

| Минимальная   | оценка для отображения меню лекц | ни (?) |
|---------------|----------------------------------|--------|
| 0% ~          |                                  |        |
| Castin may G  |                                  |        |
| сланд-шоу 🤤   | /                                |        |
| Нет -         |                                  |        |
| Максимально   | е количество ответов/переходов 🕐 |        |
| 4 ~           |                                  |        |
|               |                                  |        |
| использовать  | комментарии по умолчанию 🕐       |        |
| Нет ~         |                                  |        |
|               |                                  |        |
| Ссылка на сле | адующий элемент курса 🕜          |        |
| Пусто ~       |                                  |        |
| -             |                                  |        |
|               |                                  |        |
| - Доступнос   | ТЬ                               |        |
| Лекция досту  | пна с                            |        |
| 24 - Март     | - 2015 - 12 - 35 - Ш □ Включи    | пь     |
| V             |                                  |        |
| краинии срок  | сдачи                            |        |
| 24 Иарт       | 2015 12 35 Ш Включи              | пь     |
| Ограничение   | по времени (в минутах)           |        |
| 20            | Включить                         |        |
|               |                                  |        |
| Защитить лек  | цию паролем 🕐                    |        |
| Нет ~         |                                  |        |

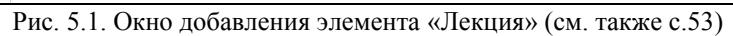

| Пароль                                           |   |
|--------------------------------------------------|---|
| 🗏 Показать                                       |   |
| <ul> <li>Зависимость от другой лекции</li> </ul> |   |
| Эта лекция зависит от ⑦                          |   |
| Пусто                                            | v |
| Затраченное время (в минутах)                    |   |
| 0                                                |   |
| Лекция завершена 🔲                               |   |
| Оценка выше, чем (%)                             |   |
| 0                                                |   |
| - Koutpost apoyowaquus                           |   |
| Разрешить студентам повторное прохождение        |   |
| Нет -                                            |   |
| Давать возможность повторно ответить на вопрос ⑦ |   |
| Нет -                                            |   |
| Максимальное количество попыток 🕐                |   |
| 1 ~                                              |   |

Рис. 5.1. Продолжение.

Действие после правильного ответа (?) Обычное - согласно пути лекции Количество показываемых страниц 🕐 0 ~ 🕶 Оценка Оценка 🕐 Тип Балл Шкала Будьте беспристрастным ~ Максимальный балл 100 Категория оценки 🕐 Без категории ~ Тренировочная лекция 🕐 Нет -Баллы за каждый вариант ответа 🕐 Да ч Разрешить повторное прохождение ⑦ Нет ч Обработка результатов попыток (?) Средняя оценка Минимальное количество вопросов (?) 0 🕶 Общие настройки модуля Доступность Показать ~ Идентификатор 💮 Поток 🕐 Пусто -Доступно только для членов группы 🕐 🗆 Ограничить доступ Ограничения доступа Пусто Добавить ограничение... иться к курсу Сохранить и по

# Рис. 5.1. Окончание.

6. Откройте добавленную в курс лекцию Задачи дистанционного обучения (рис.5.2). Для создания страниц лекций выполните следующее:

• в открывшемся окне из списка Что Вы хотите сделать в первую очередь? выполните действие Добавить страницу с вопросами, в одноименном окне выберите из списка Выберите тип вопроса (рис. 5.3) тип вопроса (например, Верно/Неверно); • нажмите кнопку *Добавить страницу с вопросом* появиться окно, представленное на рисунке 5.4;

Для создания страницы, содержанием которой является учебный материал без проверочного вопроса, используйте тип страницы *«Краткий ответ»*.

| Задачи дистанционного | обучения                        |                                                                                                    |                                |                  |  |
|-----------------------|---------------------------------|----------------------------------------------------------------------------------------------------|--------------------------------|------------------|--|
|                       | Просмотр                        | Редактировать                                                                                                    | Отчеты                         | Оценить эссе     |  |
|                       |                                 | Свернуто                                                                                                    | Развернуто                     |                  |  |
|                       | Чта<br>оча<br>Имг<br>Доб<br>Доб | о Вы хотите сд<br>ередь?<br>портировать вопрос<br>авить информацис<br>авление раздела<br>авить кластер<br>авить страницу с в | елать в п<br>сы<br>инную стран | первую<br>вицу / |  |

Рис. 5.2. Окно для выбора последовательности работы с лекцией

| Задачи дистанционного обучения 🕲           |  |  |  |  |
|--------------------------------------------|--|--|--|--|
| 🗆 🗢 Создать страницу с вопросом —————————— |  |  |  |  |
| Выберите тип вопроса                       |  |  |  |  |
| Множественный выбор  ->                    |  |  |  |  |
|                                            |  |  |  |  |
| Добавить страницу с вопросом Отмена        |  |  |  |  |

Рис. 5.3. Окно добавления страницы с вопросом

 заполните поля Заголовок страницы и Содержание страницы;

• если по фрагменту учебного материала будет задан проверочный вопрос, то размещенный в поле *Содержание страницы* текст, должен заканчиваться формулировкой вопроса;

• в параметрах *Комментариев* разместите соответственно варианты ответа: в полях *Ответ* - тексты ответов, в полях *Ответ* - комментарии с пояснениями.

• для правильного варианта ответа в поле *Переход* выберите из списка *Следующая страница*, в поле *Баллы за ответ* - 1, для неправильного ответа выберите соответственно *Текущая страница*, балл за ответ оставьте по умолчанию - 0;

| Заголовок страницы*            | Соответствие традиционным формам обучения                                                                                                    |
|--------------------------------|----------------------------------------------------------------------------------------------------|
| Содержание страницы*           |                                                                                                    |
|                                |                                                                                                    |
|                                | Tmes New Ror $\checkmark$ 4 (14pt) $\checkmark$ $\clubsuit$ $\clubsuit$ $\clubsuit$ $\clubsuit$ $\clubsuit$ $\clubsuit$                                   |
|                                | Соответствие традиционным формам обучения, принятым в учебном заведении,                                                                                  |
|                                | учебного процесса и деятельности преподавателей. Систему дистанционного                                                                                   |
|                                | обучения, например, можно рассматривать не как независимую альтернативную<br>систему обучения, а как дополняющую традиционную, позволяющую оптимизировать |
|                                | учебный процесс с точки зрения нагрузки преподавателя. В этом случае такие -                                                                              |
|                                | ווזיה. µ » span » פווי                                                                                                    |
| 👻 Комментарий на правильны     | ій ответ —————                                                                                                    |
| Ответ*                         | Может                                                                                                    |
|                                |                                                                                                    |
| Ответ                          | Правильно. Дистанционное обучение призвано дополнить и расширить<br>традиционные формы обучения.                                                          |
|                                | Выбирать формат автоматически 👻                                                                                                    |
| Переход при правильном         | Следующая страница ~                                                                                                    |
| ответе:                        |                                                                                                    |
| Баллы за правильный ответ<br>⑦ | 0                                                                                                    |

Рис. 5.4. Окно установки параметров страницы с вопросом типа *Верно/Неверно*.

• нажмите на кнопку *Сохранить страницу*, появится окно (рис. 5.5);

 при нажатии пиктограммы Solowee просмотр созданной страницы; при редактировании содержания страницы нажмите

| Вадачи | дистанционно                                       | ого обучения  | 9 (?)                                        |                                    |           |              |  |
|--------|----------------------------------------------------|---------------|----------------------------------------------|------------------------------------|-----------|--------------|--|
|        |                                                    | Просмо        | отр Редакти                                  | ровать                             | Отчеты    | Оценить эссе |  |
|        |                                                    |               | Сверн                                        | уто                                | Развернут | D            |  |
|        | Заголовок<br>страницы                              | Тип страницы  | Переходы                                     | Действия                           |           |              |  |
|        | Соответствие<br>традиционным<br>формам<br>обучения | Верно/неверно | Следующая<br>страница<br>Текущая<br>страница | s 🔹 🔍 🗙<br>Добавить новую страницу |           |              |  |

Рис. 5.5. Окно просмотра содержания лекции

7. Перейдите в режим свернутого отображения содержимого страниц (ссылка *Свернуто*) (рис. 5.5) и последовательно создайте страницы с вопросами, для чего из списка *Добавить новую страницу* выберите *Вопрос* и повторите действия, изложенных в п.6. Каждую следующую страницу с вопросом необходимо добавлять после последней созданной страницы, для того, чтобы логический порядок страниц не нарушался, а последовательность переходов между страницами (предыдущая - следующая страница) была задана правильно.

8. После того, как все страницы лекции сформированы, необходимо добавить Информационную страницу/оглавление раздела:

• из списка Добавить новую страницу выберите тип страницы Информационная страница/оглавление раздела, появиться окно, приведенное на рисунке 5.6;

• в поле Заголовок страницы укажите название Задачи дистанционного обучения», в поле Содержание добавьте текст описания лекции;

• параметры Содержание 1, Содержание 2 и т.д. служат для создания кнопок с названием страниц (поле Описание) и переходов к ним (поле Переход). В поле Описание для Содержание 1 введите заголовок первой страницы с вопросом, а из списка Переход выберите соответствующую страницу. Аналогично заполните поля Содержание 2, «Содержание 3» и т.д. (рис. 5.6), нажмите кнопку Сохранить страницу.

 для вертикального отображения кнопок (что предпочтительно) отмените установку по умолчанию *Расположить кнопки* горизонтально;

| заголовок страницы     | задачи дистанционного обучения                                                   |  |  |  |  |  |  |
|------------------------|----------------------------------------------------------------------------------|--|--|--|--|--|--|
| Содержание страницы    | A63au - B I 🗄 🗄 🖉 🖉 🖉 🖾 😳 🖽 🕒                                                    |  |  |  |  |  |  |
|                        |                                                                                  |  |  |  |  |  |  |
|                        | Times New Ro ▼ 4 (14pt) ▼ ◇ ∰ &B ♂ I <sub>X</sub> ⊕ ₪ 55                         |  |  |  |  |  |  |
|                        | Организация системы дистанционного образования                                   |  |  |  |  |  |  |
|                        | Автор: эксперт Зураб Отарович Джалиашвили, профессор, кандидат технических наук, |  |  |  |  |  |  |
|                        | доктор философских наук по специальности "Логика", почетный академик Академии    |  |  |  |  |  |  |
|                        | информатизации образования.                                                      |  |  |  |  |  |  |
|                        | Путь: p » span » em                                                              |  |  |  |  |  |  |
|                        | Расположить кнопки горизонтально?                                                |  |  |  |  |  |  |
|                        | <ul> <li>Отображать ссылку на эту страницу в меню лекции?</li> </ul>             |  |  |  |  |  |  |
| - 💌 Содержимое 1 ————— |                                                                                  |  |  |  |  |  |  |
| Описание*              | Соответствие традиционным формам обучения                                        |  |  |  |  |  |  |
|                        |                                                                                  |  |  |  |  |  |  |
|                        |                                                                                  |  |  |  |  |  |  |
|                        | Выбирать формат автоматически ч                                                  |  |  |  |  |  |  |
| Переход                | Соответствие традиционным формам обучения ч                                      |  |  |  |  |  |  |
| – 💌 Содержимое 2       |                                                                                  |  |  |  |  |  |  |
| Описание               | Организация доставки учебного материала обучаемым                                |  |  |  |  |  |  |
|                        |                                                                                  |  |  |  |  |  |  |
|                        |                                                                                  |  |  |  |  |  |  |
|                        | Выбирать формат автоматически                                                    |  |  |  |  |  |  |
| Depeyer                |                                                                                  |  |  |  |  |  |  |
| переход                | Организация доставки учерного материала оручаемым. У                             |  |  |  |  |  |  |

Рис. 5.6. Окно для добавления страницы контента (раздела)

• с помощью пиктограммы , переместите оглавление раздел на первую позицию в списке страниц (рис. 5.7) и задайте следующую последовательность страниц:

• информационная страница/оглавление раздела Задачи дистанционного обучения;

• первая страница с вопросом *Соответствие традиционным формам обучения*;

• вторая страница с вопросом Организация доставки учебного материала обучаемым и т.д.;

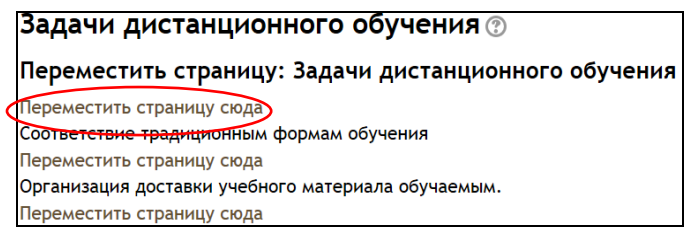

Рис. 5.7. Перемещение страниц внутри лекции

• полученный результат при просмотре *информационной страницы/оглавления раздела* представлен на рисунке 5.8.

| Задачи дист                        | анцио               | нного обуч                           | ения 💿                     |                   |                   | Связанное медиа               |
|------------------------------------|---------------------|--------------------------------------|----------------------------|-------------------|-------------------|-------------------------------|
| Пр                                 | осмотр              | Редактировать                        | Отчеты                     | Оценить эссе      |                   | Щелкните здесь для просмотра. |
| Текущий балл от<br>За дачи, листан | ображает            | ся только для сту<br>балл, зайдите к | дентов. Что<br>ак студент. | обы протестироват | гь текущий        |                               |
| Орган                              | ционно              | системы листа                        |                            | го образования    |                   |                               |
|                                    | in Sudin            |                                      | ционно                     |                   |                   |                               |
| Автор: эксперт                     | 3ypaō               | Отарович Дж                          | салиашви.                  | ли, профессор,    | кандидат          |                               |
| почетный академи                   | к, Оокт<br>к Акадел | лии информатиза                      | щии образо                 | обания.           | <i>и логика</i> , |                               |
|                                    |                     |                                      |                            |                   |                   |                               |
|                                    | Соответ             | ствие традиционн                     | ым формам                  | и обучения        |                   |                               |
| Op                                 | ганизаци            | я доставки учебно                    | го материа                 | ла обучаемым      |                   |                               |

Рис.5.8. Страница Информационная страница/оглавление раздела

9. В режиме просмотра лекции ознакомътесь с материалами лекции. Переход по страницам может быть организован с Информационной страницы/оглавления раздела с помощью Оглавления, расположенного в форме вертикальных кнопок, (рис. 5.8) или путем нажатия кнопки Продолжить, начиная с первой страницы с содержанием учебного материала.

За правильный ответ на каждый проверочный вопрос система автоматически назначает 1 балл, а за неправильный ответ – 0 баллов.

10. В левой части страницы располагается элемент Связанное медиа. При переходе по ссылке откроется ранее загруженный Файл во всплывающем окне.

Процесс создания упрощенного варианта лекции можно условно представить в виде схемы, приведенной на рисунке 5.9.

11. В лекции предусмотрены и другие типы страниц (специальные страницы), которые не содержат учебный материал, а служат для управления лекцией.

Так, кластер предназначен для объединения страниц с вопросами в компактные группы и выбора непросмотренных вопросов. Вначале такой группы страниц ставится специальная страница *Кластер*, а в конце - *Конец кластера*. При прохождении лекции будет появляться случайный вопрос из кластера. Переходы между страницами показаны на рисунке 5.10.

Специальная страница Конец раздела используется в том случае, если лекция имеет разветвленную структуру, т.е. уровень

вложенности Информационных страниц/оглавлений раздела равен двум и более. Данная страница предназначена для возвращения к Информационной странице/оглавлению раздела, расположенной на уровень выше (рис. 5.11).

Обратите внимание, что из списка переходов в Информационной странице/оглавлении раздела есть возможность выбора случайного вопроса из раздела. Таким образом, можно формировать перечень вопросов и случайным образом выбирать один из них для каждого студента.

12. Для завершения работы нажмите ссылку *Выход* в правом верхнем углу окна.

#### Вопросы для самоконтроля:

1. Назовите основные типы страниц элемента *Лекция*. В чем их отличие?

2. В чем состоит назначение Информационной страницы/оглавления раздела? Является ли эта страница обязательной страницей лекции?

3. Можно ли добавлять файлы на страницы лекции в процессе работы над её содержанием?

4. Какие типы вопросов можно использовать на страницах лекции? Является ли использование вопроса на странице обязательным для всех типов страниц?

5. Какие виды переходов на страницы существуют? В каких случаях используется каждый из них?

6. Как можно просмотреть файл, загруженный разработчиком в настройке *Файл во всплывающем окне*?

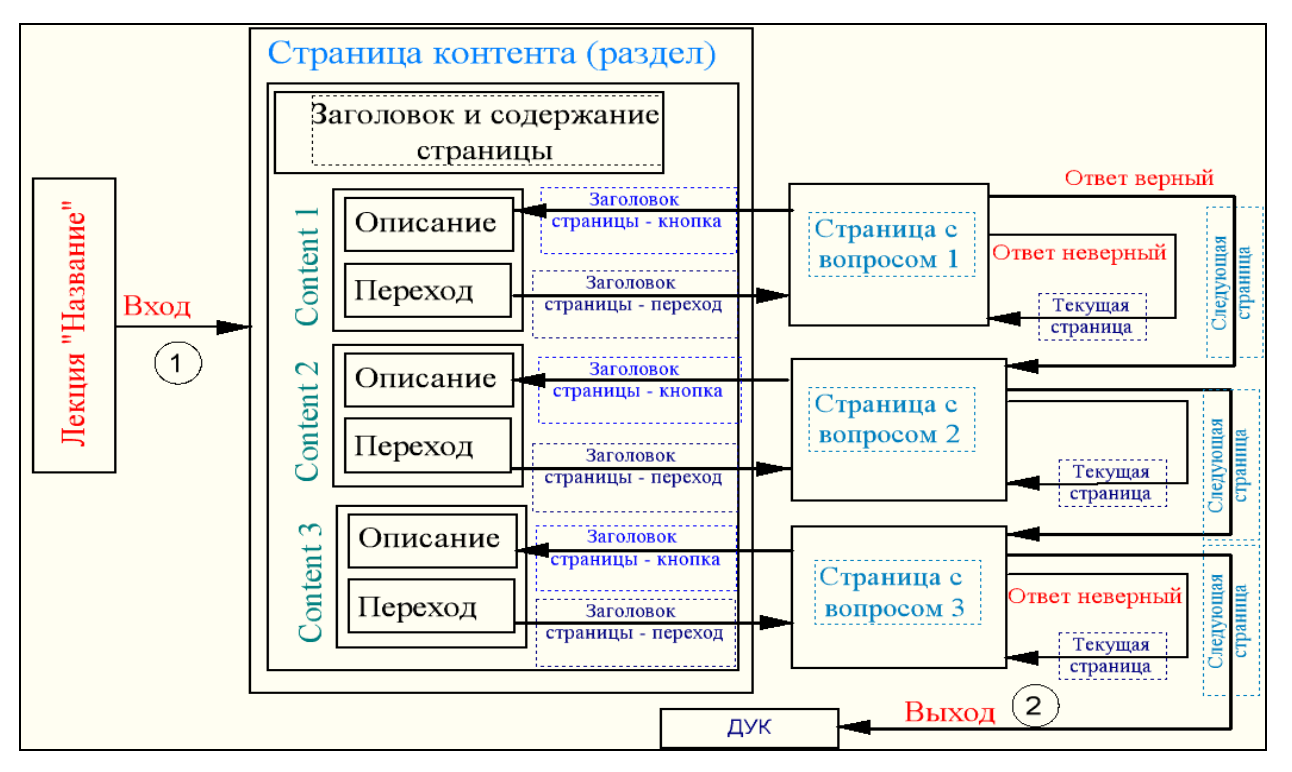

Рис. 5.9. Процесс создания лекции - условная схема

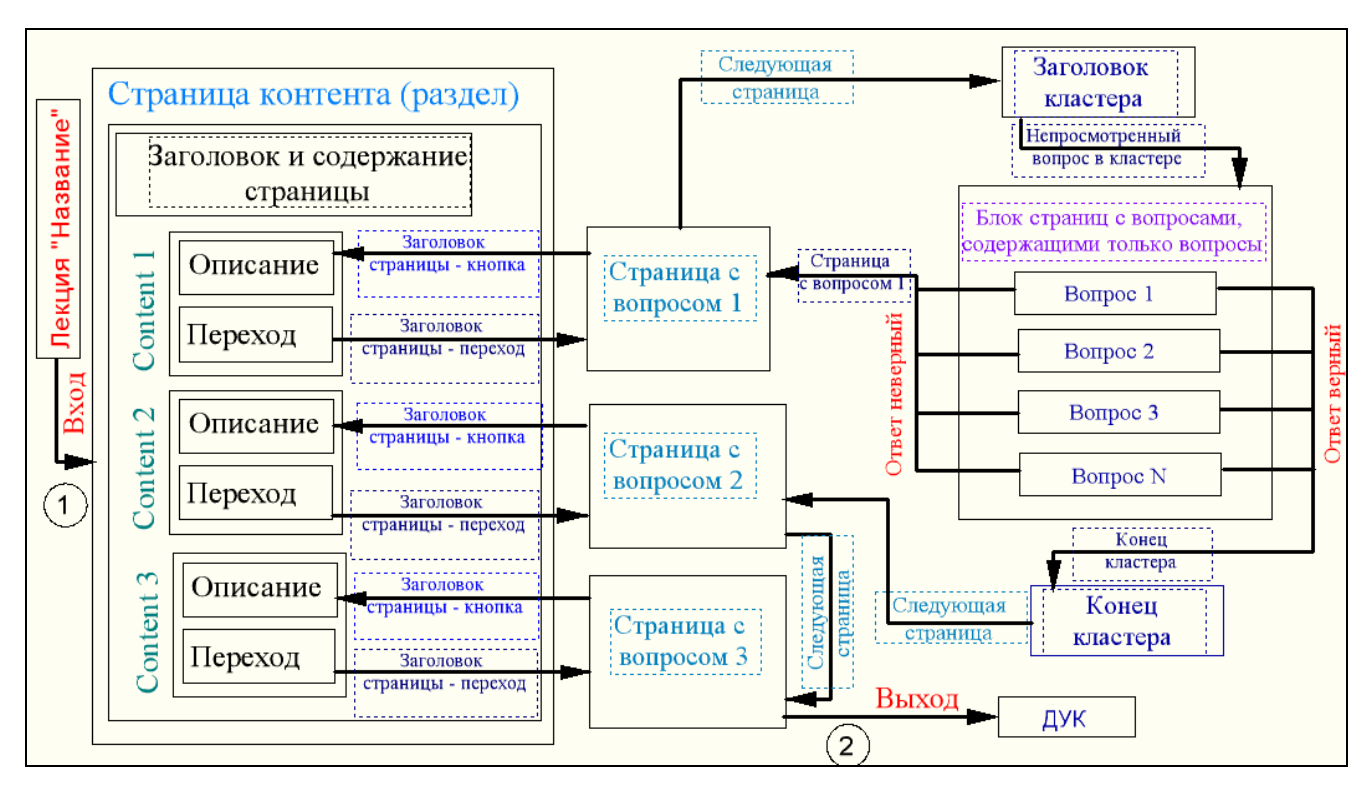

Рис. 5.10. Лекция с применением страниц «Кластер» - «Конец кластера»

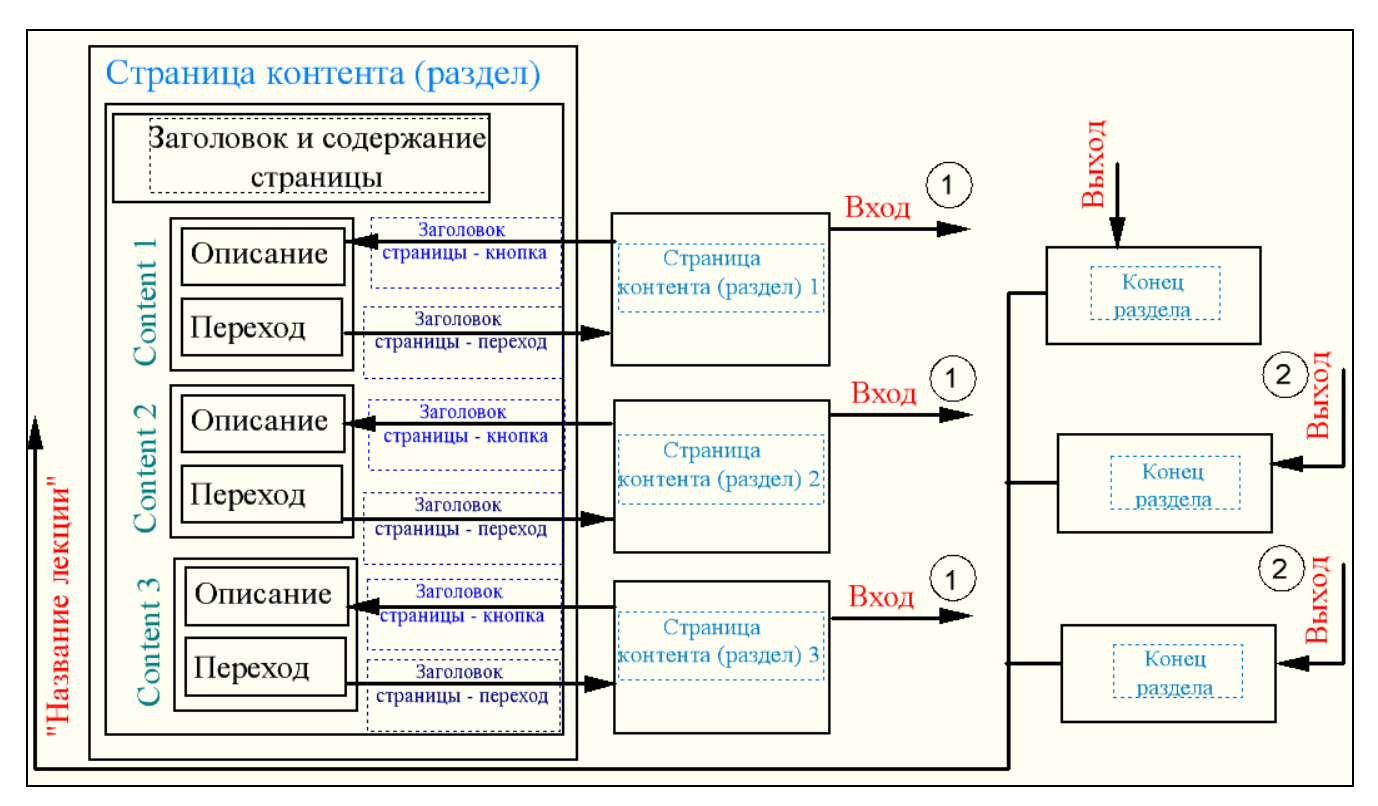

Рис. 5.11. Лекция со сложной и разветвлённой структурой

# Занятие №6. Организация работы с интерактивными элементами «Задание», «Рабочая тетрадь», «Глоссарий»

Цель работы: добавление интерактивных элементов Задание, Рабочая тетрадь, Глоссарий. Организация обратной связи со студентами.

## Содержание работы:

1. Создание интерактивного элемента Задание.

2. Организация обратной связи.

3. Работа с интерактивными элементами Рабочая тетрадь, Глоссарий.

### Порядок выполнения работы

1. Войдите в систему Moodle, выполнив процедуру авторизации, перейдите в курс «*Мой первый курс\_Фамилия*» по соответствующей ссылке.

2. Задание - интерактивный элемент, позволяющий преподавателю разрабатывать и создавать различные виды заданий для студентов, вовлекать их в процесс активного обучения. Преподавателю необходимо: подробно изложить содержание задания, дать установку на его выполнение, разработать рекомендации по оформлению ответов и способу их размещения в системе для последующей проверки и оценки.

Студенты могут загружать ответы на выполненные задания и предоставлять их на проверку в виде текста, одного или нескольких файлов.

Добавьте интерактивный элемент Задание в дистанционный курс:

• выберите из списка Добавить элемент или ресурс – Задание (рис.6.1);

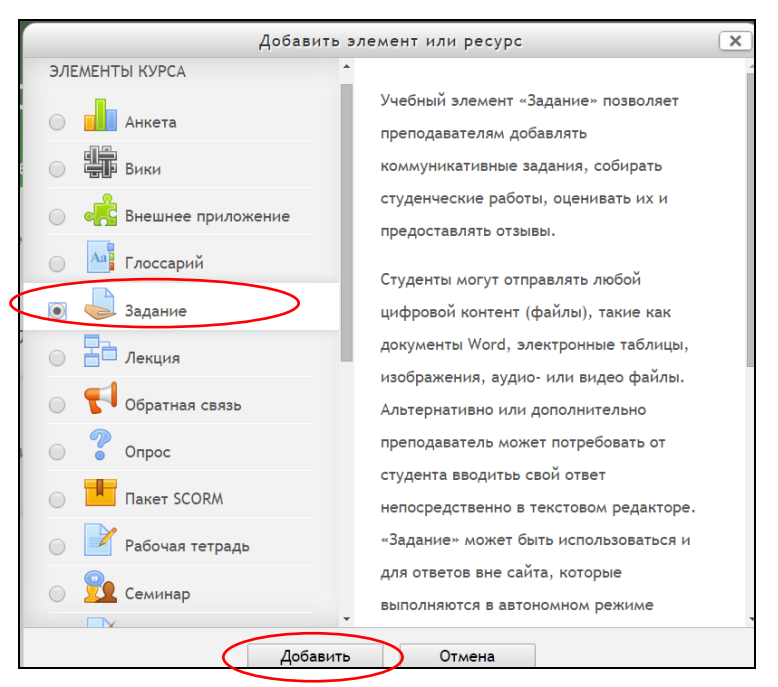

Рис. 6.1. Окно «Добавить элемент или ресурс»

 в соответствующих полях (рис. 6.2) введите название задания, сформулируйте его содержание и установите необходимые значения параметров.
🕶 Общее -Название задания\* Описание\*  $\mathbf{B} \ I \ \mathbf{\Xi} \ \mathbf{\Xi} \ \mathscr{S} \ \mathscr{S}$ Абзац Путь: р Отображать описание / вступление на странице курса 🕐 🔲 - 💌 Доступно — Разрешить выполнение задания с 🕐 ▼ 2015 ▼ 00 ▼ 00 ▼ Ш Включить 25 • Март Последний срок сдачи 🕐 1 ▼ Апрель ▼ 2015 ▼ 00 ▼ 00 ▼ 🛗 🖉 Включить Запретить отправку с 🕐 • 2015 • 20 • 00 • 🛗 🔲 Включить 25 🔻 Март Всегда показывать описание 🕐 🗷

Рис. 6.2. Окно добавления задания с ответом в виде текста (см. также с.67)

| <ul> <li>Типы представлений ответов</li> </ul>                           |
|--------------------------------------------------------------------------|
| Типы представлений ответов                                               |
| 🔲 Ответ в виде текста   🗹 Добавление файла 🕐                             |
| P                                                                        |
| Лимит слов 🕐                                                             |
| Включить                                                                 |
| Максимальное число загружаемых файлов 🕐                                  |
| 1.                                                                       |
|                                                                          |
| Максимальный размер файла 🕐                                              |
| 2Мбайт •                                                                 |
|                                                                          |
| ▼ Типы отзывов                                                           |
| Типы отзывов                                                             |
| Отзыв в виде комментария 🧖 🗌 Отзыв в виде файда 🧟 🗌 Ведомость с оценками |
|                                                                          |
| Встроенный комментарий 🕐                                                 |
| Нет •                                                                    |
| – 🔻 Параметры ответа –                                                   |
|                                                                          |
| треовать нажатия кнопки «отправить» ()                                   |
| Нет •                                                                    |
|                                                                          |
| треовать, чтобы студенты принимали условия представления ответов 🕔       |
| Het                                                                      |
| Разрешать новые попытки 💿                                                |
|                                                                          |
| Бручную                                                                  |
| Максимальное количество попыток 🕐                                        |
|                                                                          |
| Teorpanudeno ·                                                           |
|                                                                          |
| – 🔻 Настройки представления работ группы ————————————                    |
| Групповой ответ студентов 🔊                                              |
|                                                                          |
| Het                                                                      |
| Требовать, чтобы все члены группы представили ответы 🕐                   |
|                                                                          |
|                                                                          |
| Поток из групп студентов 🕐                                               |
|                                                                          |
| Tycro V                                                                  |

Рис. 6.2. Продолжение

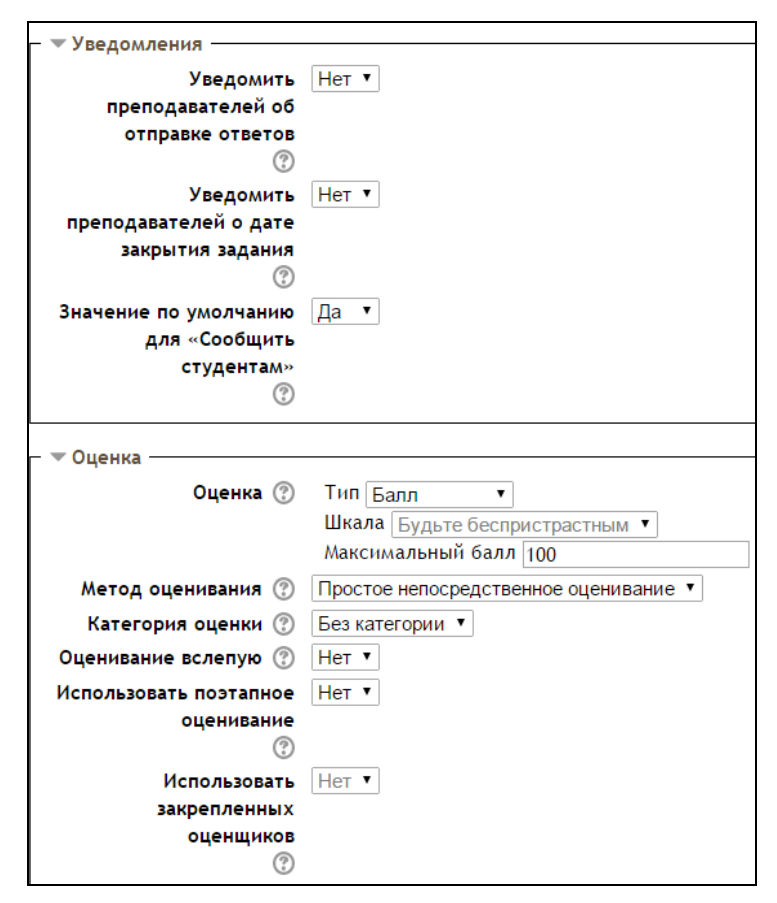

Рис. 6.2. Окончание

• Параметры «*Общее*»:

– *Название задания* – например: Доклад, Реферат, Задание по теме «*Название*» и т.п.

 Описание – разместите содержание задания, используя возможности форматирования.

– Отображать описание /вступление на странице курса – при включении этого параметра описание задания будет отображаться на странице дистанционного курса под ссылкой с его названием.

• Параметры «Доступно»:

 Разрешить выполнение задания с.. – установка даты и времени, начиная с которой студенты могут отправлять свои ответы на проверку.

 Последний срок сдачи – установка дата и времени завершения работы над заданием; отправленные после установленной даты ответы будут помечаться как просроченные.

– Запретить отправку с.. – установка даты, после которой отправить задание на проверку будет невозможно.

– Всегда показывать описание – установите Да, если хотите, чтобы текст задания был доступен студентам всегда. Если выбрать *Hem*, то текст задания будет доступен с даты, определенной параметром *Разрешить* выполнение задания с...

• Параметры «Типы представлений ответов»:

– Типы представлений ответов – выберите Ответ в виде текста, Ответ в виде файла или их сочетание в зависимости от поставленных целей.

– Лимит слов – указывается максимальное количество слов, которое студент может ввести в поле ответа, в случае выбора типа задания Ответ в виде текста.

– Максимальное число загружаемых файлов – укажите число файлов, которое сможет загрузить студент, если выбран тип задания Ответ в виде файла.

 Максимальный размер файла – размер файла в Мб, который студент сможет прислать на проверку, если установлен тип задания Ответ в виде файла.

• Параметры «*Типы отзывов*»:

– *Отзывы в виде комментария* – позволяет преподавателю прокомментировать работу студента.

 Отзывы в виде файла – отзыв на работу студента может быть сопровожден файлом, например, работой студента с внесенными замечаниями, аудио-файлом и пр.

– Ведомость с оценками – дает возможность загрузить ведомость с оценками за задание (требует создание файла со специальной разметкой) или скачать ведомость с оценками за задание (в версии 2.7 не доработано). Не устанавливайте данную опцию.  Встроенный комментарий – в текст отзыва преподавателя включается ответ студента, что позволяет с помощью форматирования цвета или начертания шрифта выделять неверные фрагменты.

#### • Параметры «Параметры ответа»:

– Требовать нажатия кнопки Отправить - если параметр установлен, то студент должен нажать на кнопку Отправить, чтобы сообщить о завершении редактирования файла. Это позволяет хранить черновики ответов в системе, **НО** при нажатии кнопки Отправить студент больше не сможет изменить свой ответ, если преподаватель не разрешит (в параметре *Разрешать новые попытки* должно быть установлено *Вручную* или Автоматически). Установите *Hem*.

– Требовать, чтобы студенты принимали условия представления ответов – если установлено Да, то обязательным требованием перед отправкой задания на проверку будет подтверждение студента о самостоятельном выполнении задания Подтверждаю, что задание выполнено мной самостоятельно.

Разрешить новые попытки \_ определить условия предоставления новых попыток выполнения задания: Никогда - студент сможет выполнить работу один раз с возможностью исправления ответа в рамках одной попытки; Вручную - условие предоставления новых попыток определяет преподаватель, но не более количества попыток определенных в параметре Максимальное количество попыток; Автоматически (до проходной оценки) - в журнале оценок можно установить порог Проходной балл» для элемента. Сочетание настроек Требовать нажатия кнопки Разрешить новые попытки – Никогда позволяет Отправить – Да и хранить студенту черновики, но после нажатия студентом кнопки Отправка задания работа с заданием считается завершенной.

– *Максимальное количество попыток* – количество раз предоставления новых попыток для выполнения задания.

• Параметры «*Настройки представления работ групп*» (если в курсе предусмотрен групповой режим и только для **ВНОВЬ** создаваемых заданий; при применении операции *дублирования* элемента настройка становится доступной):

– *Групповой ответ студентов* – установите Да, если студенты выполняют совместный проект, лабораторную работу или другие виды работ в группах.

– Требовать, чтобы все члены группы представили ответы – каждый из членов группы должен будет подтвердить отправку работы (в

редактировании файлов или текста нажать *Сохранить*). Таким образом, студент подтверждает свою причастность к работе и вместе с остальными членами группы предоставляет ее на проверку. До тех пор, пока каждый из членов группы не подтвердит отправку работы на проверку, в системе она будет отображаться в виде черновика. По умолчанию установлено *Да*.

 Поток – созданные в дистанционном курсе группы можно разбивать на потоки и тем самым сделать задание доступным только для членов указанного потока, для остальных студентов задание будет недоступно.

• Параметры «Уведомления»:

 Уведомить преподавателей об отправке ответов – нужна ли отправка письма преподавателю на указанный адрес электронной почты, если студент прислал задание.

 Уведомить преподавателей о дате закрытия задания – отправлять ли письмо преподавателю в случае, когда студент прислал работу позже указанного срока.

о Значение по умолчанию для Сообщить студентам установите Дa, тогда при проверке задания в поле с возможностью выбора сообщать ли студенту о том, что работа проверена, будет по приоритету установлено Дa, но этот параметр также можно будет при проверке сменить на *Hem*.

• Параметры «*Оценка*»:

– Оценка – тип (балл, шкала, нет оценки); шкала (выбор типа шкалы); максимальный балл. Установите тип – балл, максимальный балл – оценка за задание.

– Метод оценивания: Простое непосредственное оценивание – позволяет выставить оценку и в поле набора комментария словесно сопроводить работу; «Справочник оценщика» (предпочтительно) – появляется возможность создать набор критериев оценки и шаблонов текста комментария, при проверке нужно простым действием добавить в нужное поле (смотри п. 12); Рубрика – мало адаптированная под традиционную систему образования форма оценивания.

- Категория – расположение оценки в структуре журнала оценки.

– Оценивание вслепую – позволяет скрыть от преподавателя (оценщика) личность студента при проверке задания, что позволяет избежать личностного фактора в оценке. При проверке будет показан только номер участника, который система проставит в случайном порядке. При оценке хотя бы одного из заданий или ответе одного из студентов данный переключатель станет не активным.

– Использовать поэтапное оценивание – при включенном параметре оценки пройдут через ряд этапов процесса оценивания, прежде чем станут доступны студентам. При проверке ответа можно будет выбрать один из следующих этапов (статусов) процесса оценивания:

Ещё не оценивалось – Оценщик не приступил к оцениванию.

Оценивается – Оценщик получил работу, но ещё не оценил ее.

*Оценивание завершено* – *Оценщик* проверил работу и выставил оценку, но она не отображается в *Журнале оценок*.

Проверяется – Ответственный за обучение в курсе проверяет качество оценивания.

Готово к публикации – Ответственный за обучение подтвердил качество оценки, но пока не публикует результаты в Журнале оценок, например, чтобы студенты не знали своих оценок и не помогали другим студентам на курсе.

Опубликовано – оценки публикуются в Журнале оценок. Этапы оценивания определяются в связи с возможными ролями Оценщика, (например, ассистент, тьютор) и Ответственного за процесс обучения в курсе (преподаватель).

 Использовать закрепленных оценщиков – за каждым из участников курса можно закрепить конкретного Оценщика, если используется поэтапное оценивание.

3. Добавьте в *«Мой первый курс\_Фамилия»* задание, заполнив соответствующие поля настроек в окне «Добавление: Задание»:

- Название задания: Сценарий дистанционного учебного курса;

– Описание: Разработайте сценарий дистанционного учебного курса по дисциплине и обсудите его с коллегами. Оформите сценарий по установленной форме и представьте его в виде текстового файла в формате Сценарий Фамилия.doc;

– Шкала – без оценки.

Обратите внимание на размер загружаемого файла.

Преподаватель может не только комментировать ответы студента, но и отправлять на доработку присланные им файлы, предварительно оставив свои замечания. Студент может загружать один или нескольких файлов различных форматов (\*.doc, \*.odt, \*.pdf, \*.jpg, \*.gif и пр.) и комментировать свой ответ. В настройках задания рекомендуется разрешить несколько попыток ответа.

4. Организация обратной связи при использовании элемента *Задание* предполагает следующее.

 При открытии элемента Задание студент видит текст задания, свой ответ он может отправить преподавателю в виде файла, загрузив его в поле Добавление файла и/или текста в поле Ответ в виде текста (рис. 6.3). Студент может прокомментировать свою работу, нажав на ссылку Комментарии (рис. 6.4).

• Загруженный файл отправляется преподавателю на проверку, в любое время студент может удалить файл и прикрепить новый с помощью кнопки *Редактировать ответ* (рис. 6.4).

 При проверке присланных работ, преподавателю необходимо перейти в режим просмотра и пройти по ссылке с названием Просмотр/оценка всех ответов в центральной части страницы просмотра задания.

| 🍍 🔲 Подтверждаю, что задание выполнено мной самостоятельно. |
|-------------------------------------------------------------|
| Ответ в виде текста                                         |
|                                                             |
|                                                             |
| Путь: р                                                     |
| Добавление файла                                            |
| Максимальный размер новых файлов.                           |
| ▶ 🚞 Файлы                                                   |
| 1                                                           |
|                                                             |
| Для загрузки файлов перетащите их сюда.                     |
|                                                             |
|                                                             |
| Сохранить Отмена                                            |

Рис. 6.3. Окно загрузки файлов задания и добавления текста

| Последнее изменение | Воскресенье, 29 Март 2015, 14:38           |  |  |  |  |
|---------------------|--------------------------------------------|--|--|--|--|
| Ответ в виде текста | 💿<br>Мой ответ                             |  |  |  |  |
| Добавление файла    |                                            |  |  |  |  |
| Комментарий *       | ▶ Комментарии (0)                          |  |  |  |  |
|                     | Редактировать ответ                        |  |  |  |  |
|                     | Внесение изменений в представленную работу |  |  |  |  |

Рис. 6.4. Отображение элемента Задание в интерфейсе Студент

 Присланный файл с ответом *преподаватель* может сохранить на своем компьютере. Для этого следует нажать на ссылку с названием присланной работы в столбце *Добавление файла* (рис. 6.5).

 Система дает возможность преподавателю вносить правки и замечания в присланные ответы, а также оставлять комментарии (рис. 6.5).
 Для перехода в режим редактирования оценки и комментария нажмите на ссылку Оценка ΦИО, относящуюся к фамилии студента. Обратите внимание на Опции в режиме просмотра присланных работ.

| Задание                              |                                                 |                             |   |                                                                                    |        |                    |                                        |                           |                          |                         |                                    |
|--------------------------------------|-------------------------------------------------|-----------------------------|---|------------------------------------------------------------------------------------|--------|--------------------|----------------------------------------|---------------------------|--------------------------|-------------------------|------------------------------------|
| Действия оценивания Выберите         |                                                 |                             |   |                                                                                    |        |                    |                                        |                           |                          |                         |                                    |
| Изолированные группы Все участники 🔻 |                                                 |                             |   |                                                                                    |        |                    |                                        |                           |                          |                         |                                    |
| Выбрать                              | Изображение<br>пользователя<br>—                | Фамилия<br>/ Имя<br>—       | ¢ | Статус                                                                             | Оценка | Редактировать<br>Ξ | Последнее<br>изменение<br>(ответ)<br>— | Ответ<br>в виде<br>текста | Добавление<br>файла<br>— | Комментарий<br>*<br>=   | Последнее<br>изменение<br>(оценка) |
|                                      |                                                 | Орехво<br>Денис<br>Олегович |   | Ответы для<br>оценки<br>Срок<br>выполнения<br>закончился<br>3 дн. 17<br>час. назад |        | Редактировать      | Воскресенье,<br>29 Март<br>2015, 14:38 | <b>Q</b><br>Мой<br>ответ  | Хруничев<br>Р.Вdocx      | ▶<br>Комментарии<br>(0) |                                    |
|                                      | С выбранными Заблокировать ответы • Применить   |                             |   |                                                                                    |        |                    |                                        |                           |                          |                         |                                    |
| Зад                                  | Заданий на странице 10                          |                             |   |                                                                                    |        |                    |                                        |                           |                          |                         |                                    |
| П                                    | Фильтр Ответы и отзывы т<br>Показывать только Ø |                             |   |                                                                                    |        |                    |                                        |                           |                          |                         |                                    |
| dK                                   | иныных учащихс                                  | 2                           |   |                                                                                    |        |                    |                                        |                           |                          |                         |                                    |

Рис. 6.5. Окно просмотра ответов задания

Преподаватель может вернуть работу на доработку студенту, добавить отзыв с замечаниями в поле Отзыв в виде комментария и загрузить файл с исправлениями в поле Отзыв в виде файла. В этом поле может быть прикреплен не только файл с исправлениями, но и файлы с дополнительной информацией (рис. 6.9). Обратите внимание, что используется режим Справочник оценщика.

■ Если задание отправляется на доработку, то поле Баллы следует оставить Без оценки или поставить промежуточную оценку. Чтобы отправить на доработку ранее оцененный ответ, преподавателю в поле Отзыв в виде комментария следует оговорить условия исправления работы (рис. 6.9). При этом в поля столбца левее от столбца баллы можно вставить заготовленные шаблоны Часто используемых комментариев, для этого поставьте курсор в нужное поле и нажмите прядом с выбранным комментарием (рис. 6.6 - 6.9). Можно ввести произвольный комментарий.

 Студент, получив файлы с замечаниями и комментариями, исправляет свой ответ и высылает преподавателю доработанный файл для повторного оценивания (6.4).

• После каждого оценивания из списка *Сообщить студентам* следует выбрать *Да*, тогда на указанный в пользовательском профиле адрес электронной почты студент получит сообщение о проверке задания (рис. 6.9).

| Состояние ответа               |                                                   |
|--------------------------------|---------------------------------------------------|
| Номер попытки                  | Номер этой попытки - 1. (Разрешено попыток - 6)   |
| Состояние ответа на<br>задание | Ответы для оценки                                 |
| Состояние оценивания           | Не оценено                                        |
| Последний срок сдачи           | Среда, 25 Март 2015, 21:00                        |
| Оставшееся время               | Задание представлено с опозданием - 3 дн. 17 час. |
| Изменение статуса              | Студент может править свой ответ                  |
| Последнее изменение            | Воскресенье, 29 Март 2015, 14:38                  |
| Ответ в виде текста            | Э<br>Мой ответ                                    |
| Добавление файла               |                                                   |
| Комментарий *                  | ▶ Комментарии (0)                                 |

Рис. 6.6. Состояние ответа студента

| Оценка                                                                                                    | <br>         |
|----------------------------------------------------------------------------------------------------|--------------|
| — Оценка<br>Оценка:                                                                                                    | <br>         |
| Критерий 1<br>Критерий 1: удовлетворение условиям оформления<br>Критерий 1: удовлетворение условиям<br>оформления                                                              | баллы<br>/10 |
| Критерий 2<br>Критерий 2: полнота содержания<br>Критерий 2: полнота содержания                                                                                                 | баллы<br>/70 |
| Критерий 3<br>Критерий 3: соответствие Списка литературы и источников<br>правилам оформления<br>Критерий 3: соответствие Списка литературы<br>и источников правилам оформления | баллы<br>/20 |

Рис. 6.7. Оценивание в режиме Справочник оценщика: Оценка

| Часто используемые комментарии                                                                                                    |  |  |  |  |
|----------------------------------------------------------------------------------------------------|--|--|--|--|
| +Работа не соответствует правилам оформления                                                                                                    |  |  |  |  |
| +Содержание работы раскрыто не полностью в следующих пунктах:                                                                                                    |  |  |  |  |
| +Список литературы не соответствует ГОСТ                                                                                                    |  |  |  |  |
| <ul> <li>Показывать оценщику описания критериев</li> <li>Скрыть описания критериев от оценщиков</li> <li>Показывать студентам описания критериев</li> <li>Скрыть описания критериев</li> </ul> |  |  |  |  |

# Рис. 6.8. Использование шаблонов комментариев

| Текущая оценка в журнале<br>-         |                                     |
|---------------------------------------|-------------------------------------|
| Отзыв в виде комментария              |                                     |
| A63au - B I = = 8 8 8                 |                                     |
|                                       |                                     |
| Путь: р                               |                                     |
| Отзыв в виде файла                    |                                     |
|                                       |                                     |
| ▶ 🚞 Файлы                             |                                     |
| · · · · · · · · · · · · · · · · · · · |                                     |
|                                       |                                     |
| Для                                   | загрузки файлов перетащите их сюда. |
|                                       |                                     |
| COODULATE CTURPHTEM                   |                                     |
| Да •                                  |                                     |

Рис. 6.9. Оценивание в режиме Справочник оценщика: Отзыв

• Работа над заданием заканчивается, если преподаватель оценивает ответ на задание и присваивает ему статус Запретить изменять ответ на вкладке *Редактировать* (рис. 6.5).

5. Элемент *Рабочая тетрадь* состоит из множества различных заданий, объединенных одной темой и собранных в одну интерактивную тетрадь. Ответы студентов оформляются и редактируются в поле для ответа.

Добавьте интерактивный элемент *Рабочая тетрадь* в «Мой первый курс Фамилия», выполнив следующие действия:

 выберите из списка Добавить элемент или ресурс – Рабочая тетрадь;

 в окне добавления рабочей тетради (рис. 6.10) заполните обязательные поля:

|                                                                                                    | <b>▼</b> C |
|----------------------------------------------------------------------------------------------------|------------|
| ▼ Общее                                                                                                    |            |
| Название*                                                                                                    |            |
| Рабочая тетрадь по теме №2                                                                                                    |            |
| Содержание*                                                                                                    |            |
|                                                                                                    |            |
| Перечислите, какие средства дистанционного обучения Вы могли бы применить в сво                                                         | ём ДУК     |
|                                                                                                    | en Hrit    |
|                                                                                                    |            |
| Путь: р                                                                                                    |            |
|                                                                                                    |            |
|                                                                                                    |            |
|                                                                                                    |            |
| Всегда открыто •                                                                                                    |            |
| Всегда открыто •                                                                                                    |            |
| Всегда открыто •<br>• Оценка                                                                                                    |            |
| Всегда открыто ▼<br>▼ Оценка<br>Оценка ⑦                                                                                                |            |
| Всегда открыто •<br>• Оценка<br>Оценка ⑦<br>Тип Балл •                                                                                  |            |
| Всегда открыто •<br>• Оценка<br>Оценка<br>Тип Балл •<br>Шкала Будьте беспристрастным •                                                  |            |
| Всегда открыто •<br>• Оценка<br>Оценка ⑦<br>Тип Балл •<br>Шкала Будьте беспристрастным •<br>Максимальный балл 100                       |            |
| Всегда открыто •<br>• Оценка<br>Оценка ⑦<br>Тип Балл •<br>Шкала Будьте беспристрастным •<br>Максимальный балл 100<br>Категория оценки ⑦ |            |

Рис. 6.10. Окно «Добавить ресурс Рабочая тетрадь»

Название; Содержание – содержание рабочей тетради, вопросы, на которые студент должен дать ответ; Дней доступно – установите период, когда тетрадь доступна студенту (от 1 дня до 52 недель) для выполнения заданий, начиная со дня создания; Оценка – настройки аналогичным соответствующим пунктам элемента Задание.

Ответы всех студентов в рамках рабочей тетради будут собраны в общую интерактивную тетрадь, в которой преподаватель может написать отзыв на ответ каждого студента, нажав на ссылку *Проверить тетради*, а также внести исправления, дать комментарий и выставить оценку, взяв за основу сформированный студентом ответ (рис. 6.11; 6.12).

| Рабоч   | чая тетрадь по теме №2                                                                |       |
|---------|---------------------------------------------------------------------------------------|-------|
| Изолиро | ованные группы Все участники •                                                        | ади О |
|         | Перечислите, какие средства дистанционного обучения Вы могли бы применить в своём ДУК |       |
| Вы ещё  | Работать с тетрадью                                                                   |       |

Рис. 6.11. Окно элемента Рабочая тетрадь

Студент выполняет задания, оформляет и отправляет ответ, нажав на кнопку *Работать с тетрадью* (рис. 6.11). В период доступности студент может вносить изменения и дополнения в свой ответ, при этом сохраняется последняя версия ответа. Эффективным элементом управления рабочей тетрадью является обратная связь, что является для студентов стимулом к активному и своевременному выполнению заданий.

| Запис      | СИ                            |                                       |                        |
|------------|-------------------------------|---------------------------------------|------------------------|
| Изолиро    | ванные группы Все участники 🔻 |                                       |                        |
| <b>B</b> I | Хруничев Роберт Вячеславович  | Последнее редактирование: Воскресенье | е, 29 Март 2015, 17:26 |
|            | Мой ответ                     |                                       |                        |
| C          | Отзыв: Без оценки •           |                                       |                        |

Рис. 6.12. Окно для оценивания и комментария к рабочей тетради

Добавьте рабочую тетрадь в «Мой первый курс\_Фамилия», заполняя основные поля в окне настроек:

• Заголовок рабочей тетради: Рабочая тетрадь по теме; Тема работы: (для примера - Перечислите, какие ресурсы и интерактивные элементы Вы можете использовать в дистанционном курсе); Оценка: 10;

• В блоке настройки выберите *Переключится к роли* и перейдите к роли *Студент*. Для выполнения задания используйте кнопку *Работать с тетрадью*);

• перейдите к роли *Преподаватель*, прокомментируйте ответ студента (ссылка *Проверить тетради*).

6. Войдите в курс «Дистанционное обучение в среде Moodle. Вводный курс» по соответствующей ссылке.

Откройте интерактивный элемент *Глоссарий по курсу*. Появится окно, изображенное на рис. 6.13. Изучите возможности глоссария.

| лоссарии по курсу                                                                                         |                                        |                                               |                                |                               |                    |
|----------------------------------------------------------------------------------------------------|----------------------------------------|-----------------------------------------------|--------------------------------|-------------------------------|--------------------|
| Общие термины, исп                                                                                        | ользуемые                              | в содержании курса                            | à                              |                               | 🚝 Версия для пе    |
|                                                                                                    | Найти                                  | 8                                             | Полнотекстовый                 | поиск                         |                    |
|                                                                                                    |                                        | Добавить новую                                | запись                         |                               |                    |
| Обзор по                                                                                                  | р алфавиту                             | Обзор по категориям                           | Обзор по дате                  | Обзор по авторам              |                    |
| Обзор глоссария по алфавиту                                                                               |                                        |                                               |                                |                               |                    |
| Специальные   А   Б   В   Г   Д   Е   Е   Ж   З                                                           | ТИТКТИТ                                | М Н О П Р С Т<br>Страница: 1 2 3 4            | У Ф Х Ц <br>5 (Далее)          | ЧІШІЩІЭІЮІЯІВС                | e                  |
|                                                                                                    |                                        | Bce<br>A                                      |                                |                               |                    |
| Администрирование сетевого учебно<br>система управления, включающая<br>материалов, оперативное реагирован | ого процесс<br>контроль<br>ние на запр | са<br>соблюдения обуча<br>юсы обучаемых, конт | емым академи<br>роль их знаний | ического графика, ра<br>и др. | ссылку необходимых |

Рис. 6.13. Окно глоссария по курсу

Глоссарий - это словарь терминов и определений, используемых в курсе. В каждом дистанционном курсе может размещаться Главный глоссарий, который создается и редактируется преподавателем, размещается в Справочном модуле, а также Вторичный глоссарий, в котором создавать записи разрешено преподавателям и студентам, в рамках курса их может быть несколько.

7. Перейдите к элементу *Вторичный глоссарий*, получите у преподавателя материалы для добавления записей в глоссарий и выполните следующее:

• щелкните по кнопке *Добавить новую запись*, появится окно, для ввода нового термина (рис. 6.14).

🕶 Общее Слово\* Определение\* Абзац Путь: р Ключевое(ые) слово(а) 🕐 Вложение 🕐 Максимальный размер новых файлов: 100Мбайт, максимал 1 ▶ 🚞 Файлы Для загрузки файлов перетащите их сюда. Автосвязывание Эта запись должна автоматически связываться 🕐 🔲 Это слово чувствительно к регистру 🕐 🔲 Определять соответствие только полным словам 🕐 🖉 Сохранить Отмена

Рис. 6.14. Окно для добавления записей во вторичный глоссарий

• в поле *Слово* укажите термин, в поле *Определение* введите его определение;

 настройте основные параметры: Эта запись должна автоматически связываться – автоматическое создание ссылок на определения в тексте лекций, страниц, книг; Это слово чувствительно к регистру – определять точное соответствие заданному слову; Определять соответствие только полным словам – в тексте будут определяться только слова с точностью до буквы соответствующие заданному;

для сохранения термина в глоссарии нажмите кнопку Сохранить.

8. Просмотрите записи глоссария, используя вкладки Обзор по алфавиту, Обзор по дате, Обзор по авторам.

Работа с глоссарием предполагает следующие возможности для студентов и преподавателей: • студент может добавлять комментарии к записям словаря (для вторичного глоссария);

• комментарии могут быть оценены преподавателем;

• словари содержат инструменты для поиска.

Преподаватель может организовать работу студентов по заполнению вторичного глоссария дистанционного курса, который может использоваться как оцениваемый элемент.

9. Создайте глоссарий в дистанционном учебном курсе, для чего выберите элемент *Глоссарий* пройдя по ссылке *Добавить элемент или ресурс*. В открывшемся окне установите необходимые параметры настройки глоссария:

# • Параметры «Описание»:

Название, Описание, Отображать описание/вступление на странице курса.

Типы глоссариев:

Главный - создается преподавателем курса.

*Вторичный* - добавлять записи можно преподавателям и студентам.

### Параметры «Записи»:

Статьи одобрены по умолчанию. Настройка параметра позволяет преподавателю определить, что будет происходить с новыми записями, добавленными студентами. Они могут быть автоматически доступны участникам курса или преподаватель должен будет одобрить каждую запись.

Всегда разрешать редактирование – студенты смогут в любое время отредактировать свои записи.

Разрешать более одного определения на одно слово.

Записей на страницу: число отображает количество записей словаря, отображаемое на одной странице.

Разрешить комментарии к записям: преподаватель может разрешить студентам добавлять комментарии к записям глоссария. Сами преподаватели всегда могут добавлять комментарии.

Автоматическое связывание записей глоссария – включение этого параметра позволяет связывать ссылками слова/фразы, присутствующие в содержании дистанционного курса с соответствующими записями глоссария. Связывание должно быть установлено для каждой записи.

• Параметры «Внешний вид»:

Формат отображения. Утвержденный формат отображения. Настройки параметра позволяют задавать один из способов отображения записей глоссария:

Простой, вроде словаря: выглядит как традиционный словарь с отдельными записями, при этом авторы записей не показываются, а вложения отображаются в виде ссылок.

*Непрерывный, без автора*: записи отображаются последовательно, без каких-либо разделений, но со значками редактирования.

Полный, с указанием автора: формат с отображением автора, вложения показываются в виде ссылок.

Полный, без указания автора: формат без отображения автора, вложения показываются в виде ссылок.

Энциклопедия: соответствует формату «Полный, с автором», но вложения показываются сразу.

*ЧаВо:* удобный вид отображения, автоматически добавляются слова ВОПРОС и ОТВЕТ в поля «Понятие» и «Описание».

Список записей: понятия отображаются в виде ссылок.

Записей на странице – сколько определений отображать на одной странице.

Разрешить вид для печати: записи глоссария могут быть представлены в версии для печати. Просмотр такой версии осуществляется при помощи ярлыка, который отображен в заголовке глоссария. Эта настройка дает возможность разрешить студентам пользоваться версией для печати, для преподавателя возможность печати доступна всегда.

Показывать алфавит: настройка включения/выключения просмотра записей по буквам алфавита.

Показывать ссылку «ВСЕ»: настройка включения/выключения просмотра всех записей сразу.

*Оценивание записей глоссария*. Преподаватель может разрешить оценивание записей глоссария только преподавателями или всем участникам курса и ограничить диапазон дат для оценки.

Для сохранения настроек глоссария нажмите кнопку *Сохранить и вернуться к курсу*.

### 10. Создание «Справочника оценщика».

Справочник оценщика используется в элементе Задание и доступен только при выборе Справочник оценщика в параметрах Метод оценивания элемента. После сохранения настроек задания при его первом просмотре будет показано окно, приведенное на рисунке 6.15.

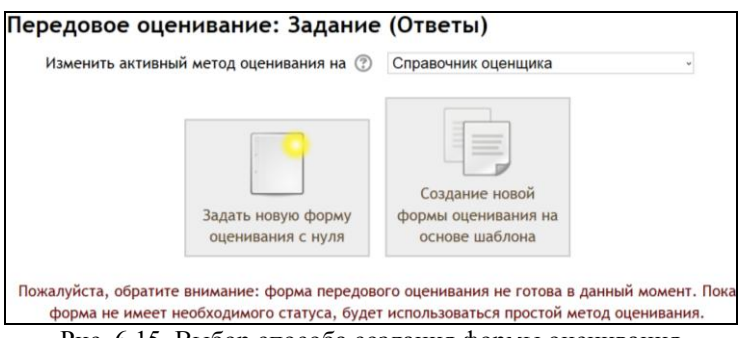

Рис. 6.15. Выбор способа создания формы оценивания

Задать новую форму оценивания с нуля предполагает создание абсолютно новой формы оценивания с выбором новых критериев и вводом новых часто используемых комментариев (рис. 6.16). Настройки формы оценивания:

• *Название* – введите название формы оценивания, например, Форма оценивания курсового проекта, Форма оценивания задания Название и пр.

# • Параметры «Справочник оценщика»:

-Нажмите для редактирования названия критерия – данная надпись является активной, нажмите на эту запись и введите название критерия (критерии, по которым будет оцениваться данная работа), например, 1 или Критерий 1, что означает первый критерий, по которому будет проводиться оценка.

- Описание для студентов - нажмите на надпись Нажмите для редактирования и введите описание критерия для студентов (должен отражать суть критерия), например, Соответствие правилам оформления.

- Описание для оценщиков – нажмите на надпись Нажмите для редактирования и введите описание критерия для оценщика (разработчик, преподаватель, тьютор), например, Соответствие правилам оформления.

| Назва  | ние*         |                   |                  |           |              |          |        |
|--------|--------------|-------------------|------------------|-----------|--------------|----------|--------|
|        |              |                   |                  |           |              |          |        |
| Описа  | ание         |                   |                  |           |              |          |        |
| описа  | апис         |                   |                  |           |              |          |        |
|        | Абзац        | • B I             | E E 8            | 2 8 🛛     |              | 2        |        |
|        |              |                   |                  |           |              | ^        |        |
|        | n            |                   |                  |           |              |          |        |
| туть.  | P            |                   |                  |           |              |          |        |
| Справ  | вочник оцен  | щика              |                  |           |              |          |        |
| Наж    | мите для ре  | эдактировани      | я названия кри   | терия     |              |          |        |
| Опи    | сание для с  | тудентов          |                  |           |              |          |        |
| Наж    | мите для ре  | едактировани      | ПЯ               |           |              |          |        |
| Опи    | сание для о  | ценщиков          |                  |           |              |          |        |
| Наж    | мите для ре  | гдактировані<br>С | 19               |           |              |          |        |
| Haw    | симальный о  | оалл              | 19               |           |              |          |        |
| + 1    | обарить кри  | терий             | 171              |           |              |          |        |
| ·A     | обавить кри  | Терии             |                  |           |              |          |        |
| Част   | о использу   | емые комме        | нтарии           |           |              |          |        |
| Наж    | кмите для ре | едактирован       | IЯ               |           |              |          |        |
| _      |              |                   |                  |           |              |          |        |
| +д     | обавить в ча | сто использу      | емые коммента    | рии       | >            |          |        |
| Опци   | и справочн   | ника оценши       | ка               |           |              |          |        |
| л<br>П |              |                   |                  | еций      |              |          |        |
| П. П.  | оказывать ст | удентам балл      | ы за критерий    |           |              |          |        |
|        |              | Jacinam oddin     | or our open open |           |              |          |        |
| Coxp   | анить справо | учник опенши      | а и следать его  | активным  | Сохранить ка |          | Отмена |
| conp   | анить справо | лин оценщи        | а педелать его   | anthonoim | Содранить ка | перновик | CIMCHU |

Рис. 6.16. Создание новой формы оценивания

– Максимальный балл – нажмите на надпись Нажмите для редактирования и введите максимальный балл за соблюдение данного критерия.

**Внимание!** Суммарная оценка за все критерии не может превышать оценку за задание. Необходимо оценку за элемент разделить между всеми критериями, исходя из степени значимости данного критерия.

В зависимости от типа задания добавьте несколько критериев, по которым будет производиться оценка работы, например, *Coomsemcmsue правилам оформления*, *Полнота содержания работы*, *Соответствие списка литературы ГОСТ* и др. критерии, заполните соответствующие поля (рис. 6.16).

• Часто используемые комментарии – нажмите на надпись в поле Нажмите для редактирования и введите комментарий, который часто

используется при оценивании работы, например, «\_\_\_\_\_, Ваша работа не соответствует правилам оформления, воспользуйтесь образцом». На место пропуска при оценивании останется подставить имя студента. Сформируйте список часто используемых комментариев с помощью кнопки Добавить в часто используемые комментарии (рис. 6.16). Обратитесь к ресурсу Примеры текстов комментариев в курсе «Дистанционное обучение в среде Moodle: вводный курс»

• Опции справочника оценщика – Показывать студенту справочник определений (показывать студенту критерии оценки); Показывать студенту баллы за критерий (при просмотре отзыва на работу в роли студента оценка будет распределена по критериям).

После установки настроек нажмите *Сохранить форму и сделать ее активной* или *Сохранить черновик*, если работа с формой не завершена. Примерная форма оценщика представлена на рисунке 6.17.

| Спр   | авочник оценщика                                                                                                    |
|-------|----------------------------------------------------------------------------------------------------|
| X >   | Критерий 1<br>Описание для студентов<br>Критерий 1: удовлетворение условиям оформления<br>Описание для оценщиков<br>Критерий 1: удовлетворение условиям оформления<br>Максимальный балл<br>10                                                           |
| < × > | Критерий 2<br>Описание для студентов<br>Критерий 2: полнота содержания<br>Описание для оценщиков<br>Критерий 2: полнота содержания<br>Максимальный балл<br>70                                                                                           |
| < ×   | Критерий 3<br>Описание для студентов<br>Критерий 3: соответствие Списка литературы и источников правилам оформления<br>Описание для оценщиков<br>Критерий 3: соответствие Списка литературы и источников правилам оформления<br>Максимальный балл<br>20 |

Рис. 6.17. Справочник оценщика

| Час         | асто используемые комментарии                                |  |  |  |  |  |
|-------------|--------------------------------------------------------------|--|--|--|--|--|
| ×<br>+      | Работа не соответствует правилам оформления                  |  |  |  |  |  |
| ↑<br>×<br>+ | Содержание работы раскрыто не полностью в следующих пунктах: |  |  |  |  |  |
| ↑<br>×      | Список литературы не соответствует ГОСТ                      |  |  |  |  |  |

### Рис. 6.18. Окончание.

Создание новой формы оценивания на основе шаблона (рис. 6.15) предполагает использование форм оценивания созданных ранее в данном курсе, в том числе и созданных данным пользователем (Включить мои формы) (рис. 6.19).

Рис. 6.19. Поиск форм оценивания

Например, если повторно создается задание с таким способом оценивания, можно на основе одного из ранее созданных шаблонов создать новый. Для этого после поиска шаблона (рис. 6.19) нужно будет выбрать одну из ранее созданных форм, нажав на ссылку Использовать эту форму как шаблон и отредактировать ее.

### Вопросы для самоконтроля:

1. Какие интерактивные элементы могут быть добавлены в дистанционный курс?

2. В чём состоит функциональное назначение интерактивного элемента *Задание*?

3. Для каких целей в настройках элемента Задание может быть использован параметр Справочник оценщика?

4. Перечислите особенности интерактивного элемента *Рабочая тетрадь*.

5. Какие типы глоссариев можно разместить в дистанционном курсе? Перечислите их назначение.

### Занятие №7. Добавление интерактивного элемента «Тест»

Цель работы: создание и настройка интерактивного элемента *Tecm*.

# Содержание работы:

- 1. Самостоятельное изучение материалов дистанционного курса.
- 2. Изучение параметров настройки элемента Тест.
- 3. Создание банка вопросов.

#### Порядок выполнения работы

1. Войдите в систему Moodle, выполнив процедуру авторизации.

2. Войдите в курс «Дистанционное обучение в среде Moodle: вводный курс» по соответствующей ссылке. Самостоятельно изучите материалы модуля Организация проведения тестирования. Обратите внимание на образцы тестовых заданий и глоссарий по теме.

3. *Тестирование* - это средство контроля, которое позволяет с минимальными затратами времени преподавателя объективно оценить знания большого количества студентов.

Для добавления интерактивного элемента *Тест* выберите из списка Добавить элемент или pecypc – *Тест*, в открывшемся окне заполните поля формы для добавления теста (рис 7.1).

#### Параметры «Общее»:

Название – для примера: Пробное тестирование.

*Вступление* – тест направлен на закрепление изученного материала (см.: файл *Управление тестом*).

Параметры «Синхронизация»:

*Начало тестирования, Конец тестирования* – период времени, когда *Тест* доступен для выполнения.

*Ограничения по времени* - при включении параметра ограничение по времени устанавливается на начальной странице теста и отсчет таймера отображается в блоке навигации (по умолчанию *отключен*).

При истечении времени - определяет, что произойдет, если студент не отправит результаты теста до истечения заданного времени. Выберите из списка Открытые попытки отправляются автоматически.

• Параметры «Оценка»:

Количество попыток – установка по умолчанию Неограничено, можно использовать для тренировочного теста. Для примера выберите из списка – 3.

Метод оценивания – используется для расчета итоговой оценки, если разрешено несколько попыток. Рекомендуется: Средняя оценка.

# • Параметры «*Расположение*»:

Порядок вопросов – выберите из списка Случайное перемешивание; если в тесте предусмотрена определенная последовательность вопросов, то выберите Как показано на экране редактирования.

С новой страницы – позволяет определить количество вопросов, которые будут показаны студенту на одной странице в ходе тестирования. Выберите из списка Каждый вопрос.

Метод навигации – (нажмите Показать больше) позволяет выбрать порядок навигации при прохождении теста, установка по умолчанию Свободный. Последовательный порядок не позволит при прохождении теста вернуться к ранее просмотренному вопросу.

# Параметры «Свойства вопросов»:

Случайный порядок ответов – установка по умолчанию Да.

Каждая попытка основывается на предыдущей – если разрешено использовать несколько попыток и этот параметр включен, то в каждой новой попытке будут содержаться результаты предыдущих попыток; установка по умолчанию *Hem*.

Какой режим вопросов – позволяет установить режим взаимодействия студентов с вопросами теста, рекомендуется выбрать из списка Отложенный отзыв.

# Возможные варианты режима вопросов:

Отложенный отзыв - режим отложенной обратной связи. При его установке результаты тестирования будут показаны студентам после завершения попытки. Студенты должны дать ответ на каждый вопрос, без получения оценки и отзыва, результаты тестирования они увидят позже. Обратите внимание, что в разделе Настройки просмотра опция Во время попытки недоступна. Вариант применим при проведении контрольного тестирования.

Отложенный отзыв или Отложенный отзыв с указанием уверенности в ответе – режим отложенного отзыва или мгновенного отзыва с возможностью указания уверенности в ответе. Студенты отвечают на вопросы теста и могут указывать, насколько они уверены в своем ответе (осуществляется выбор значения в из % списка), в соответствии с чем корректируется оценка.

Немедленный отзыв – режим мгновенной оценки (отзыва). Студенты могут получать отзывы и получать оценки за ответы непосредственно во время попытки прохождения теста, при этом ответ может быть только один, его нельзя изменять.

Интерактивный с несколькими попытками – после отправки одного ответа и прочтения отзыва/получения оценки студенты могут нажать на кнопку Попробовать снова. Если с первой попытки ответ был неверным,

то студент сразу получает право на повторную попытку с возможностью получения меньшей оценки. После того, как студент ответил правильно, он не может изменять ответ.

Если студент отвечал неверно несколько раз, ответ оценивается как неверный или частично верный, отображается отзыв и оценка, ответ больше нельзя изменить. После каждой попытки может быть получен соответствующий отзыв.

Адаптивный режим и адаптивный режим (без штрафов) тренировочный (адаптивный) режим. Студентам разрешается несколько попыток для ответа на один вопрос, прежде чем они переходят к следующему вопросу. При этом вопросы теста могут содержать подсказки.

Каждая попытка основывается на предыдущей – (нажмите Показать больше) при каждой следующей попытке пройти тест будут показаны ответы, которые студент давал в предыдущей. Может использоваться, если используется один и тот же набор вопросов в тесте и установлено несколько попыток прохождения.

• Параметры «*Настройки просмотра*» определяют, какую информацию студенты могут видеть при прохождении теста и окончании тестирования (установка по умолчанию). Нужно снять параметр *Правильный ответ*.

• Параметры «Внешний вид»:

Показать фотографию пользователя – если параметр включен, то имя и фотография студента будут отображаться на экране во время прохождения теста (выбрать Да);

Десятичных знаков в оценках - указывается число десятичных знаков после запятой, отображаемых в оценках за отдельные вопросы (установка по умолчанию – 2).

Десятичных знаков в оценках вопросов - указывается число десятичных знаков после запятой, отображаемых в оценках за отдельные вопросы (установка по умолчанию *То же, что для общей оценки*).

Отображать блоки во время прохождения теста – (нажмите Показать больше) если установлено значение Да, то блоки дистанционного курса будут отображаться во время прохождения теста (установка по умолчанию – Hem).

Параметры «Дополнительные ограничения на попытки»:

Принудительная задержка между первой и второй попытками – при включении параметра студент сможет пройти вторую попытку теста после истечения указанного времени; параметр по умолчанию *отключен*.

Принудительная задержка между второй и последующими попытками – при включении параметра студент сможет пройти третью и

последующие попытки теста после истечения указанного времени; параметр по умолчанию отключен.

Безопасность браузера – установить Полноэкранное всплывающее окно с защитой JavaScript.

• Параметры «*Итоговый отзыв*» - текст, который отображается после прохождения попытки теста и может зависеть от полученной оценки при указании дополнительных границ оценок (число + %).

В полях Граница оценки введите границы оценки (в %), в полях Отзыв - текст отзыва.

Нажмите кнопку *Сохранить и показать*, в открывшемся окне (рис. 7.2) выберите *Редактировать тест*.

🕶 Общее Название\* Вступление - B I 🗄 🗄 🖉 🖉 🖉 🖾 🙄 🖻 🖿 Абзац Путь: р Отображать описание / вступление на странице курса 🕐 🗆 Кинхронизация Начало тестирования 🕐 30 - Март - 2015 - 11 - 29 - 🛗 🗆 Включить Окончание тестирования 30 - Март 2015 - 11 - 29 - Ш П Включить Ограничение времени 🕐 0 мин. 🗸 🗆 Включить При истечении времени 🕐 Открытые попытки отправляются автоматически Льготный период отправки. 🕐 1 дн. 🗸 🗹 Включить 💌 Оценка – Категория оценки 🕐 Без категории ч Количество попыток Неограничено ч Метод оценивания 🕐 Высшая оценка Расположение Порядок вопросов Как показано на экране редактирования 🤟 С новой страницы 🕜 Каждый вопрос Метод навигации\* 🕐 Свободный – Показать меньше

Рис. 7.1. Настройки элемента Тест (см. также с.94, 95)

Свойства вопроса Случайный порядок ответов 🕐 Да ∘ Режим поведения вопросов 🕐 Отложенный отзыв v + Показать больше ... Настройки просмотра ⑦ -Во время попытки Сразу после Позже, но только После того, как попытки пока тест открыт тест будет закрыт Попытка ⑦ Попытка Попытка Попытка Правилен ли Правилен ли Правилен ли Правилен ли ответ 🕐 ответ ответ ответ Баллов (?) Баллов Баллов Баллов Отзыв на Отзыв на Отзыв на Отзыв на 10 конкретный ответ конкретный ответ конкретный ответ конкретный ответ Общий отзыв к Общий отзыв к Общий отзыв к 3 Общий отзыв к вопросу вопросу вопросу Правильный Правильный вопросу 🕐 Правильный Правильный ответ ответ ответ ответ ⑦ Общий отзыв Общий отзыв Общий отзыв Общий отзыв ? 🕶 Внешний вид Показать фотографию пользователя 🕐 Нет изображения ~ Десятичных знаков в оценках 🕐 2 ~ Десятичных знаков в оценках вопроса 🕐 То же, что для общей оценки ч + Показать больше ...

Рис. 7.1. Продолжение

| – 🔻 Дополнительные                                     | ограничения на попытки                                    |  |  |  |  |  |
|--------------------------------------------------------|-----------------------------------------------------------|--|--|--|--|--|
| Необходим пароль (                                     | 3                                                         |  |  |  |  |  |
|                                                        | Показать                                                  |  |  |  |  |  |
| Необходим сетевой                                      | Необходим сетевой адрес 🕐                                 |  |  |  |  |  |
| TEOONOAMM CETEBOR                                      |                                                           |  |  |  |  |  |
|                                                        |                                                           |  |  |  |  |  |
| Принудительная зад                                     | Принудительная задержка между первой и второй попытками 🕐 |  |  |  |  |  |
| 0 МИН. – Ц ВКЛЮЧИТЬ                                    |                                                           |  |  |  |  |  |
| Принудительная задержка между последующими попытками 🕐 |                                                           |  |  |  |  |  |
| 0 мин Вкли                                             | очить                                                     |  |  |  |  |  |
| Безопасность браузе                                    | epa 🕐                                                     |  |  |  |  |  |
| Нет                                                    | · · ·                                                     |  |  |  |  |  |
| – 🕶 Итоговый отзыв 💮                                   |                                                           |  |  |  |  |  |
| Граница оценки                                         | 100%                                                      |  |  |  |  |  |
| Отзыв                                                  |                                                           |  |  |  |  |  |
|                                                        |                                                           |  |  |  |  |  |
|                                                        | v<br>Путь: р                                              |  |  |  |  |  |
| Граница оценки                                         |                                                           |  |  |  |  |  |
| Отзыв                                                  |                                                           |  |  |  |  |  |
|                                                        |                                                           |  |  |  |  |  |
|                                                        | v<br>Путь: р                                              |  |  |  |  |  |
| Граница оценки                                         | - 2                                                       |  |  |  |  |  |
| Отзыв                                                  |                                                           |  |  |  |  |  |
|                                                        |                                                           |  |  |  |  |  |
|                                                        | v<br>Durs-' p                                             |  |  |  |  |  |
| Граница оценки                                         | ······································                    |  |  |  |  |  |
| Отзыв                                                  |                                                           |  |  |  |  |  |
|                                                        |                                                           |  |  |  |  |  |
|                                                        | v<br>Dura: a                                              |  |  |  |  |  |
| Граница оценки                                         | 1.1710. P                                                 |  |  |  |  |  |
| Отзыв                                                  |                                                           |  |  |  |  |  |
|                                                        |                                                           |  |  |  |  |  |
|                                                        | v.                                                        |  |  |  |  |  |
|                                                        | пуњ.р<br>ох                                               |  |  |  |  |  |

Рис. 7.1. Продолжение

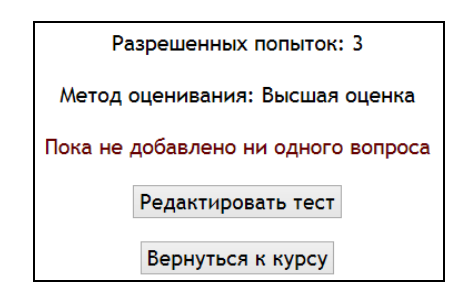

Рис. 7.2. Переход на страницу создания/редактирования элемента Тест

4. Создание банка вопросов

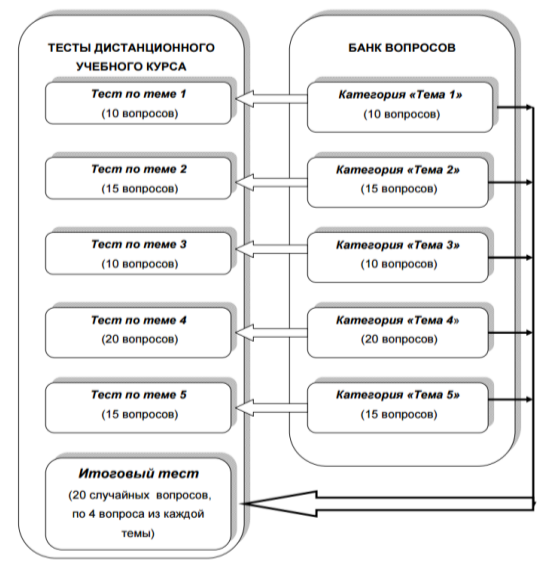

Рис. 7.3. Схема создания тестов из банка вопросов

Тестовые задания должны быть систематизированы по категориям. Каждая категория может соответствовать определенной теме или модулю курса. При составлении теста к модулю обычно выбираются все вопросы из одной категории,

При составлении итогового теста желательно использовать вопросы из всех категорий. При такой организации итогового тестирования обеспечивается объективность контроля знаний по всем темам модулям учебной программы дисциплины. Для создания элемента *Тест* разработчику необходимо сначала создать *банк вопросов* (рис. 7.4).

| Редактирование теста                                                                                                    | Порядок и распределение                                                                                                    | Настройки 🗖 🖬                                                                                                    |
|----------------------------------------------------------------------------------------------------|----------------------------------------------------------------------------------------------------|----------------------------------------------------------------------------------------------------|
| Редактирование теста: Тест<br>ЭОсновные идеи создания теста<br>Итоговая оценка: 0,00   Вепрость 9   Этот тест открыт<br>Максимальная оценка: 10,00 Сохранить<br>Было установлено перемешивание вопросов, поэтому<br>действия этой страницы не доступны. Чтобы поменят<br>перемешивания, Обновить Тест<br>Страница 1 | Содержание банка<br>вопросов [Скрыть]<br>Выберите категорию:<br>По умолчанию для МПК_Ади<br>По умолчанию для МПК_Ади<br>Категория по умолчанию для<br>общих вопросов в контексте<br>«МПК_Админ». | <ul> <li>Управление тестом</li> <li>Редактировать настройки</li> <li>Переопределение групп</li> <li>Переопределение пропывователей</li> <li>Редактировать тест</li> <li>Просмотр</li> <li>Результаты</li> <li>Локально назначенные роли</li> </ul> |
| Пустая страница<br>Добавить вопрос Добавить случайный вопрос                                                                                                    | <ul> <li>находящиеся и в подкатегори</li> <li>Также показывать старые<br/>вопросы</li> <li>Создать новый вопрос</li> </ul>                                                                       | вих Права<br>Проверчить права<br>Фильтры<br>Журнал событий<br>Резервное копирование<br>Востановить<br>Банк вопросов<br>Вопросы<br>Категорни                                                                                                    |

Рис. 7.4. Окно создания/редактирования элемента Тест

Создайте категорию Мои тесты:

• в блоке *Настройки* раскройте список *Банк вопросов* и перейдите по ссылке *Категории*;

• в окне редактирования категории в поле *Добавить категорию* укажите название и информацию о категории (рис. 7.5);

• в поле *Родительская категория* выберите из списка *Верхний* уровень;

• нажмите на кнопку Добавить категорию

| По    | <b>тельская</b><br>умолчани | катег<br>ю для | ория<br>МПК | ©<br>(_Ади | мин | *  |  |          |   |       |  |
|-------|-----------------------------|----------------|-------------|------------|-----|----|--|----------|---|-------|--|
| Назва | ание*                       |                |             |            |     |    |  |          |   |       |  |
| нфо   | Абзац                       | • кате         | В           | 1<br>I     | Ξ   | ΞĒ |  | <b>A</b> | ٢ | 222 A |  |
|       |                             |                |             |            |     |    |  |          |   |       |  |
|       |                             |                |             |            |     |    |  |          |   |       |  |
|       |                             |                |             |            |     |    |  |          |   |       |  |

Рис. 7.5. Окно добавления категории

#### 5. Создание новых вопросов в банке вопросов

Нажмите на ссылку Вопросы блока Настройки (рис. 7.4). В открывшемся окне Банк вопросов, выберите из списка категорию, в которую будут добавляться вопросы (для примера: *Mou mecmы*), и нажмите на кнопку Создать новый вопрос.

Последовательно создайте вопросы разных типов: *верно/неверно*; *множественный выбор*; *на соответствие*. Для этого в окне добавления вопросов выберите необходимый тип вопроса (рис. 7.6).

При создании вопросов для примера используйте материалы файла *Bonpocы для mecma.doc*.

|                                                      | Выберите тип вог | проса для добавления                    | X |
|------------------------------------------------------|------------------|-----------------------------------------|---|
| вопросы                                              | î                | Выберите тип вопроса, чтобы увидеть его |   |
| о 🚦 Множествени                                      | ный выбор        | описание.                               |   |
| о •• Верно/Невер                                     | но               |                                         |   |
| о 🗖 Краткий отве                                     | ?т               |                                         |   |
| <ul> <li> <sup>12</sup> Числовой отв     </li> </ul> | вет              |                                         |   |
| <ul> <li>2+2<br/>=? Вычисляемы</li> </ul>            | й                |                                         |   |
| о 🔯 Эссе                                             |                  |                                         |   |
| <ul> <li>На соответст</li> </ul>                     | вие              |                                         |   |
| <ul> <li>Случайный в</li> </ul>                      | опрос на         |                                         |   |
| соответствие                                         |                  |                                         |   |
| о 🔡 Вложенные с                                      | ответы (Cloze)   |                                         |   |
| о 2+2<br>П_ Множествени                              | ный              |                                         |   |
| Вычисляемый                                          |                  |                                         |   |
| о 🌋 Простой Выч                                      | исляемый 🗸       |                                         |   |
|                                                      | Добавить         | Отмена                                  |   |

Рис. 7.6. Выбор типа вопроса для добавления в тест

5.1. Вопрос типа Верно/неверно – при ответе студент выбирает значение Верно или Неверно (рис. 7.7). Для добавления вопроса выберите Создать новый вопрос - Верно/неверно.

| Вопрос 9           | Содержание и структура дистанционного   | Навигация по тесту       |
|--------------------|-----------------------------------------|--------------------------|
| Пока нет ответа    | курса и курса, создаваемого в условиях  |                          |
| Балл: 1            | традиционного обучения, не различаются. | 1 2 3 4 5 6 7 8          |
| Отметить<br>вопрос | Выберите один ответ:                    | 9 10 11 12               |
| 🚓 Редактировать    | 🥚 Верно                                 | Закончить попытку        |
| вопрос             | 🔍 Неверно                               | Оставшееся время 1:28:26 |
|                    |                                         | Начать новый просмотр    |
|                    |                                         |                          |
| Далее              |                                         |                          |

Рис. 7.7. Вопрос Верно/неверно»

5.2. Вопрос *В закрытой форме (множественный выбор)* - студент выбирает ответ на вопрос из заданного списка (рис. 7.8). Вопрос *множественный выбор* может быть с одним или несколькими правильными ответами. Во втором случае общая сумма оценок за правильные варианты

ответов должна быть равной 100%. Рекомендуется между неправильными ответами разделить -100%, а противном случае при выборе всех ответов будет выставлен максимальный балл.

Для добавления вопроса выберите Создать новый вопрос-Множественный выбор из меню выбора типа вопроса, нажав на кнопку.

| Вопрос 8                                                            | Какие средства организации сетевого  | Навигация по тесту              |
|---------------------------------------------------------------------|--------------------------------------|---------------------------------|
| Балл: 1                                                             | обучении?                            | 1 2 3 4 5 6 7 8                 |
| <ul> <li>Отметить</li> <li>вопрос</li> <li>Редактировать</li> </ul> | Выберите один или несколько ответов: | 9 10 11 12<br>Закончить попытку |
| вопрос                                                              | форум                                | Оставшееся время 0:33:52        |
|                                                                     | опрос                                | Начать новый просмотр           |
|                                                                     | Гипертекст                           |                                 |

Рис. 7.8. Вопрос Множественный выбор

5.3. Вопрос *На соответствие* предлагает создать соответствующие пары Вопрос-Ответ, установить взаимосвязь объектов, понятий (рис. 7.9). Разработчик может указать, по меньшей мере, два вопроса и три ответа, а также включить дополнительные неправильные ответы, создав ответ на пустой вопрос. При этом записи, где вопрос и ответ пустые, будут игнорироваться.

Для добавления вопроса выберите Создать новый вопрос - На соответствие.

| Вопрос 4            | Установите о  | соответствие                                                                                             | Навигация по тесту                                                        |  |  |
|---------------------|---------------|----------------------------------------------------------------------------------------------------|---------------------------------------------------------------------------|--|--|
| Пока нет ответа     | между ресур   | осами и элементами                                                                                       |                                                                           |  |  |
| Балл: 1             | дистанционн   | юго курса и их                                                                                           | 1 2 3 4 5 6 7 8                                                           |  |  |
| Отметить<br>вопрос  | разновиднос   | стями.                                                                                                   | 9 10 11 12                                                                |  |  |
| the December of the | 200404754     |                                                                                                    | Закончить попытку                                                         |  |  |
| редактировать       | Элементы      | Выберите                                                                                                 |                                                                           |  |  |
| Bollboc             | ДК            | Выберите                                                                                                 |                                                                           |  |  |
|                     | Ресурсы<br>ДК | Текстовая страница, веб-страница<br>Лекция, задание, семинар, тест, ф<br>Курсовая работа, реферат, обзор | а, ссылка на файл или веб-страницу,<br>рорум, глоссарий, wiki.<br>, эссе. |  |  |
|                     |               |                                                                                                    |                                                                           |  |  |

Рис.7.9. Вопрос На соответствие

5.4 Вопрос Короткий ответ предполагает при ответе на вопрос ввод студентом слова или короткой фразы (рис. 7.10). Преподаватель может указать несколько вариантов правильных ответов, причем каждый с разной

оценкой. Рекомендуется оставить установку параметра *Чувствительность* ответа к регистру по умолчанию, если данная опция важна при ответе.

Для создания вопроса выберите *Создать новый вопрос* - Короткий ответ.

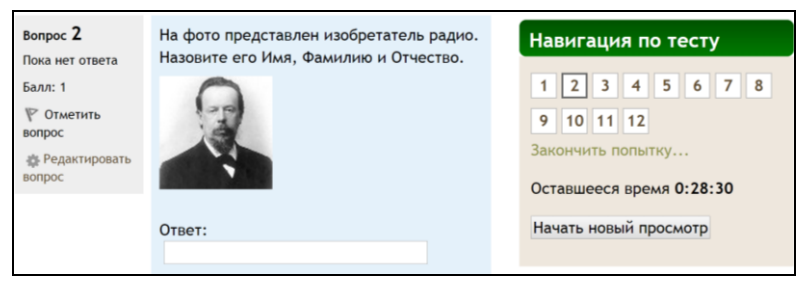

Рис. 7.10. Вопрос Короткий ответ

5.5 Вопрос Упорядочение (устанавливается отдельным плагином в систему) предполагает, что студент должен расположить некоторое множество (событий, чисел, дат и др.) в определенной последовательности (рис. 7.11). Для создания вопроса выберите *Создать новый вопрос – Вопрос Упорядочение*.

| Вопрос <b>1</b><br>Пока нет ответа | Расставьте числа в порядке возрастания сверху вних |
|------------------------------------|----------------------------------------------------|
| Балл: 1,00                         | 2                                                  |
|                                    | 4                                                  |
|                                    | 1                                                  |
|                                    | 3                                                  |

Рис. 7.11. Вопрос на упорядочение

5.6 Вопрос *Выбор пропущенных слов* (устанавливается отдельным плагином в систему) позволяет в местах пропущенных слов создать списки с возможными вариантами ответов (рис. 7.12).

| Вопрос <b>1</b><br>Пока нет ответа | Должность директора <u>Ч</u> ЦДО занимает Клейносова Н.П    |
|------------------------------------|-------------------------------------------------------------|
| Балл: 1,00                         | На должности ведущего инженера у работают Кадырова Э.А. у и |
|                                    | Хруничев Р.В. • (В алфавитном порядке)                      |
|                                    | Техник ЦДО - Орехво Д.О.                                    |

Рис. 7.12. Вопрос Выбор пропущенных слов

6. Из созданного банка вопросов *добавьте вопросы в тест* с помощью кнопки [<<] (рис.7.13). Обратите внимание, что существуют и другие способы перемещения вопросов в тест из банка вопросов.

Тест может содержать одну или несколько страниц.

Разработчик может добавить в тест *случайные вопросы*. В этом случае при каждой новой попытке студент будет получать разные вопросы. Разные студенты также будут получать разные вопросы.

7. Оценка за тест выставляется не в настройках самого элемента, а непосредственно в окне редактирования теста в поле Максимальная оценка (рис.7.13).

8. Просмотрите созданный тест с помощью вкладки *Просмотр*, при необходимости измените настройки вопросов с использованием соответствующих пиктограмм.

9. Для завершения работы нажмите ссылку *Выход* в правом верхнем углу страницы дистанционного учебного курса.

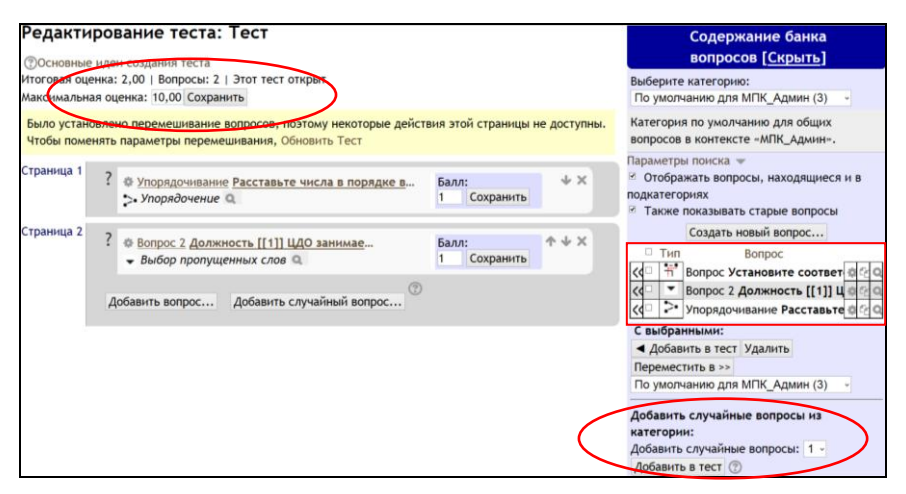

Рис. 7.13. Окно редактирования теста

### Вопросы для самоконтроля:

7. Какие типы тестовых вопросов можно создать в Moodle?

8. Какие способы оценки теста могут быть использованы?

9. Перечислите основные типы вопросов теста, укажите их особенности.

10. Как оцениваются вопросы с несколькими вариантами правильных ответов?

11. В каких типах вопросов может быть использовано изображение?

# Занятие № 8. Создание вопросов типа «Числовой ответ», «Вычисляемый»

Цель работы: изучение технологии создания вопросов типа Числовой ответ и Вычисляемый.

*Содержание работы:* добавление в банк вопросов числового и вычисляемого вопросов.

### Порядок выполнения:

1. Войдите в систему Moodle, выполнив процедуру авторизации.

2. Добавьте в вопросную базу ранее созданного теста *числовой* вопрос.

В числовом вопросе приводится некоторая формула с заранее определенными значениями переменных, входящих в эту формулу (рис.8.1).

| Название вопроса*                                                                                    |                                                                                                    |  |
|----------------------------------------------------------------------------------------------------|----------------------------------------------------------------------------------------------------|--|
| Числовой ответ                                                                                       |                                                                                                    |  |
| Текст вопроса*                                                                                       |                                                                                                    |  |
| Абзац                                                                                                | $\bullet \begin{bmatrix} \mathbf{B} & I \end{bmatrix} \boxminus \blacksquare \blacksquare & \otimes & \otimes & \boxtimes & \boxtimes & \textcircled{\bullet} \end{bmatrix}$ |  |
| Вычислите скорость автомобиля, если известно, что он проехал 90 км и находился в пути 1 час 15 минут |                                                                                                    |  |

Рис. 8.1. Вопрос Числовой ответ

В зависимости от вопроса, вариантов правильного ответа может быть несколько, например: для расчета задачи, включающей параметр «температура» при условии нечетко поставленного вопроса может быть два варианта ответа (по шкалам Цельсия, Кельвина); скорость можно указать в м/с или в км/ч.

Если ответ будет дробным, нужно указать ошибку, т.е. диапазон значений, в пределах которых этот ответ будет считаться правильным (рис. 8.2).
Система позволяет учесть правильный ответ в различных единицах измерения - область Оперирование размерностью:

*– оперирование размерностью* (рис. 8.3) *-* единица измерения должна присутствовать: она тоже будет оцениваться;

– штраф за единицу измерения - 0.5;

- *ввод с использованием единиц измерения* - набор переключателей или в раскрывающемся меню;

положение единиц измерения - справа;

| Вариант ответа | 1         |        |         |   |
|----------------|-----------|--------|---------|---|
| 72             | Ошибка () | Оценка | 100% ~  |   |
|                |           |        |         |   |
| Отзыв          |           |        |         |   |
| Абзац          | ▼ B I 🗄 🗄 |        | 8       |   |
|                |           |        |         | ^ |
| Путь: р        |           |        |         |   |
|                |           |        |         |   |
| Вариант ответа | 2         |        |         |   |
|                | Ошибка 0  | Оценка | Пусто ~ |   |

Рис.8.2. Настройка параметров числового вопроса

– единица измерения «1» - км/ч (мера, принятая по системе международных стандартов), множитель по умолчанию - 1;

– *единица измерения «2»* - м/с (вторая единица измерения), множитель - 0.27777778;

 - штраф за каждую неправильную попытку - 1 балл, если попыток ответа более двух (адаптивный режим), то штраф можно уменьшить;

- *подсказка* - текст сообщения с подсказкой, при неправильном ответе на вопрос.

| Оперирование размерностью                                            |
|----------------------------------------------------------------------|
| Единица измерения должна присутствовать: она тоже будет оцениваться. |
| Штраф за единицу измерения 💿                                         |
| 0.1 в виде дроби (от 0 до 1) от оценки за ответ 🗠                    |
| Ввод с использованием единиц измерения                               |
| В раскрывающемся меню 🤟                                              |
| Положение единиц измерения                                           |
| справа, как 1,00см или 1,00км ~                                      |
|                                                                      |
| 👻 Единицы измерения —                                                |
| Единица измерения 1 🛞                                                |
| Множитель 1                                                          |
| Единица измерения 2                                                  |
| Множитель                                                            |
| Единица измерения 3                                                  |
| Множитель                                                            |

Рис. 8.3 Настройка единиц измерения

Вид числового вопроса в режиме просмотра приведен на рисунке 8.4.

| Вопрос 1        | Вычислите скорость | автомобиля, если известно, что он проехал 90 км | и |  |  |  |
|-----------------|--------------------|-------------------------------------------------|---|--|--|--|
| Пока нет ответа | находился в пути 1 | находился в пути 1 час 15 минут                 |   |  |  |  |
| Балл: 1,00      |                    |                                                 |   |  |  |  |
|                 | Ответ: 72          | км/ч                                            |   |  |  |  |
|                 |                    |                                                 |   |  |  |  |

Рис. 8.4. Отображение вопроса Числовой ответ в режиме просмотра

## 3. Вопрос типа Вычисляемый

Ключевыми понятиями вычисляемого вопроса являются шаблоны и наборы данных. Шаблоном являются слово на латинице или набор букв, заключенных в фигурные скобки. Например, {a}, {b} и т.п. Шаблоны используются в формулировке задания и конструировании вариантов ответа. В процессе создания вопроса шаблонам ставятся в соответствие наборы данных. Шаблон с набором данных может быть общим или частным. Общие шаблоны могут использоваться в любых вопросах категории. Частные - только в одном вопросе. При отображении вопроса ученику на месте шаблонов будут подставлены значения ИЗ соответствующих наборов данных.

Добавьте в вопросную базу ранее созданного теста вычисляемый вопрос.

В вычисляемом вопросе перед студентом ставится вычислительная задача (вычислить интеграл, определитель, предел и т.п.) (рис.8.5) (Содержание вопроса примера в файле *Вопросы для тестирования.doc*).

Решение этой задачи приводится к общей формуле (по формуле Ньютона-Лейбница): b\*b\*b/3 +4\*b – (a\*a\*a/3 +4a).

Вводя это выражение в поле правильного ответа учтите, что любая переменная в данном случае водится в {}, т.е. итоговая формула в поле правильного ответа будет иметь вид:  $\{b\}*\{b\}/3+4*\{b\}-(\{a\}*\{a\}/3+4*\{a\})$  (рис. 8.6). Не забудьте про поля Погрешность и Тип погрешности!

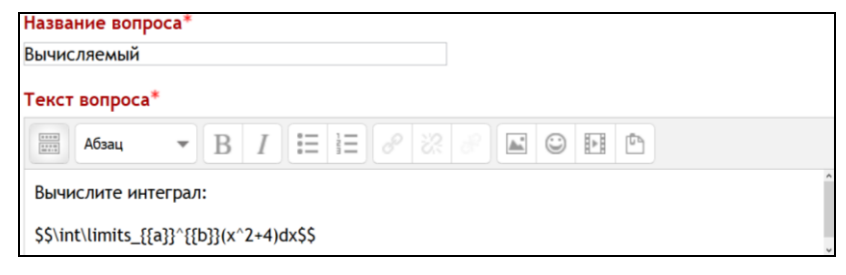

Рис. 8.5. Вопрос Вычисляемый

Заполните формулу правильного ответа (допустимые арифметические операции и математические функции, для вычисляемого вопроса смотри в модуле 7, «вычисляемый вопрос – приложение 1»). Как минимум один вариант ответа должен иметь оценку 100%. Укажите погрешность и ее тип, если хотите принимать ответы с определенной погрешностью. Если погрешность обозначить как t, правильный ответ как x, a dx как разницу между ответом студента и правильным ответом, то правильность ответа в зависимости от типа погрешности будет определяться следующим образом:

- номинальная ответ будет правильным, если dx <= t;</li>
- относительная ответ будет правильным, если dx / x <= t;</li>
- геометрическая ответ будет правильным, если  $dx^2/x^2 \le t^2$ .

Разработчик может добавить несколько вариантов ответов с помощью кнопки «Добавить вариант(ов) ответа(ов)», также могут быть использованы единицы измерения, настройки аналогичны числовому вопросу.

Нажмите кнопку *Сохранить*, если хотите сохранить результаты для текущего вопроса и перейти к настройкам набора данных, либо кнопку *Следующая страница (новый вопрос)*, если хотите сохранить результаты как новый вопрос и перейти к настройкам набора данных для него (рис. 8.7).

🕶 Ответы -Формула ответа 1 =  ${b}^{b}_{b}^{b}/3+4^{b}-({a}^{a}_{a}/3+4^{a})$ Оценка 100% v Погрешность ± Тип Относительная у 0.001 Отобразить ответ 3 - Формат знаков ~ Отзыв B I ☷ ☷ & ※ # ⊑ ☺ ☷ ₾ Абзац î Путь: р Добавить 1 варианта(ов) ответов • Оперирование размерностью

## Рис. 8.6. Настройка вариантов ответа

| Подстановочные знаки {x} будут заменены числовыми значениями из их набора<br>Обязательные подстановочные знаки, использующиеся в вариантах ответа<br>Подстановочный знак {b}<br>использовать ранее применяемый частный набор данных -<br>Подстановочный знак {a}<br>использовать ранее применяемый частный набор данных - | Укажите свойства набора данных подстановочных знаков 🕐                                     |
|----------------------------------------------------------------------------------------------------|--------------------------------------------------------------------------------------------|
| Подстановочный знак {b}<br>использовать ранее применяемый частный набор данных -<br>Подстановочный знак {a}<br>использовать ранее применяемый частный набор данных -                                                                                                    | Подстановочные знаки {x} будут заменены числовыми значениями из их набо                    |
| использовать ранее применяемый частный набор данных -<br>Подстановочный знак {a}<br>использовать ранее применяемый частный набор данных -                                                                                                    | Подстановочный знак {b}                                                                    |
| Подстановочный знак {a}<br>использовать ранее применяемый частный набор данных ~                                                                                                    | использовать ранее применяемый частный набор данных -                                      |
| использовать ранее применяемый частный набор данных ч                                                                                                    | Подстановочный знак {a}                                                                    |
|                                                                                                    | использовать ранее применяемый частный набор данных -                                      |
| Возможные подстановочные знаки представлены только в тексте вопроса                                                                                                    | Возможные подстановочные знаки представлены только в тексте вопроса                        |
| <ul> <li>Не синхронизировать</li> </ul>                                                                                                    | <ul> <li>Не синхронизировать</li> </ul>                                                    |
| о Синхронизировать                                                                                                    | <ul> <li>Синхронизировать</li> </ul>                                                       |
| • Синхронизировать и отобразить названия общих наборов данных как префикс названия вопроса                                                                                                    | • Синхронизировать и отобразить названия общих наборов данных как префикс названия вопроса |
| Следующая страница                                                                                                    | Следующая страница                                                                         |

Рис.8.7. Настройка шаблонов

В зависимости от необходимости выберите, будете ли вы использовать уже созданные наборы данных, создадите ли новые общие или частные шаблоны. В поле *Синхронизировать данные из общих наборов с другими вопросами* выберите *He синхронизировать*.

Отредактируйте набор данных. Для того чтобы вопрос мог использоваться, набор данных должен содержать хотя бы один элемент. В набор данных значения можно добавлять вручную или генерировать их наборы автоматически с определенными параметрами.

Для того чтобы добавить элемент вручную, необходимо для каждого шаблона заполнить поле «Параметр {...}» и нажать кнопку *Добавить*. Значение добавится внизу страницы.

Для того чтобы сгенерировать определенный набор значений автоматически, надо заполнить все поля в блоке Добавляемый вариант: диапазон значений, количество знаков после запятой, распределение, перейти к пункту Добавить, указать, сколько элементов хотите добавить, и кнопку Добавить. Указанное количество нажать значений будет сгенерировано автоматически и размещено внизу страницы. Для удаления элементов необходимо выбрать, сколько элементов вы хотите удалить, и нажать кнопку Удалить. Будет удалено указанное количество последних значений. Обратите внимание, что вы сможете вернуть их обратно, если выбрать пункт «использовать предыдущее значение, если возможно» и нажать кнопку Добавить. В результате вы получаете набор значений, который отображен внизу страницы. Из этого набора для каждой попытки ученику будут случайным образом выбираться и подставляться значения на места шаблонов в тексте (рис. 8.8).

| – Добавляемый вариант — |               |  |
|-------------------------|---------------|--|
| Общий подстановочный зн | нак {b}       |  |
| 11                      |               |  |
| Диапазон значений       |               |  |
| Минимум 7               | - Максимум 15 |  |
|                         |               |  |
| Десятичных знаков       |               |  |
| 0 0                     |               |  |
| Распределение           |               |  |
| Равномерное ~           |               |  |
|                         |               |  |
|                         |               |  |
| Общии подстановочный зн | нак {а}       |  |
| -2                      |               |  |
| Диапазон значений       |               |  |
| Минимум -5              | - Максимум 6  |  |
|                         |               |  |
| Десятичных знаков       |               |  |
| 0                       |               |  |
| Распределение           |               |  |
| Равномерное -           |               |  |

Рис. 8.8. Параметры набора данных

Поставьте в поле *знаков после запятой* 0. Сгенерируйте три варианта ответа. Для одного из них измените значения параметров а и b на произвольные числа в заданном диапазоне. Сохраните внесенные изменения.

**Внимание!** Поскольку задача состоит в вычислении интеграла, то диапазоны изменения верхних и нижних пределов не должны пересекаться.

В режиме просмотра вопрос *Вычисляемый* будет иметь следующий вид (рис.8.9):

| Вопрос 1        | Вычислите интеграл:         |
|-----------------|-----------------------------|
| Пока нет ответа | 10                          |
| Балл: 1,00      | $\int\limits_{-3}(x^2+4)dx$ |
|                 | Ответ:                      |

Рис.8.9. Просмотр вычисляемого вопроса

Самостоятельно создайте вычисляемый вопрос, используя файл Вопросы для теста.doc.

5. Добавьте созданные вопросы в тест, оцените результаты в режиме просмотра.

## Вопросы для самоконтроля:

1. В чем сходство и различие вопросов типа Вычисляемый и Числовой ответ?

2. Сформулируйте порядок создания вычисляемого вопроса.

## Занятие №9. Управление тестом. Анализ результатов тестирования. Создание различных видов тестов

**Цель работы:** Освоение операций по управлению тестом и методики анализа результатов тестирования. Создание и использование различных видов тестов в дистанционном курсе.

## Содержание работы:

- 1. Операции по управлению тестом.
- 2. Методика анализа результатов тестирования.

## Порядок выполнения:

1. Войдите в систему Moodle, выполнив процедуру авторизации.

2. Откройте ранее созданный тест.

Операции по управлению тестом осуществляются в Окне редактирования теста и включают в себя: добавление вопросов в тест из банка вопросов (рис. 9.1); составление одного или нескольких тестов; редактирование банка вопросов (доступно, когда не было ни одной попытки прохождения теста); редактирование содержания теста.

Для добавления вопросов в тест необходимо в окне *Редактирование теста* нажать на кнопку *Добавить в тест* слева от добавляемого вопроса.

Для того, чтобы добавить все вопросы в тест щелкните по ссылке Выбрать все и нажмите на кнопку Добавить в тест. С помощью этой же кнопки можно добавить в тест заранее выделенные вопросы, что можно сделать с помощью флажков-переключателей.

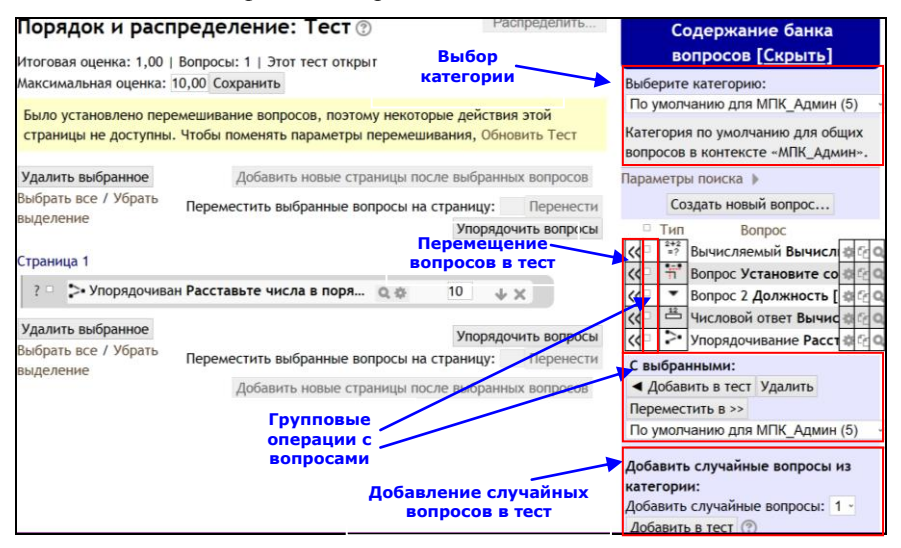

Рис. 9.1. Добавление вопросов в тест

После добавления вопросы теста появляются в левой части окна.

До тех пор, пока не было сделано ни одной попытки прохождения теста, вопросы можно добавлять/удалять.

Для того чтобы просмотреть, как созданный тест будет отображаться для студента, нажмите на ссылку Просмотр в блоке Настройки.

Добавьте в тест несколько вопросов, выполните следующие операции по редактированию. • Измените порядок отображения вопросов в тесте, при большом количестве вопросов используйте специальные инструменты перемещения вопросов.

- Отредактируйте содержание и настройки двух вопросов.
- Исключите один вопрос из теста.

Окно редактирования вопросов теста представлено на рисунке 9.2.

3. Анализ результатов тестирования – важный этап в процессе обучения, позволяющий оценить качество тестовых заданий. Подробный анализ результатов тестирования позволяет преподавателю увидеть типичные ошибки одного студента и группы в целом. Результаты тестирования в Moodle представляются в виде отчетов, для отображения которых в окне просмотра теста необходимо нажать на ссылку Попыток: N (рис.9.3).

| Редактирование теста: Тест                                                                                                    | Содержание банка<br>вопросов [Скрыть]                                                                                                    |
|----------------------------------------------------------------------------------------------------|----------------------------------------------------------------------------------------------------|
| Слосновные ядеи создания теста<br>Игоговая оценка: 3,00   Вопросы: 3   Этот тест открыт<br>Максимальная оценка: 10,00 Сохранить                         | Выберите категорию:<br>По умолчанию для МПК_Админ (5)                                                                                                    |
| Было установлено перемешивание вопросов, поэтому некоторые действия этой<br>страницы не доступны. Чтобы поменять параметры перемешивания, Обновить Тест | Категория по умолчанию для общих<br>вопросов в контексте «МПК_Админ».                                                                                                    |
| Страница 1                                                                                                    | Параметры поиска )                                                                                                    |
| ? <u>Ф Упорядочиван Расставьте числа в поря Балл:</u><br>> Упорядочение<br>1 Сохранить                                                                  | □ Тип Вопрос<br>С< □ <sup>8+2</sup> Вычисляемый Вычисл @ С Q                                                                                                    |
| Страница 2                                                                                                    | Корс         Напрос         Установите со         Вопрос         Установите со         Вопрос         С         С </td |
| ? 🔶 <u>Вычисляемый Вычислите интеграл: \(\!.Балл:</u> 🛧 🔶 ×<br>*** Вычисляемый Q. 1. Сохранить                                                          | 석 본 Числовой ответ Вычис 한 요<br>성 가이рядочивание Расст 화 요<br>이 가 아이카 아이카 아이카 아이카 아이카 아이카 아이카 아이카 아이카 아이카                                                                                                    |
| Страница 3                                                                                                    | С выбранными:<br>Добавить в тест Удалить                                                                                                    |
| ? <u>вопрос 2 должность [[1]] ЦДО зан</u> Балл:     Ф      ×      Быбор пропущенных слов      1 Сохранить                                               | Переместить в >><br>По умолчанию для МПК_Админ (5)                                                                                                    |
|                                                                                                    | Добавить случайные вопросы из                                                                                                    |

Рис. 9.2. Окно редактирования теста

117

| Изолированные пруплы Вос участники Поньток: 3 (1 из Ваших прупл) ** Свернуть во<br>** Что включить в отчет<br>Попытки от аписанные пользователи, имеющие польтки теста<br>Попытки, которые * В процессе * Просроченные * Завершено * Не отправленные<br>— Показывать не более одной законченной попытки каждого пользователя (Высшая оценка)<br>Показать талаца;<br>— обыли переоценены для переоценки<br>попыткя;<br>• Отображать варианты<br>Размер страницы 2<br>— отметки для Да<br>каждого вопроса<br>— Показывать оцененные и неоцененные попытки для каждого пользователя. Единствечная оцененная попытка для каждого<br>попыткя;<br>— Фотображать варианты<br>— Размер страницы 2<br>— отметки для Да<br>каждого вопроса<br>— Показывать оцененные и неоцененные попытки для каждого пользователя. Единствечная оцененная попытка для каждого<br>пользователя Свробный прогон переоценки<br>Мия 1 ВсеаБВГ ДЕЕХХИКЛАНОПРСТУФХЦЧШЦЭЮЯ<br>Свамилия : ВсеаБВГ ДЕЕХХИКЛАНОПРСТУФХЦЧШЦЭЮЯ<br>Сраници: 1 2 (Далее)<br>— Качать табличные данные как СSV-файл (разделитель - залятая) — Скачать<br>— Фамилия */ Адрес электронной Состояние Тест<br>— Завершено Затраченное Оценка/10,00 В. 1 В.<br>— Мия всеаБВГ ДЕЕХХИКЛИНОПРСТУФХЦЧШЦЭЮЯ<br>Сраници: 1 2 (Далее)<br>— Скачать табличные данные как СSV-файл (разделитель - залятая) — Скачать<br>— Фамилия */ Адрес электронной Состояние Тест<br>— Завершено Затраченное Оценка/10,00 В. 1 В.<br>— Фамилия */ очты<br>— Роберт<br>— Поскоотр<br>попытки<br>— Орехао<br>— Орехао                                                 | Те             | ст                 |                            |                           |              |                |                        |               |                 |                          |    |
|----------------------------------------------------------------------------------------------------|----------------|--------------------|----------------------------|---------------------------|--------------|----------------|------------------------|---------------|-----------------|--------------------------|----|
| <ul> <li>Что включить в отчет</li> <li>Попытки от записанные пользователи, имеющие польтки теста</li> <li>Попытки, которые « В процессе « Просроченные « Завершено « Не отправленные</li> <li>Показавать не более одной законченной польтки каждого пользователя (Высшая оценка)</li> <li>Показавать варианты</li> <li>Размер страницы 2</li> <li>Отметки для да<br/>каждого вопроса</li> <li>Показавать и неоцененные польтки для каждого пользователя (Высшая оценка)</li> <li>Показать варианты</li> <li>Размер страницы 2</li> <li>Отметки для да<br/>каждого вопроса</li> <li>Показавать оцененные и неоцененные польтки для каждого пользователя. Единственная оцененная польтка для каждого<br/>пользователя подсвечена. Для каждого пользователя. Единственная оцененная польтка для каждого<br/>пользователя подсвечена. Для каждого пользователя. Единственная оцененная польтка для каждого<br/>пользователя подсвечена. Для каждого пользователя. Единственная оцененная польтка для каждого<br/>пользователя подсвечена. Для каждого пользователя. Единственная оцененная польтка для каждого<br/>пользователя подсвечена. Для каждого пользователя. Единственная оцененная польтка для каждого<br/>пользователя подсвечена. Для каждого пользователя. Единственная оцененная польтка для каждого<br/>пользователя подсвечена. Для каждого тользователя с ценка.</li> <li>Скачать табличные данные как CSV-файп (разелитель - запятая)</li> <li>Скачать табличные данные как CSV-файп (разелитель - запятая)</li> <li>Скачать табличные данные как CSV-файп (разелитель - запятая)</li> <li>Скачать табличные данные как CSV-файп (разелитель - запятая)</li> <li>Скачать<br/>польтки</li> <li>Фамлия / Адрес электронной</li> <li>Состяние тест<br/>13:38</li> <li>Состяние тест<br/>13:34</li> <li>Состяние тест<br/>13:34</li> <li>Собщее<br/>среднее</li> <li>Общее</li> <li>Собщее</li> <li>Собщее</li> <li>Собщее</li> <li>Собщее</li> <li>Собщее</li> <li>Собщее</li> <li>Корать</li> </ul>                                                                                                    | Изол           | ирова              | нные группы Во             | се участники 🤟            |              | Попыто         | к: 3 (1 из Вац         | иих групп)    |                 |                          |    |
| Польтики о залисанные пользователи, имеющие полытки теста      Польтки, которые « В процессе « Просроченные « Завершено « Не отправленные     Показывать не более одной законченной полытки каждого пользователя (Высшая оценка)      Показывать подеке о были переоценены / отмечены для переоценки     польтки     польтки     топытки     топытки     топытки     топытки     Токазывать оцененные и пользователя (Высшая оценка)      Токазывать одеке одной законченной полытки каждого пользователя (Высшая оценка)      Токазывать одеке одной законченной полытки каждого пользователя (Высшая оценка)      Токазывать одеке одной законченные и переоценки      Токазывать оцененные и неоцененные / отмечены для переоценки      Токазывать оцененные и неоцененные польтки для каждого пользователя. Единственная оцененная полытка для каждого     пользователя подсвечена. Для того опроса выбран метод оценивания Высшая оценка.      Мики : ВсеАБВГ ДЕЕЖЗИКЛАНОПРСТУФХЦЧШЦЭЮЯ      Скачать табличные данные как CSV-файл (разделитель - запятая)      Скачать табличные данные как CSV-файл (разделитель - запятая)      Соберт                                                                                                    | ▼ Свернуть всё |                    |                            |                           |              |                |                        |               |                 |                          |    |
| Полытки от эмплоаннае пользователи, ликовадие пользователя (Высшая оценка)<br>Польтки, которы « В процессе « Поросроченые « Завершено « Не отправленные<br>Показывать не более одной законченой польтки каждого пользователя (Высшая оценка)<br>Показать тольто<br>Фолображать варианты<br>Размер сграницы 2<br>Отметки для Да<br>каждого вопроса<br>Показывать оцененные и неоцененные польтки для каждого пользователя. Единственная оцененная польтка для каждого<br>пользователя подсвечена. Для этого опроса выбран метод оценивания Высшая оцененная польтка для каждого<br>пользователя подсвечена. Для этого опроса выбран метод оценивания Высшая оцененная польтка для каждого<br>пользователя подсвечена. Для этого опроса выбран метод оценивания Высшая оценен.<br>Имя ВсельбВГ ДЕЕЖЗИКЛМНОПРСТУФХЦЧШЩЭЮЯ<br>Страница: 1 2 (Далее)<br>Скачать табличные данные как СSV-файл (разделитель - запятая)<br>Скачать<br>Скачать табличные данные как CSV-файл (разделитель - запятая)<br>Скачать<br>Скачать табличные данные как CSV-файл (разделитель - запятая)<br>Скачать<br>Скачать табличные данные как CSV-файл (разделитель - запятая)<br>Скачать<br>Скачать табличные данные как CSV-файл (разделитель - запятая)<br>Скачать<br>Скачать табличные данные как СSV-файл (разделитель - запятая)<br>Скачать<br>Скачать табличные данные как СSV-файл (разделитель - запятая)<br>Скачать<br>Скачать табличные данные как СSV-файл (разделитель - запятая)<br>Скачать<br>Скачать табличные данные как СSV-файл (разделитель - запятая)<br>Скачать<br>Скачать табличные данные как СSV-файл (разделитель - запятая)<br>Скачать<br>Скачать табличные данные как СSV-файл (разделитель - запятая)<br>Скачать<br>Скачать табличные данные как СSV-файл (разделитель - запятая)<br>Скачать<br>Скачать табличные данные как СSV-файл (разделитель - запятая)<br>Скачать<br>Скачать табличные данные как СSV-файл (разделитель - запятая)<br>Скачать<br>Скачать табличные данные как СSV-файл (разделитель - запятая)<br>Скачать<br>Скачать со субрать выделение<br>Поеколер польтки<br>Поеколер польтки<br>Скачать со субрать выделение<br>Состояние<br>Скачать со со со со со со со со со со со со со                                                                                                    | - ·            |                    |                            |                           |              |                |                        |               |                 |                          |    |
| Показать заядо обыли переоценены / отмечены для переоценки<br>Показать заядо обыли переоценены / отмечены для переоценки<br>польтки<br>• Отображать варианты<br>Размер страницы 2<br>Отметки для Да<br>каждого вопроса<br>Переоценить все Пробный прогон переоценки<br>Показать очет<br>Переоценить все Пробный прогон переоценки<br>Показать очет<br>Переоценить все Пробный прогон переоценки<br>Показывать оцененные и неоцененные польтки для каждого пользователя. Единственная оцененная польтка для каждого<br>пользователя подсвечена. Для этого опроса выбран метод оценивания Высшая оценка.<br>Имя: ВсеАБВГ ДЕЕЖЗИКЛМНОПРСТУФХЦЧШЩЭЮЯ<br>Страниця: 1 2 (Далее)<br>Скачать табличные данные как СSV-файл (разделитель - запятая)<br>Скачать табличные данные как СSV-файл (разделитель - запятая)<br>Сачать<br>Состояние Тест Завершено Затраченное Оценка/10,00 В. 1<br>В. 1<br>Алрель 1 Алрель 2 мин. 41<br>10,00 ✓ 2,50 ✓<br>Просмотр<br>польтки<br>Орехво<br>Денис<br>Орехво<br>Денис<br>Орехво<br>Денис<br>Орехво<br>Денис<br>Орехво<br>Денис<br>Орехво<br>Денис<br>Орехво<br>Денис<br>Показавели польтки Далить выбранные польтки Далить выбранные польтки<br>Выбрать все / Убрать выделение<br>Переоценить выбранные польтки Далить выбранные польтки Далить выбранные польтки<br>Таблара Самилия во Субрать выделение<br>Переоценить выбранные польтки Далить выбранные польтки Далить выбранные польтки Далить выбранные польтки                                                                                                    |                |                    |                            |                           |              |                | o ⊠ Heiot              |               |                 |                          |    |
| Споказавъ товъко<br>Споказавъ товъко<br>Солек одном законченно полатки каждото пользователя (расшая оденка)<br>Сображать варианты<br>Размер страницы 2<br>Отметки для Да<br>каждого вопроса<br>Показать отчет<br>Переоценить все Пробный прогон переоценки<br>Показавать оцененные польтки для каждого пользователя. Единственная оцененная польтка для каждого<br>пользователя подсвечена. Для этого опроса вобран метод оценквания Высшая оценка.<br>Имя : ВсеАБВГДЕЕЖЗИКЛАНОПРСТУФХЦЧШЦЭЮЯ<br>Скачать табличные данные как. СSV-файл (разделитель - залятая)<br>Скачать табличные данные как. CSV-файл (разделитель - залятая)<br>Скачать табличные данные как. CSV-файл (разделитель - залятая)<br>Скачать почты<br>почты<br>Поскотр<br>польтки<br>Орекко<br>Денис<br>Орекко<br>Денис<br>Общее<br>среднее<br>Сосотяри<br>Сосотари Сосотари<br>Сосотари сек. 1 10,00<br>Сосотари<br>Сосотари сек. 1 10,00<br>Сосотари<br>Сосотари                                                                                                |                | ЛЫТКИ              |                            |                           |              | й попыти       |                        | правленные    |                 |                          |    |
| Отображать варианты     Размер страницы 2     Отметки для Да     Отметки для Да     Отметки для Да     Показать отчет     Переоценить все Пробный прогон переоценки     Показать отчет     Переоценить все Пробный прогон переоценки     Показать оцененные и неоцененные польтки для каждого пользователя. Единственная оцененная польтка для каждого     пользователя подсвечена. Для згого опроса выбран метод оценквания высшая оценен.     Показать оцененные и неоцененные польтки для каждого пользователя. Единственная оцененная польтка для каждого     пользователя подсвечена. Для згого опроса выбран метод оценквания высшая оценен.     Токазывать оцененные и неоцененные польтки для каждого пользователя. Единственная оцененная польтка для каждого     пользователя подсвечена. Для згого опроса выбран метод оценквания высшая оценен.     Токазывать оцененные и неоцененные польтки для каждого     пользователя. Единственная оцененная оцененная польтка для каждого     пользователя подсвечена. Для згого опроса выбран метод оценквания высшая оценка.     Мия : Вселб ВГ ДЕЕЖЗИКЛИНОПРСТУФЦЧЩЦЭЮЯ     Скачать табличные данные как СSV-файл (разделитель - запятая) · Скачать     Скачать почты     почты начат завершено Затраченное Оценка/10,00 В. 1 В.     Миля и почты почты завершено Затраченное Оценка/10,00 И И,2,50 И     Миля и почты почты завершено 2015 2015 13:40 сек.     Орехво     Орехво     Ор                                                                                                    |                | Показа             | ⊔ п<br>ть только □ б       |                           |              |                | и каждого по           | льзователя (в | ысшая оценка)   |                          |    |
| Отображать варианты     Размер страницы 2     Отметки для Да     Отметки для Да     Отметки для Да     Отметки для Да     Показать отчет     Переоценить все Пробный прогон переоценки     Показать отчет     Переоценить все Пробный прогон переоценки     Показавывать оцененные и неоцененные попытки для каждого пользователя. Единственная оцененная попытка для каждого     пользователя подсвечена. Для этого опроса выбран метод оценканая оцененная попытка для каждого     пользователя подсвечена. Для этого опроса выбран метод оценканая оцененная попытка для каждого     пользователя подсвечена. Для этого опроса выбран метод оценканая оценена.     Мия : ВсеАБВГДЕЕЖЗИКЛИНОПРСТУФХЦЧШЦЭЮЯ     Скачать табличные данные как СSV-файп (разделитель - запятая) Скачать     Скачать табличные данные как CSV-файп (разделитель - запятая) Скачать     Скачать табличные данные как CSV-файп (разделитель - запятая)     Скачать     Фамилия / Адрес электронной Состояние Тест Завершено Запятая)     Скачать     Фамилия / Адрес электронной Состояние Тест Завершено Сценка/10,00 В. 1 В.     Лиля почты почты Состояние Тест Завершено Далячеспавович пипіснеч_говетс@mail.ru     Завершено 2015 2015 13:40 сек. 1 0,00 ✓ 2,50 ✓     Орехво Денис     Олегович орех1630@уапdех.ru     Завершено Далерь 1 Апрель 1 Апрель 1 Амрель 1 Апрель 1 Апрель 1 Апрель 1 Апрель 1 Апрель 1 Апрель 1 Апрель 1 Апрель 2,50 ✓     Орехво Денис     Олегович орех1630@уапdех.ru     Завершено 2015 2015 13:40 сек. 1 0,00 ✓ 2,50 ✓     Орехво Денис     Олегович орех1630@уапdех.ru     Завершено 2015 2015 13:40 сек. 1 0,00 ✓ 2,50 ✓     Орехво     Денис     Олегович орех1630@уапdех.ru     Завершено 2015 2015 13:40 сек. 2,50 (2,50 (3) 1,     Общее Средне Состояние Тест 2,2015 13:40 сек. 2,50 (2,50 (3) 1,     Общее Средне Состояние Тест 2,2015 2015 13:40 сек. 2,50 (2,50 (3) 1,     Общее Средне Состояние Тест 2,2015 2015 13:40 сек. 2,50 (2,50 (3) 1,     Общее Средне Состояние Тест 2,2015 2015 13:40 сек. 2,50 (3) 1,     Общее Средне Состояние Состояние Тест 2,2015 2,50 (2,50 (3) 1,     Об                                                                                                    |                | ПОКАЗа             | попытки                    | ыли переоценены / отмеч   | ены для пер  | еоценки        |                        |               |                 |                          |    |
| Сотображать варианты               Размер страницы 2             Отметки для Да               Сотметки для Да            Отметки для Да               Сотметки для Да               Сотметки для Да            Отметки для Да               Сотметки для Да               Сотметки для Да            Показать отчет           Показывать оцененные и неоцененные попытки для каждого пользователя. Единственная оцененая попытка для каждого пользователя. Единственная оценена. Для зого опроса выбран метод оценивания Высшая оценка.                 Сказать отчет               Сказать отчет                 Сказать табличные данные как CSV-файл (разделитель - запятая)               Сказать                 Состояние Тест             Завершею               Завершею               Сказать                 Оракилия               орех1630@yandex.ru               Завершею               1 Апрель               2 мин. 41               0,00               2,50               2,50                 Орехво             Денис               Орехиво               давершею               1 Апрель            1 Апрель             1 Апрель             1 Апрель             1 Ам                                                                                                    |                |                    |                            |                           |              |                |                        |               |                 |                          |    |
| Размер страницы 2       Отметки для да - каждого вопроса         Отметки для да - каждого вопроса       Показать отчет         Переоценить все Пробный прогон переоценки         Показать отчет         Переоценить все Пробный прогон переоценки         Показать отчет         Переоценить все Пробный прогон переоценки         Показать отчет         Показывать оцененная попытка для каждого пользователя. Единственная оцененная попытка для каждого пользователя подсвечена. Для этого опроса оценивания Высшая оценка.         Имя : ВсеАБВГДЕЕЖЗИКЛМНОПРСТУФХЦЧШЩЭЮЯ         Фамилия : ВсеАБВГДЕЕЖЗИКЛИНОПРСТУФХЦЧШЩЭЮЯ         Скачать табличные данные как CSV-файп (разделитель - запятая)          Скачать табличные данные как CSV-файп (разделитель - запятая)          Скачать табличные данные как CSV-файп (разделитель - запятая)          Скачать табличные данные как CSV-файп (разделитель - запятая)          Скачать табличные данные как CSV-файп (разделитель - запятая)         Оберт Вачеславович hrunichev_robert@mail.ru         Вавершено Затраченное Оценка/10,00 В. 1 В. Парель 2015 2015 13:40 сек.         Орекаю Олектовича         Орекаю Олектовича         Оберт Вачеславович hrunichev_robert@mail.ru                                                                                                    | г 🔻            | Отобр              | ажать варианты             | ы —                       |              |                |                        |               |                 |                          |    |
| Отметки для Да<br>каждого вопроса<br>Показать отчет<br>Переоценить все Пробный прогон переоценки<br>Показывать оцененные и неоцененные полытки для каждого пользователя. Единственная оцененная полытка для каждого<br>пользователя подсеечена. Для этого опроса выбран метод оценкаяная Высшая оценен.<br>Показывать оцененные и неоцененные полытки для каждого пользователя. Единственная оцененная полытка для каждого<br>пользователя подсеечена. Для этого опроса выбран метод оценкаяния Высшая оценка.<br>Показывать оцененные и неоцененные полытки для каждого пользователя. Единственная оцененная полытка для каждого<br>пользователя подсеечена. Для этого опроса выбран метод оценкаяная Высшая оценка.<br>Вибрать все / Убрать выделение Переоценить выбранные полытки Удалить выбранные полытки<br>Выбрать все / Убрать выделение Переоценить выбранные полытки Удалить выбранные полытки<br>Толиние 1 2 (Далее)<br>Скачать табличные данные как СSV-файп (разделитель - запятая) Скачать<br>Скачать табличные данные как CSV-файп (разделитель - запятая) Скачать<br>Поктазавович hrunichev_robert@mail.ru<br>Завершено<br>Общее<br>среднее<br>Состояние Тест Завершено Затраченное Оценка/10,00 В. 1 В.<br>Апрель 1 Апрель 1 Апрель 2 мин. 41 10,00 ✓ 2,50 ✓<br>13:38 2015 13:40 сек. 10,00 ✓ 2,50 ✓<br>Собщее<br>среднее<br>Собщее<br>среднее<br>Собщее<br>Среднее<br>Собщее<br>Среднее<br>Собщее<br>Среднее<br>Собщее<br>Собщее<br>Собщее<br>Среднее<br>Собщее<br>Собщее<br>С | F              | азмер              | страницы 2                 |                           |              |                |                        |               | $\frown$        |                          |    |
| Показать отчет         Переоценить все Пробный прогон переоценки         Показать отчет         Показать отчет         Показать отчет         Показать отчет         Показать отчет         Показывать оцененные и неоцененные попытки для каждого опроса выбран метод оцененавания Высшавания Высшавания высшавания Высшавания Высшавания                                                                                                    |                | От                 | иетки для Да               | ×                         |              |                |                        | (             | $\bigcirc$      |                          |    |
| Показать отчет           Переоценить все Пробный прогон переоценки           Показывать оцененные и неоцененные попытки для каждого пользователя. Единственная оцененная попытка для каждого пользователя. Единственная оцененная попытка для каждого пользователя. Единственная оцененная попытка для каждого пользователя. Единственная оцененная попытка для каждого пользователя. Единственная оцененные и пользователя подсвечена. Для этого опроса выбран метод оценивания Высшая оценка.           Имя : ВсеАБВГДЕЕЖЗИКЛАНОПРСТУФХЦЧШЩЭЮЯ           Скачать табличные данные как CSV-файп (разделитель - запятая)         Скачать табличные данные как CSV-файп (разделитель - запятая)         Скачать табличные данные как CSV-файп (разделитель - запятая)         Скачать табличные данные как CSV-файп (разделитель - запятая)         Скачать табличные данные как CSV-файп (разделитель - запятая)         Скачать табличные данные как CSV-файп (разделитель - запятая)         Скачать табличные данные как CSV-файп (разделитель - запятая)         Скачать табличные данные как CSV-файп (разделитель - запятая)         Скачать время         0 фамилия // Адрес электронной Состояние Тест Завершено Запраченное Оценка/10,00         В.1         B.           Одекао Аденсс         Опотытки         Тамини. 11         1 Апрель 1 Апрель 2 ини. 41         10,000         4 2,50           Орехво Аденсс         Опотытки         Опотытки                                                                                                    | 1              | каждог             | о вопроса                  |                           |              |                |                        |               |                 |                          |    |
| Переоценить все Пробный прогон переоценки           Показывать оцененные и неоцененные попытки для каждого пользователя. Единственная оцененная попытка для каждого пользователя. Единственная оцененная попытка для каждого пользователя. Единственная оцененная попытка для каждого пользователя. Единственная оцененная попытка для каждого пользователя. Единственная оцененные попытка для каждого пользователя. Единственная оцененныя попытка для каждого пользователя. Единственная оцененная попытка для каждого пользователя подсвечена. Для этого опроса выбран метод оценивания Высшая оценка.           Имя : ВсеАБВГДЕЕЖЗИКЛМНОПРСТУФХЦЧШЦЭЮЯ           Скачать табличные данные как CSV-файл (разделитель - запятая)         Скачать           Скачать табличные данные как CSV-файл (разделитель - запятая)         Скачать           Одека         Одека         Одека         Одека         Одека         Одека         Одека         Для и и и и и и и и и и и и и и и и и и и                                                                                                    |                |                    |                            |                           |              | Показать       | отчет                  |               |                 |                          |    |
| Переоценить все Пробный прогон переоценки<br>Показывать оцененные и неоцененные попытки для каждого пользователя. Единственная оцененная попытка для каждого<br>пользователя подсвечена. Для этого опроса выбран метод оценивания Высшая оценка.<br>Имя : ВсеАБВГДЕЕЖЗИКЛМНОПРСТУФХЦЧШЦЭЮЯ<br>Фамилия : ВсеАБВГДЕЕЖЗИКЛМНОПРСТУФХЦЧШЦЭЮЯ<br>Страница: 1 2 (Далее)<br>Скачать табличные данные как СSV-файл (разделитель - запятая) - Скачать<br>Скачать табличные данные как CSV-файл (разделитель - запятая) - Скачать<br>Скачать табличные данные как CSV-файл (разделитель - запятая) - Скачать<br>Скачать табличные данные как CSV-файл (разделитель - запятая) - Скачать<br>Скачать табличные данные как CSV-файл (разделитель - запятая) - Скачать<br>Скачать табличные данные как CSV-файл (разделитель - запятая) - Скачать<br>Скачать табличные данные как CSV-файл (разделитель - запятая) - Скачать<br>Скачать табличные данные как CSV-файл (разделитель - запятая) - Скачать<br>Скачать почты 1 - 1 - 1 - 1 - 1 - 1 - 1 - 1 - 1 - 1                                                                                                    |                |                    |                            |                           |              |                |                        |               |                 |                          |    |
| Показывать оцененные и неоцененные попытки для каждого пользователя. Единственная оцененная попытка для каждого<br>пользователя подсвечена. Для этого опроса выбран метод оценивания Высшая оценка.<br>Имя : ВсеАБВГДЕЁЖЗИКЛМНОПРСТУФХЦЧШЩЭЮЯ<br>Страница: 1 2 (Далее)<br>Скачать табличные данные как СSV-файл (разделитель - запятая) Скачать<br>Скачать табличные данные как CSV-файл (разделитель - запятая) Скачать<br>Скачать табличные данные как CSV-файл (разделитель - запятая) Скачать<br>Скачать табличные данные как CSV-файл (разделитель - запятая) Скачать<br>Скачать табличные данные как CSV-файл (разделитель - запятая) Скачать<br>Скачать табличные данные как CSV-файл (разделитель - запятая) Скачать<br>Уруничев роберт<br>влчеславовну hrunichev_robert@mail.ru Завершено 2015<br>13:38 2015 13:40 сек. 10,00      В. 1<br>8,75 (3) 2,50 (3) 1,<br>Выбрать все / Убрать выделение Переоценить выбранные польтки Удалить выбранные польтки                                                                                                    |                |                    |                            | Переоценит                | ь все Пробн  | ый прого       | он переоценк           | и             |                 |                          |    |
| пользователя подсвечена. Для этого опроса выбран метод оценивания Высшая оценка.         Имя : ВсеАБВГДЕЁЖЗИКЛМНОПРСТУФХЦЧШЩЭЮЯ         Имя : ВсеАБВГДЕЁЖЗИКЛМНОПРСТУФХЦЧШЩЭЮЯ         Страница: 1 2 (Далее)         Скачать табличные данные как CSV-файл (разделитель - запятая)         Скачать         Скачать табличные данные как CSV-файл (разделитель - запятая)         Скачать         Фамилия - / Адрес электронной         Состояние Тест<br>начат         Вавершено Затраченное Оценка/10,00 В. 1         Мия       почты       Состояние Тест<br>начат       Завершено Затраченное Оценка/10,00 В. 1       В.         Фамилия - / Адрес электронной       Состояние Тест<br>почты       Завершено Затраченное Оценка/10,00 В. 1       В.         Уруничев       Роберт<br>влячеславович<br>польтки       hrunichev_robert@mail.ru       Завершено<br>2015       1 Апрель<br>2015       2 мин. 41       10,00       2 2,50       4         Орехво<br>Денис       орех1630@yandex.ru       Завершено<br>2015       1 Апрель<br>2015       1 мин. 10       6,25       4 2,50       4         Общее<br>среднее       Общее       Сос       8,75 (3)       2,50 (3)       1                                                                                                    | п              | оказыя             | ать оцененные              | и неоцененные попытки л   | ля кажлого г | ользова        | геля. Елинст           | венная оценен | ная попытка для | а кажлого                |    |
| Имя : ВсеАБВГДЕЁЖЗИКЛМНОПРСТУФХЦЧШЩЭЮЯ<br>Фамилия : ВсеАБВГДЕЁЖЗИКЛМНОПРСТУФХЦЧШЩЭЮЯ         Страница: 1 2 (Далее)         Скачать табличные данные как СSV-файл (разделитель - запятая)       Скачать         Фамилия / Адрес электронной почты       Состояние       Тест       Завершено       Затраченное       Оценка/10,00       В. 1       В.         Хруничев Роберт Влчеславович почты       hrunichev_robert@mail.ru       Завершено       1 Апрель 2015       1 Апрель 2015       2 Мин. 41       10,00       ✓ 2,50       ✓         Фоберт Полытки       орехво Порсмотр полытки       орех1630@yandex.ru       Завершено       1 Апрель 2015       1 Апрель 2015       1 Апрель 2015       1 мин. 10       6,25       ✓ 2,50 (3)       ×         Фоберт Полытки       орех1630@yandex.ru       Завершено       1 апрель 2015       1 Апрель 2015       1 мин. 10       6,25       ✓ 2,50 (3)       ×         Фоберт Все Среднее       Общее Среднее       Остояние       Гесенить выбранные польтки       Удалить выбранные польтки       2,50 (3)       1                                                                                                    |                | onaobie            | пользо                     | ователя подсвечена. Для э | того опроса  | выбран         | метод оцени            | вания Высшая  | оценка.         | палдого                  |    |
| Фамилия : ВсеАБВГДЕЕЖЗИКЛИНОПРСТУФХЦЧШЦЭЮЯ         Страница: 1 2 (Далее)         Скачать табличные данные как СSV-файл (разделитель - запятая) - Скачать         Фамилия / Адрес электронной почты       Состояние       Тест       Завершено       Затраченное       Оценка/10,00       В. 1       В.         Уруничев Роберт       Адрес электронной почты       Состояние       Тест       Завершено       Затраченное       Оценка/10,00       В. 1       В.         Роберт       Влиеславович почты       hrunichev_robert@mail.ru       Завершено       Состояние       Тест       Завершено       Затраченное       Оценка/10,00       В. 1       В.         Роберт       Влиеславович польтки       hrunichev_robert@mail.ru       Завершено       Состояние       2 мин. 41       10,00       ✓ 2,50       ✓         Орехво       Орехво       орех1630@yandex.ru       Завершено       Завершено       1 Апрель 2015       1 Апрель 2015       1 мин. 10       6,25       ✓ 2,50       ×         Общее       Общее       Общее       Остович       Остович       2.       2.50 (3)       1         Выбрать все / Убрать выделение       Переоценить выбранные полытки       Удалить выбранные полытки       Удалить выбранные полытки       2.60 (3)       1                                                                                                    |                |                    |                            | Имя: ВсеАБВГДЕ            | ЁЖЗИКЛМ      | нопрс          | туфхцчші               | цэюя          |                 |                          |    |
| Страннца.       Г 2 (дакес)         Скачать табличные данные как CSV-файл (разделитель - запятая)       Скачать         Фамилия ~/       Адрес электронной почты       Состояние Тест начат       Завершено Затраченное Оценка/10,00       В. 1       В. 1       B                                                                                                    | CTDO           |                    | 1 2 (Лалоо)                | Фамилия : ВсеАБВГ         | деежзикл     | імнопі         | рстуфхцчі              | ищэюя         |                 |                          |    |
| Фамилия / Имя       Адрес электронной почты       Состояние Тест начат       Завершено все / Убрать выделение       Оценка/10,00       В. 1       В. 1/2,50       /2         2       Мия       Адрес электронной почты       Состояние Тест начат       Завершено все / Убрать выделение       Состояние тест начат       Завершено все / Убрать выделение       Состояние тест начат       Завершено все / Убрать выделение       Состояние тест начат       Завершено все / Убрать выделение       Состояние тест начат       Состояние тест начат       Состояние польтки       Состояние польтки       Состояние тест начат       Состояние польтки       Состояние польтки       Состояние по                                                                                                    | Стра           | пица.              | Ска                        | ачать табличные данные ка | ак CSV-фай   | п (раздел      | итель - запя           | гая) - Скача  | ать             |                          |    |
| Имя         почты         начат         время         72,50         72           Уруничев<br>Роберт<br>вачеславович<br>просмотр<br>полытки         Апрель<br>2015         1 Апрель<br>2015         2 мин. 41         10,00         ✓ 2,50         ✓           Ф         Ф         Орехво<br>Аснис<br>Олегович<br>просмотр<br>полытки         орех1630@уапdех.ru         Завершею<br>Завершею         1<br>Апрель<br>2015         1 Апрель<br>2015         1 мин. 10         6,25         ✓ 2,50         ✓           Ф         Ф         Общее<br>среднее         орех1630@уапdех.ru         Завершею<br>3 ваершею         1 мин. 10         6,25         ✓ 2,50         ✓           Выбрать все / Убрать выделение         Переоценить выбранные попытки         Удалить выбранные попытки         2,50 (3)         1,                                                                                                    |                |                    | Фамилия -/                 | Адрес электронной         | Состояние    | Тест           | Завершено              | Затраченное   | Оценка/10.00    | B. 1                     | Β. |
| Image: Specific product product produc                                                                                                    |                |                    | Имя                        | почты                     |              | начат          |                        | время         |                 | /2,50                    | /2 |
| PoGept<br>Вячеславович<br>просмотр<br>попытки       hrunichev_robert@mail.ru       Завершено       1 Апрель<br>2015<br>13:38       2 мин. 41       10,00       ✓ 2,50       ✓         Image: Same state       Opexao<br>Денис<br>Олегович<br>попытки       opex1630@yandex.ru       Завершено<br>завершено       1<br>Апрель<br>2015       1 Апрель<br>2015       1 мин. 10       6,25       ✓ 2,50       ✓         Image: Same state       Ofeque<br>среднее       Ofeque<br>Среднее       Image: Same state       Image: Same state       Imag                                                                                                    |                |                    | Хруничев                   |                           |              |                |                        |               |                 |                          |    |
| Вячеславович<br>Просмотр<br>попытки         hrunichev_robert@mail.ru         Завершено         2015         2015         2015         10,00         ✓ 2,50         ✓           Фрехво<br>Денис<br>Олегович<br>Просмотр<br>попытки         орех1630@yandex.ru         Завершено         1         Апрель<br>2015         1         Апрель<br>2015         1         мин. 10         6,25         ✓ 2,50         ✓           Общее<br>среднее         Общее         С           8,75 (3)         2,50 (3)         1,           Выбрать все / Убрать выделение         Переоценить выбранные попытки         Удалить выбранные попытки         Удалить выбранные попытки                                                                                                    |                |                    | Роберт                     |                           |              | і<br>Апрель    | 1 Апрель               | 2 мин. 41     |                 |                          |    |
| Просмотр<br>попытки       13:38         Орехво<br>Денис<br>Олегович<br>Просмотр<br>попытки       орех1630@уалdех.ru       Завершено<br>Завершено<br>13:34       1 Апрель<br>2015<br>13:44       1 Апрель<br>2015       1 мин. 10       6,25       ✓ 2,50       ✓         Общее<br>среднее       Общее<br>среднее       С       С       Выбрать все / Убрать выделение       Переоценить выбранные попытки       Удалить выбранные попытки       Удалить выбранные попытки                                                                                                    |                | and the            | Вячеславович               | hrunichev_robert@mail.ru  | Завершено    | 2015           | 2015 13:40             | сек.          | 10,00           | < 2,50                   | ~  |
| Орехво<br>Денис<br>Олегович<br>просмотр<br>попытки       орех1630@yandex.ru       Завершено       1<br>Апрель<br>2015<br>13:44       1 Апрель<br>2015<br>13:44       1 Апрель<br>2015<br>13:44       1 мин. 10       6,25       ✓ 2,50       ×         Общее<br>среднее       Общее<br>среднее       С       С       С       8,75 (3)       2,50 (3)       1,                                                                                                    |                |                    | просмотр                   |                           |              | 13:38          |                        |               |                 |                          |    |
| <ul> <li>         Общее среднее         Общее среднее         Общее среднее         Общее среднее         Переоценить выбранные попытки         Удалить выбранные попытки         Удалить выбранные попытки         Общее попытки         Общее попытки</li></ul>                                                                                                    |                |                    | Opeyro                     |                           |              |                |                        |               |                 |                          |    |
| Олегович<br>Просмотр<br>попытки         орех1630@yandex.ru         Завершено<br>2015         Апрель<br>2015         1 Апрель<br>2015         1 Апрель<br>2015                                                                                                    |                |                    | Денис                      |                           |              | 1              |                        |               |                 |                          |    |
| Просмотр<br>попытки         2013         2013         2013         ССК.           Общее<br>среднее         13:44         8,75 (3)         2,50 (3)         1,           Выбрать все / Убрать выделение         Переоценить выбранные попытки         Удалить выбранные попытки         2,50 (3)         1,                                                                                                    |                | $\cdot \mathbf{J}$ | Олегович                   | opex1630@yandex.ru        | Завершено    | Апрель<br>2015 | 1 Апрель<br>2015 13:46 | 1 мин. 10     | 6,25            | <ul><li>✓ 2,50</li></ul> | ×  |
| общее среднее 8,75 (3) 2,50 (3) 1,<br>Выбрать все / Убрать выделение Переоценить выбранные попытки Удалить выбранные попытки                                                                                                    |                |                    | Просмотр                   |                           |              | 13:44          | 2013 13.40             | Cex.          |                 |                          |    |
| Общее<br>среднее         8,75 (3)         2,50 (3)         1,           Выбрать все / Убрать выделение         Переоценить выбранные попытки         Удалить выбранные попытки         2,50 (3)         1,                                                                                                    |                |                    | попытки                    |                           |              |                |                        |               |                 |                          |    |
| среднее 8,75 (3) 2,50 (3) 1,<br>Выбрать все / Убрать выделение Переоценить выбранные попытки Удалить выбранные попытки                                                                                                    |                |                    | Общее                      |                           |              |                |                        |               |                 |                          |    |
| Выбрать все / Убрать выделение Переоценить выбранные попытки Удалить выбранные попытки                                                                                                    |                |                    | среднее                    |                           |              |                |                        |               | 8,75 (3)        | 2,50 (3)                 | 1, |
| выорать все / уорать выделение Переоценить выоранные попытки удалить выоранные попытки                                                                                                    | ٤              |                    | Durfaren                   |                           |              | 6              |                        |               |                 |                          | >  |
|                                                                                                    | Стра           | ница.              | выбрать все<br>1 2 (Лалее) | г уорать выделение Пер    | реоценить вы | юранные        | е попытки Уд           | алить выоранн | ые попытки      |                          |    |

Рис. 9.3. Окно просмотра отчета

В отчете представлены результаты каждого студента по всем попыткам. При просмотре и обработке результатов теста разработчик может выполнять следующие действия:

- *фильтровать* список результатов по группам, по первой букве фамилии и/или имени, если попыток больше, чем определено в размере страницы;

- сортировать список результатов по имени, фамилии, началу попытки, времени завершения, затраченному времени или оценке;

 просмотреть выполнение конкретной попытки студента (с использованием ссылок Просмотр попытки тестирования или оценкой) (рис. 9.3);

- удалить попытки выполнения теста, для чего необходимо отметить попытки и нажать кнопку Удалить выбранные попытки;

- *скачать* результаты тестирования в различных форматах (ODS, MS Excel, текстовый);

- задать параметры отображения: сколько попыток отражать на странице; какую информацию выводить (студенты, которые сделали/не сделали попытки; все попытки/студенты); показывать ли отметки для каждого вопроса.

4. Для отображения результатов теста студенту в окне дистанционного курса добавьте и настройте блок *Результаты теста* (рис.9.4).

| Настройка блока "Результаты теста"                                                   |
|--------------------------------------------------------------------------------------|
| ▶ Развернуть всё                                                                     |
| – 🔻 Настройки блока ————————————————————————————————————                             |
| Результаты какого теста должны отображаться в этом блоке?<br>Тест •                  |
| Сколько самых высоких оценок должно быть показано (0 - ни одной)?<br>3               |
| Сколько самых низких оценок должно быть показано (0 - ни одной)?<br>0                |
| Показывать группы вместо студентов (только если ученики курса разбиты на<br>группы)? |
| Нет •                                                                                |
| Уровень анонимности при показе результатов:                                          |
| Показывать имена и фамилии 🔹                                                         |
| Показывать оценки как:                                                               |
| Проценты                                                                             |

Рис.9.4. Настройки блока Результаты теста

6. Используя материалы файла *Вопросы для тестирования.doc* для примера создайте и настройте различные виды тестов (тематический, для самоконтроля, тренинг). Наполните тесты вопросами из банка вопросов дистанционного учебного курса.

Проведите апробацию созданных тестов и проанализируйте результаты тестирования.

## Занятие №10. Назначение ролей участникам дистанционного учебного курса. Изучение коммуникативных возможностей системы Moodle

Цель работы: Назначение ролей участникам дистанционного курса. Работа с блоком Обмен сообщениями. Добавление в курс интерактивных элементов Форум, Чат, Опрос, Вебинар.

### Содержание работы:

1. Зачисление студентов на дистанционный учебный курс.

2. Организация обмена сообщениями в Moodle.

3. Создание интерактивных элементов *Форум, Чат, Опрос, Вебинар.* 

### Порядок выполнения работы

1. Войдите в систему Moodle, выполнив процедуру авторизации, а затем - в «Мой первый курс Фамилия» по соответствующей ссылке.

2. Зачисление студентов в дистанционный курс осуществляет, в основном, администратор, однако в Moodle у разработчика/преподавателя имеется возможность добавления в курс студента, имеющего учетную запись пользователя.

Назначьте роль *Студент* 2-3 слушателям курсов, выполнив следующие действия.

• В блоке *Настройки* - *Пользователи* - *Записанные на курс пользователи* (рис. 10.1), перейдите в окно со списком зачисленных на курс пользователей (рис. 10.2).

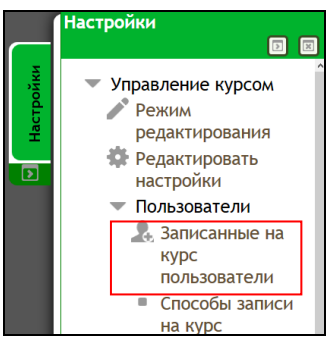

Рис. 10.1. Переход к просмотру пользователей курса

 Нажмите на кнопку Запись пользователей на курс (рис. 10.2). В списке Найдено пользователей перечислены все пользователи, зарегистрированные в системе, кроме тех, которые уже подписаны на дистанционный курс. По списку *Назначить роли* осуществляется выбор роли, которая будет назначена пользователю в дистанционном курсе. На вкладке *Настройка записи на курс* определяются условия, с которыми пользователь будет зачислен на курс (рис. 10.3).

| Записанные на                       | а курс п            | ользов   | ватели                         |           |          |          |             |           |                                                             |
|-------------------------------------|---------------------|----------|--------------------------------|-----------|----------|----------|-------------|-----------|-------------------------------------------------------------|
|                                     |                     |          |                                |           |          | 3ani     | ісь пользоі | вате/     | ей на курс                                                  |
| Найти                               | Способы             | записи н | а курс Все                     | ÷         | Роль Все | - Группа | Все участ   | гники     | •                                                           |
| Статус Все                          | - Фильтр            | Очистка  |                                |           |          |          |             |           |                                                             |
| Имя / Фамилия 🚔 /<br>поч            | Адрес электр<br>іты | юнной    | Последний<br>доступ к<br>курсу |           | Роли     |          | Групп       | ы         | Способы<br>записи на<br>курс                                |
| Михаил Евгеньев<br>ilyin.ime@yandex | ич Ильин<br>.ru     |          | Никогда                        | Студент 🗙 |          | 2        | Группа 1 ×  | (0)       | Зачисление<br>вручную с<br>Среда, 25<br>Март 2015,<br>00:00 |
| Эльвира Алиевна<br>elvira_k2004@ma  | i Кадырова<br>il.ru |          | Никогда                        | Студент ≍ |          | 2        | Группа 1 ×  | <u>.</u>  | Зачисление<br>вручную с<br>Среда, 25<br>Март 2015,<br>00:00 |
| Hадежда Павлови<br>klnp_pl39@mail.r | на Клейносова<br>u  | a        | Никогда                        | Студент ≍ |          | 2        | Группа 2 ×  | 10        | Зачисление<br>вручную с<br>Среда, 25<br>Март 2015,<br>00:00 |
| Денис Олегович<br>opex1630@yandex   | Орехво<br>ĸ.ru      |          | Никогда                        | Студент 🗶 |          | 2.       | Группа 2 🗙  | <u>(0</u> | Зачисление<br>вручную с<br>Среда, 25<br>Март 2015,<br>00:00 |

Рис. 10.2. Окно «Записанные на курс пользователи»

Параметр Восстанавливать старые оценки пользователя, если это возможно позволяет восстановить все оценки пользователя в журнале оценок за работу в курсе, если студент по каким-либо причинам был отчислен ранее:

✓ *начиная с* - позволяет установить дату, начиная с которой дистанционный курс будет доступным студенту;

✓ *продолжительность обучения* - устанавливается период, в течении которого студент будет осваивать программу курса (от 1 дня до 365 суток).

• В поле *Поиск* введите фамилию пользователя, который будет зачислен на дистанционный курс с назначенной ролью и нажмите [Enter]. Запись найденного пользователя осуществляется с помощью кнопки *Записать*. Не выходя из текущего окна, запишите нескольких пользователей на курс.

• После того, как все пользователи будут записаны, нажмите кнопку *Окончание записи пользователей*. Все записанные пользователи появятся в списке участников дистанционного курса.

• Удалите одного студента из списка с помощью кнопки Исключить в колонке Способы записи на курс (рис. 10.1).

| Назначить роли Студент<br>Настройка записи на курс<br>Восстанавливать старые оценки пользователя, если<br>возможно<br>Начиная с Сегодня (1/04/15)<br>Продолжительность обучения Без ограничений<br>Продолжительность обучения Без ограничений<br>пооце091@rsreu.ru<br>Записать<br>Абрамов Александр Иванович<br>аlex_coder_90@mail.ru<br>Записать<br>Абрамов Александр Михайлович<br>тооdle200@rsreu.ru<br>Записать<br>Абрамов Кирилл Александрович<br>тс_dean@mail.ru<br>Записать<br>Абрамов Станислав Александрович<br>тс_dean@mail.ru<br>Записать<br>Абрамов Ярослав Юрьевич<br>79209541178@yandex.ru<br>Записать<br>Абрамова Анна Юрьевна<br>тооdle200@rsreu.ru<br>Споиск                                                       | Записать            | пользователей на курс                                 |                  | ×        |
|----------------------------------------------------------------------------------------------------|---------------------|-------------------------------------------------------|------------------|----------|
| Настройка записи на курс<br>Восстанавливать старые оценки пользователя, если<br>возможно<br>Начиная с Сегодня (1/04/15)<br>Продолжительность обучения Без ограничений<br>"Поодесчутельность обучения Без ограничений<br>"Поодесчутельность обучения Без ограничений<br>"Поодесчутельность обучения Без ограничений<br>Без ограничений<br>Абрамов Александр Иванович<br>alex_coder_90@mail.ru<br>Записать<br>Абрамов Александр Михайлович<br>moodle200@rsreu.ru<br>Записать<br>Абрамов Кирилл Александрович<br>mc_dean@mail.ru<br>Записать<br>Абрамов Станислав Александрович<br>аbramvsta2010@rambler.ru<br>Записать<br>Абрамов Ярослав Юрьевич<br>79209541178@yandex.ru<br>Записать<br>Абрамова Анна Юрьевна<br>moodle200@rsreu.ru | Назначить р         | оли Студент 🗸                                         |                  |          |
| Восстанавливать старые оценки пользователя, если<br>возможно<br>Начиная с Сегодня (1/04/15)<br>Продолжительность обучения Без ограничений<br>Пооде09 Г@гsreu.ru<br>Абрамов Александр Иванович<br>аlex_coder_90@mail.ru<br>Записать<br>Абрамов Александр Михайлович<br>тооdle200@rsreu.ru<br>Записать<br>Абрамов Кирилл Александрович<br>тс_dean@mail.ru<br>Записать<br>Абрамов Станислав Александрович<br>аbramvsta2010@rambler.ru<br>Записать<br>Абрамов Ярослав Юрьевич<br>79209541178@yandex.ru<br>Записать<br>Абрамова Анна Юрьевна<br>тооdle200@rsreu.ru<br>С Поиск                                                                                                    | 💌 Настро            | йка записи на курс                                    |                  |          |
| Начиная с Сегодня (1/04/15)<br>Продолжительность обучения Без ограничений<br>тоооцеочтергец.ru<br>авлисать<br>Абрамов Александр Иванович<br>аlex_coder_90@mail.ru<br>Записать<br>Абрамов Александр Михайлович<br>тоооце200@rsreu.ru<br>Записать<br>Абрамов Кирилл Александрович<br>тс_dean@mail.ru<br>Записать<br>Абрамов Станислав Александрович<br>тс_dean@mail.ru<br>Записать<br>Абрамов Станислав Александрович<br>аbramvsta2010@rambler.ru<br>Записать<br>Абрамов Ярослав Юрьевич<br>79209541178@yandex.ru<br>Записать<br>Абрамов Анна Юрьевна<br>тоооце200@rsreu.ru<br>Споиск<br>Окончание записи пользователей                                                                                                    | Восстана<br>возможн | вливать старые оценки по.<br>о 🗆                      | льзователя, еслі | и        |
| Продолжительность обучения       Без ограничений         10       тооацечу і @rsreu.ru         11       Абрамов Александр Иванович<br>alex_coder_90@mail.ru         13       Абрамов Александр Михайлович<br>moodle200@rsreu.ru         15       Абрамов Александр Михайлович<br>moodle200@rsreu.ru         16       Абрамов Кирилл Александрович<br>mc_dean@mail.ru         17       Абрамов Станислав Александрович<br>abramvsta2010@rambler.ru         18       Абрамов Ярослав Юрьевич<br>79209541178@yandex.ru         18       Абрамов Анна Юрьевна<br>moodle200@rsreu.ru         19       Абрамов Анна Юрьевна<br>moodle200@rsreu.ru                                                                                         | Начиная             | с Сегодня (1/04/15)                                   | ~                |          |
| 10       Поосцеоч I @rsreu.ru       Записать         14       Абрамов Александр Иванович<br>alex_coder_90@mail.ru       Записать         15       Абрамов Александр Михайлович<br>moodle200@rsreu.ru       Записать         15       Абрамов Кирилл Александрович<br>mc_dean@mail.ru       Записать         16       Абрамов Кирилл Александрович<br>mc_dean@mail.ru       Записать         17       Абрамов Станислав Александрович<br>abramvsta2010@rambler.ru       Записать         18       Абрамов Ярослав Юрьевич<br>79209541178@yandex.ru       Записать         19       Абрамова Анна Юрьевна<br>moodle200@rsreu.ru       Поиск         19       Абрамова Анна Юрьевна<br>moodle200@rsreu.ru       Тоиск                  | Продолж             | ительность обучения Бе                                | ез ограничений 🤟 |          |
| Записать<br>Абрамов Александр Иванович<br>alex_coder_90@mail.ru<br>Записать<br>Абрамов Александр Михайлович<br>тоodle200@rsreu.ru<br>Записать<br>Абрамов Кирилл Александрович<br>тс_dean@mail.ru<br>Записать<br>Абрамов Станислав Александрович<br>аbramvsta2010@rambler.ru<br>Записать<br>Абрамов Ярослав Юрьевич<br>79209541178@yandex.ru<br>Записать<br>Абрамова Анна Юрьевна<br>тоodle200@rsreu.ru<br>Споиск                                                                                                    |                     | mooalevy i@rsreu.ru                                   |                  | ^        |
| 14       Абрамов Александр Иванович<br>alex_coder_90@mail.ru       Записать         15       Абрамов Александр Михайлович<br>moodle200@rsreu.ru       Записать         15       Абрамов Кирилл Александрович<br>mc_dean@mail.ru       Записать         16       Абрамов Кирилл Александрович<br>mc_dean@mail.ru       Записать         17       Абрамов Станислав Александрович<br>abramvsta2010@rambler.ru       Записать         18       Абрамов Ярослав Юрьевич<br>79209541178@yandex.ru       Записать         19       Абрамова Анна Юрьевна<br>moodle200@rsreu.ru       Поиск         0       Окончание записи пользователей       Сокончание записи пользователей                                                           |                     |                                                       |                  | Записать |
| Записать       Записать         15       Абрамов Александр Михайлович<br>moodle200@rsreu.ru       Записать         16       Абрамов Кирилл Александрович<br>mc_dean@mail.ru       Записать         16       Абрамов Станислав Александрович<br>abramvsta2010@rambler.ru       Записать         17       Абрамов Ярослав Юрьевич<br>79209541178@yandex.ru       Записать         18       Абрамов Анна Юрьевна<br>moodle200@rsreu.ru       Записать         19       Абрамова Анна Юрьевна<br>moodle200@rsreu.ru       Поиск                                                                                                    | 14                  | Абрамов Александр Иванов<br>alex_coder_90@mail.ru     | ич               |          |
| 15       Абрамов Александр Михайлович<br>moodle200@rsreu.ru       Записать         16       Абрамов Кирилл Александрович<br>mc_dean@mail.ru       Записать         16       Абрамов Станислав Александрович<br>abramvsta2010@rambler.ru       Записать         17       Абрамов Ррослав Юрьевич<br>79209541178@yandex.ru       Записать         18       Абрамова Анна Юрьевна<br>moodle200@rsreu.ru       Записать         19       Абрамова Анна Юрьевна<br>moodle200@rsreu.ru       Поиск         Окончание записи пользователей       Сокончание записи пользователей                                                                                                    |                     |                                                       | [                | Записать |
| Записать           16         Абрамов Кирилл Александрович<br>mc_dean@mail.ru           16         Записать           17         Абрамов Станислав Александрович<br>abramvsta2010@rambler.ru           17         Абрамов В Александрович<br>аbramvsta2010@rambler.ru           18         Абрамов Ярослав Юрьевич<br>79209541178@yandex.ru           19         Абрамова Анна Юрьевна<br>moodle200@rsreu.ru           19         Абрамова Анна Юрьевна<br>Moodle200@rsreu.ru           0         Поиск           Окончание записи пользователей                                                                                                    | 15                  | Абрамов Александр Михайл<br>moodle200@rsreu.ru        | ювич             |          |
| 16       Абрамов Кирилл Александрович         16       Записать         3алисать       Записать         17       Абрамов Станислав Александрович         17       Абрамов Станислав Александрович         18       Абрамов Ярослав Юрьевич         18       Абрамов Ярослав Юрьевич         19       Абрамова Анна Юрьевна moodle200@rsreu.ru         19       Поиск         Окончание записи пользователей                                                                                                    |                     |                                                       | [                | Записать |
| Записать<br>17 Абрамов Станислав Александрович<br>17 аbramvsta2010@rambler.ru<br>Записать<br>18 Абрамов Ярослав Юрьевич<br>79209541178@yandex.ru<br>Записать<br>19 Абрамова Анна Юрьевна<br>тооdle200@rsreu.ru<br>Поиск<br>Окончание записи пользователей                                                                                                    | 16                  | Абрамов Кирилл Александр<br>mc_dean@mail.ru           | ович             |          |
| 17         Абрамов Станислав Александрович<br>abramvsta2010@rambler.ru           18         Абрамов Ярослав Юрьевич<br>79209541178@yandex.ru           18         Абрамова Анна Юрьевна<br>moodle200@rsreu.ru           19         Абрамова Анна Юрьевна<br>moodle200@rsreu.ru           10         Поиск           Окончание записи пользователей                                                                                                    |                     |                                                       | [                | Записать |
| Записать<br>Абрамов Ярослав Юрьевич<br>79209541178@yandex.ru<br>Записать<br>19 Абрамова Анна Юрьевна<br>тооdle200@rsreu.ru<br>Поиск<br>Окончание записи пользователей                                                                                                    | 17                  | Абрамов Станислав Алексан<br>abramvsta2010@rambler.ru | ндрович          |          |
| Абрамов Ярослав Юрьевич<br>79209541178@yandex.ru         Записать           19         Абрамова Анна Юрьевна<br>moodle200@rsreu.ru         Поиск           Окончание записи пользователей         Окончание записи пользователей                                                                                                    |                     |                                                       | [                | Записать |
| Записать<br>19 Абрамова Анна Юрьевна<br>moodle200@rsreu.ru<br>Поиск<br>Окончание записи пользователей                                                                                                    | 18                  | Абрамов Ярослав Юрьевич<br>79209541178@yandex.ru      |                  |          |
| 19 Абрамова Анна Юрьевна<br>moodle200@rsreu.ru Поиск<br>Окончание записи пользователей                                                                                                    |                     |                                                       | [                | Записать |
| Поиск<br>Окончание записи пользователей                                                                                                    | 19                  | Абрамова Анна Юрьевна<br>moodle200@rsreu.ru           |                  | ~        |
| Окончание записи пользователей                                                                                                    |                     |                                                       | Поиск            |          |
|                                                                                                    |                     | Окончание записи пол                                  | тьзователей      |          |

Рис.10.3 Окно «Запись пользователей на курс»

3. Обменяйтесь сообщениями со слушателями курса, выполнив следующее.

 Отобразите блок Обмен сообщениями. Для этого в режиме редактирования курса в списке Добавить блоки... необходимо выбрать Обмен сообщениями, перейти по ссылке Сообщения или нажать пиктограмму на панели задач, откроется окно настройки сообщений (рис. 10.4).

| В начало 🕨 Мой профиль      | • Сообщения                     |                              |  |  |
|-----------------------------|---------------------------------|------------------------------|--|--|
| Навигация по<br>сообщениям: | <b>D</b> av <i>u</i>            |                              |  |  |
| Собеседники                 | Поиск пользователей и сооощении | и относится к дополнительным |  |  |
| Список собеседников         | настроикам                      |                              |  |  |

Рис. 10.4 Окно настройки сообщений

Навигация по сообщениям:

• вкладка Собеседники позволяет фильтровать список собеседников в рамках одного курса;

• на вкладке *Собеседники* отображается общий список контактов конкретного пользователя;

Поле Поиск пользователей и сообщений предназначено для поиска пользователя и/или сообщения, в котором упоминается данный пользователь;

Ссылка Относиться в дополнительным настройкам позволяет осуществлять поиск по текстам сообщений с установкой следующих параметров: включая/не включая сообщения от заблокированных пользователей, в сообщениях ко мне, от меня, в сообщениях ко мне и от меня.

В блоке *Настройки* - *Обмен сообщениями* устанавливаются дополнительные настройки.

Для примера выполните следующие действия.

 С помощью кнопки Поиск пользователей и сообщений найдите фамилии 2-3 слушателей, добавьте их в список контактов с помощью кнопки
 Кнопки и позволяют блокировать сообщения от конкретного пользователя и просмотреть историю сообщений.

• Перейдите по ссылке с фамилией найденного пользователя в окно для ввода сообщений. Наберите текст сообщения, нажмите кнопку *Отправить сообщение*.

• Система уведомит получателя сообщения, указав в блоке *Обмен сообщениями* имя отправителя и количество посланных сообщений, на панели задач также отобразится *Сообщения: N*. При нажатии на ссылку с количеством сообщений откроется окно с сообщением, в котором можно написать ответ. Если получатель отсутствует на сайте в момент отправки сообщения, то при его входе в систему появиться всплывающее окно с уведомлением о присланных сообщениях.

• Просмотрите историю обмена сообщений с участниками курса.

4. В курсе «Дистанционное обучение в Moodle: вводный курс» в роли студента в тематическом модуле Интерактивные элементы в дистанционном учебном курсе ознакомьтесь с возможностями работы с элементами Форум, Чат, Опрос. Для этого выполните следующие действия.

• Откройте форум «Основы дистанционного обучения» (рис. 10.5), добавьте тему, нажав на кнопку Добавить тему для обсуждения, укажите название темы в поле *Тема* и составьте текст сообщения в поле *Сообщение*, при необходимости сопроводите сообщение файлом в поле Вложение, или ответьте на комментарий других участников курса, пользуясь ссылкой с названием темы. Войдя в форум можно просмотреть темы, предложенные другими участниками курса, их авторов, количество ответов, а также автора последнего сообщения.

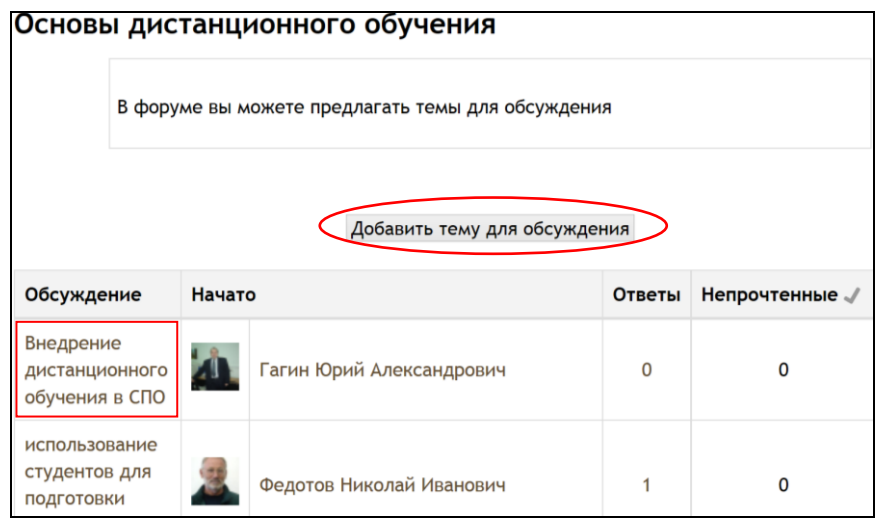

Рис. 10.5 Окно для добавления темы в форум

• Откройте чат «Проблемы дистанционного обучения», выбрав ссылку Использовать простой интерфейс (рис. 10.6). Создайте сообщение в текстовом поле Отправить сообщение, после чего нажмите кнопку Отправить и сообщение будет передано всем, кто зарегистрировался в чате. Чат работает посредством обновления экрана каждые 5 секунд.

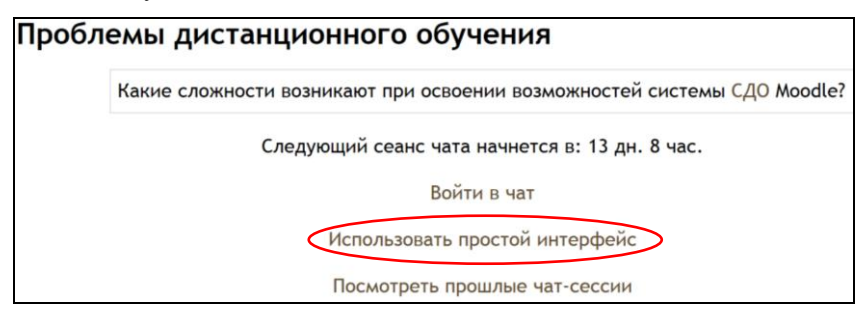

Рис. 10.6 Окно перехода в чат

• Примите участие в опросе *«Возможности системы Moodle»*. Просмотрите результаты опроса.

5. Элемент *Форум* предназначен для обмена информацией между всеми участниками дистанционного курса, предоставляя больше времени для подготовки ответов, может использоваться для проведения дискуссий.

В курс *МПК\_Фамилия* добавьте элемент *Форум. Для этого* выберите из списка *Добавить элемент или ресурс – Форум* и в окне добавления форума заполните соответствующие поля (рис.10.7).

## Типы форумов:

Каждый открывает одну тему – участник курса может создать только одну новую тему, внутри каждой темы может быть неограниченное число сообщений.

*Простое обсуждение* – участники могут отвечать на сообщения темы, но не могут свои темы.

Стандартный форум для общих обсуждений – участники могут создавать новые темы без ограничений (данный тип форума используется наиболее часто).

Стандартный форум отображается в формате, подобном блогу открытый форум, где каждый участник может открыть новую тему в любое время, и в котором темы для обсуждения отображаются на одной странице со ссылкой Обсудить эту тему.

*Форум «Вопрос-ответ»* – участники должны сначала составить свой ответ перед просмотром ответов других участников.

| 局 Добавление: Форум 🕐                                          |                                                                            |  |  |  |  |  |  |
|----------------------------------------------------------------|----------------------------------------------------------------------------|--|--|--|--|--|--|
|                                                                | 🔻 Свернуть всё                                                             |  |  |  |  |  |  |
| Название форума*                                               |                                                                            |  |  |  |  |  |  |
| Основы дистанционного обучен                                   | ия                                                                         |  |  |  |  |  |  |
| Вступление для форума*                                         |                                                                            |  |  |  |  |  |  |
| Абзац • В І                                                    |                                                                            |  |  |  |  |  |  |
| В этом форуме Вы можете пред<br>принять участие в дискуссии по | іложить темы для обсуждения, задать вопрос,<br>о тематике данного раздела. |  |  |  |  |  |  |

Рис. 10.7 Окно настройки параметров элемента Форум (см. также с.119, 120)

Отображать описание / вступление на странице курса 🕐 🗆 Тип форума 🕐 Стандартный форум для общих обсуждений v Подсчет вложений и слов -Максимальный размер вложений 🕐 500Кбайт ~ Максимальное количество прикрепляемых файлов 🕐 9 ~ Показать количество слов 🕐 Нет ч Подписка и отслеживание -Режим подписки 💮 Добровольная подписка 🗸 Отслеживать непрочитанные сообщения 🕐 Необязательно ч Количество сообщений для блокирования -Временной период для блокирования 🕐 Не блокировать 🗸 Количество сообщений для блокирования 🕐 0 Количество сообщений для предупреждения 🕐 0

Рис. 10.7. Продолжение

| — 🔍 Оценка —                                                       |
|--------------------------------------------------------------------|
| Категория оценки 🕐                                                 |
| Без категории  ~                                                   |
|                                                                    |
| п 🖉 Оценки —————                                                   |
|                                                                    |
| Роли, которым дано право выставлять оценки 🕜                       |
| Невозможно проверить назначение права до сохранения элемента курса |
| Метод расчета итога 🕐                                              |
|                                                                    |
| Пе оценивается                                                     |
| Шкала 🕐                                                            |
| Тип Балл                                                           |
| Шкала Будьте беспристрастным                                       |
| Максимальный балл 100                                              |
|                                                                    |
| Ограничить оценивание элементов диапазоном дат: 🛛                  |
|                                                                    |
| C                                                                  |
| 2 🗸 Апрель 🗸 2015 🗸 11 🗸 55 🗸 🇰                                    |
|                                                                    |
|                                                                    |
| 2 ч Апрель v 2015 v 11 v 55 ч 🎟                                    |

Рис. 10.7. Окончание

Максимальный размер вложений - позволяет ограничить размер файлов-вложений.

*Максимальное количество прикрепляемых файлов* - устанавливает максимальное количество файлов, которое можно прикрепить к сообщению форума.

Показать количество слов – нужно ли отображать количество слов в каждом сообщении.

**Режим подписки:** выбор из списка одного из вариантов подписки участников дискуссионного курса на форум (рис. 10.8).

Отслеживать прочитанные/непрочитанные сообщения: при включенном параметре участники форума могут отслеживать прочитанные и непрочитанные сообщения. Рекомендуется установить из списка *Не обязательно* - участники могут сами выбирать включать отслеживание или нет.

 Настройте параметры оценки, блокировки сообщений и общие настройки форума.  Для сохранения настроек форума нажмите кнопку Сохранить и вернуться к курсу.

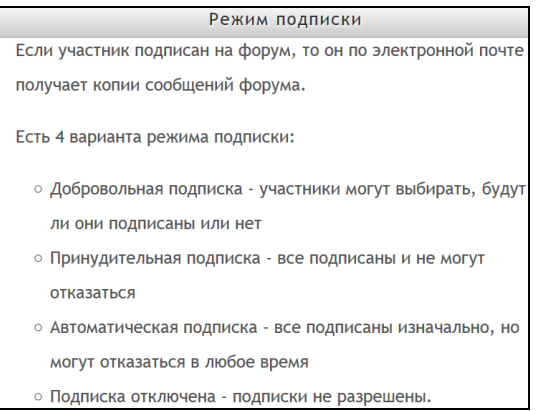

Рис. 10.8. Выбор режима подписки на форум

*Управление форумом* со стороны преподавателя в дистанционном курсе включает в себя следующее.

• Управление расписанием. Необходимо оповещать студентов об установленной периодичности ответов на вопросы.

• Установка критериев оценки активности студентов в форумах. Поощрение участия студентов в открытых форумах и в добавлении новых тем.

• Тематическое разделение форумов. В каждом дистанционном курсе рекомендуется создать Организационный форум, в котором обсуждаются вопросы по организации обучения (размещается во Вводном модуле), форумы в тематических модулях (при необходимости) - для обсуждения вопросов, связанных с изучением отдельных тем дисциплины.

6. Чат — это средство синхронного общения, позволяющее обмениваться сообщениями в режиме реального времени. Для участия в чат-сессиях необходимо войти в чат и послать сообщение, которое появится в общем потоке. Система Moodle позволяет оставлять чат всегда доступным для студентов, даже если установлено определенное время чата.

В *МПК\_Фамилия* добавьте интерактивный элемент *Чат*, выполнив следующие действия.

• Выберите из списка Добавить элемент или ресурс – Чат, заполните соответствующие поля настроек (рис. 10.9).

| 000000                                                 |
|--------------------------------------------------------|
| Название чата*                                         |
|                                                        |
|                                                        |
| Вступление*                                            |
|                                                        |
|                                                        |
| Путь: р                                                |
| · • • • • •                                            |
| Отображать описание / вступление на странице курса ⑦ 🗆 |
|                                                        |
|                                                        |
| – 🔻 Чат-сессии –                                       |
|                                                        |
| Следующее время чата                                   |
| 2 ч Апрель ч 2015 ч 12 ч 25 ч                          |
| _                                                      |
| Повторять сеансы                                       |
| Не показывать время работы чата 🗸                      |
| Не показывать время работы чата                        |
| Не повторять сесси.                                    |
| В это же время каждый день                             |
| в это те времыя калдую педелю                          |
| Все могут посмотреть сессии 🕐                          |
| Нет ч                                                  |

## Рис. 10.9. Настройки чата

Название чата – укажите заголовок чата.

*Вступление* – составьте краткую инструкцию по использованию чата.

Следующее время чата – указывается дата и время проведения следующего чата.

Повторять сеансы – установка режима работы чата, в соответствии с которым в Календаре будут появляться сообщения о чат-сеансах.

Количество запоминаемых сообщений – установка сроков хранения переписки в чате (выбор значения из списка: от 2 дней до Никогда не удалять сообщения).

Все могут посмотреть сессии - указывается, могут ли студенты просматривать прошлые чат-сессии, при этом преподаватель всегда может их просмотреть.

**Внимание!** Чат-сессия *не сохранится*, если не прошло 5 минут общения двух или более человек.

• Для сохранения настроек нажмите *Сохранить и вернуться к* курсу.

Рекомендации по использованию элемента *Чат* в дистанционном курсе:

• продолжительность чат-сеанса не более 1 часа;

• *количество участников* – не более 5 человек, поскольку сложно ориентироваться в большом потоке сообщений;

• преподаватель должен *сформулировать цель*, которая определяет содержание чата; дискуссия может проходить *линейно* - по четкому плану; *циклично* - периодически возвращаясь к одному и тому же вопросу, но рассматриваемому уже с другой точки зрения; *фрагментарно* - если нет общей обсуждаемой темы, а вопросы возникают спонтанно.

7. Элемент *Опрос* используется в режиме голосования для изучения мнений студентов по тому или иному вопросу. Преподаватель создает вопрос и определяет несколько вариантов ответа, студент должен выбрать один из вариантов ответа. Опрос *не является* оцениваемым элементом.

Разработчик может выбрать следующие варианты отображения результатов проведенного опроса.

*Не показывать результаты студентам* - варианты ответа доступны только преподавателю.

Показывать результаты студентам после ответа - варианты ответов с указанием фамилий ответивших доступны после ответа всем студентам.

Показывать результаты студентам только после закрытия опроса - результаты будут видны студентам только тогда, когда сроки заполнения опроса закончатся.

Всегда показывать результаты студентам - ответы доступны студенту в любое время.

Для добавления элемента *Опрос* в курс *МПК\_Фамилия* выполните следующее.

• Выберите из списка Добавить элемент или ресурс – Опрос, в окне добавления опроса в соответствующих полях установите необходимые параметры (рис. 10.9; 10.10).

| • Общее                                                 |
|---------------------------------------------------------|
|                                                         |
| название опроса                                         |
|                                                         |
|                                                         |
| Вступление*                                             |
|                                                         |
| 🚟 Абзац 🔻 В I ≔ 🚝 🖉 🖉 🔛 🙄 🖬 🖻                           |
|                                                         |
| ^                                                       |
| ~                                                       |
| Путь: р                                                 |
|                                                         |
| Отображать описание / вступление на странице курса 🕐 🗆  |
|                                                         |
|                                                         |
| Режим отображения                                       |
| Отображать горизонтально 🤟                              |
|                                                         |
|                                                         |
| <b>•</b> Варианты                                       |
|                                                         |
| Разрешить изменение выбора                              |
|                                                         |
|                                                         |
| A                                                       |
| Ограничивать число возможных выооров каждого варианта 😗 |
| Нет -                                                   |
|                                                         |
| Вариант 1* 🕐                                            |
|                                                         |
|                                                         |
|                                                         |
| Предел 1                                                |
| 0                                                       |
| 0                                                       |

Рис. 10.9. Окно настройки опроса

Название опроса – укажите название опроса (Оценка возможностей Moodle).

Вступление - составьте текст, сформулируйте вопросы.

*Режим отображения* – определите способ расположения вариантов ответов.

*Разрешить изменение выбора* – разрешить/не разрешить студентам изменять свой ответ.

Ограничивать число возможных выборов каждого варианта – позволяет включить режим ограничения количества студентов, которые могут выбрать конкретный вариант ответа. Когда режим включен, то в поле Предел нужно установить это количество. Когда при опросе установленное

количество студентов выбрали этот вариант ответа, то для остальных студентов он будет закрыт. Если установлено 0, то вариант ответа будет недоступен. Если режим выключен, то любое число студентов может выбрать конкретный вариант ответа на поставленный вопрос.

Вариант 1, 2 ... – указать варианты ответов, из которых студент выбирает один ответ. Можно заполнить любое количество вариантов (допускается оставлять поля пустыми).

| Вариант 5 🕐                                                             |                             |  |  |  |  |  |
|-------------------------------------------------------------------------|-----------------------------|--|--|--|--|--|
|                                                                         |                             |  |  |  |  |  |
| Предел 5                                                                |                             |  |  |  |  |  |
| 0                                                                       |                             |  |  |  |  |  |
|                                                                         | Добавить 3 поля(ей) в форму |  |  |  |  |  |
|                                                                         |                             |  |  |  |  |  |
| Ограничить время проведения опроса                                      |                             |  |  |  |  |  |
| Опрос открывается                                                       |                             |  |  |  |  |  |
| 2 у Апрель у 2015 у 12 у 35 у Ш                                         |                             |  |  |  |  |  |
| Опрос закрывается                                                       |                             |  |  |  |  |  |
| 2 · Апрель · 2015 · 12 · 35 · Ш                                         |                             |  |  |  |  |  |
|                                                                         |                             |  |  |  |  |  |
|                                                                         |                             |  |  |  |  |  |
| Публикация результатов опроса                                           |                             |  |  |  |  |  |
| Не показывать результаты студентам                                      |                             |  |  |  |  |  |
| Конфиденциальность ответов                                              |                             |  |  |  |  |  |
| Выводить обезличенные результаты опроса, без отображения имен студентов |                             |  |  |  |  |  |
| Отображать колонку «Еще не ответили»<br> Нет ~                          | >                           |  |  |  |  |  |

Рис. 10.10 Окно редактирования элемента Опрос

*Ограничить время проведения опроса* – установка временных ограничений, в пределах которых студентам разрешено участие в опросе.

Показать результаты – выбор из списка вариантов отображения результатов опроса: не показывать результаты студентам; показывать

результаты студентам после их ответа; показывать результаты студентам только после закрытия опроса; всегда показывать результаты студентам.

Конфиденциальность ответов – выбор из списка одного из вариантов: выводить обезличенные результаты опроса, без отображения имен студентов или выводить подробные результаты опроса, с отображением имен студентов и выбранных вариантов.

Для создания различных видов вопросов используйте настройки, представленные в таблице 10.1.

Таблица 10.1

| Тип опроса             | Настр               | ройки                |  |  |  |
|------------------------|---------------------|----------------------|--|--|--|
|                        | Показать результаты | Доступ к результатам |  |  |  |
| С анонимными           | Показать результаты | Выводить             |  |  |  |
| результатами           | студентам после их  | обезличенные         |  |  |  |
|                        | ответа              | результаты опроса,   |  |  |  |
|                        |                     | без отображения имен |  |  |  |
|                        |                     | студентов            |  |  |  |
| Опрос индивидуальный   | Показать результаты | Выводить подробные   |  |  |  |
|                        | студентам после их  | результаты опроса, с |  |  |  |
|                        | ответа              | отображением имен    |  |  |  |
|                        |                     | студентов и          |  |  |  |
|                        |                     | выбранных вариантов  |  |  |  |
| Опрос может быть       | Не показывать       | Любой вариант        |  |  |  |
| выполнен в любое время | студентам           |                      |  |  |  |
|                        |                     |                      |  |  |  |

• Завершите настройку параметров элемента *Опрос* и нажмите *Сохранить и вернуться к курсу*.

8. После того, как студенты приняли участие в опросе, преподаватель может просмотреть результаты (количество выбранных вариантов ответа и диаграмму с результатами), выбрав *Опрос* из списка элементов курса по ссылке *Просмотреть ответы*.

Результаты опроса можно скачать в формате ODS, Excel или текстовом формате, используя соответствующие клавиши.

9. Существенное расширение функциональных возможностей Moodle достигается за счёт интеграции подсистемы для организации *вебинаров*. Использование вебинаров является перспективным направлением в развитии систем дистанционного обучения. Основой технологии вебинара является он-лайн конференция (видеоконференция). В

качестве самостоятельной формы обучения вебинар приобрел широкое распространение, когда создатели специализированного программного обеспечения внесли в интерфейс существенные изменения, встроили различные инструменты, обеспечившие наглядность и интерактивность, а также условия для совместной работы удаленных друг от друга пользователей.

Ключевым фактором популярности вебинара в образовательной деятельности является возможность общения в режиме реального времени в форме чата (видеочата) с применением презентаций, он-лайн опросов и др. Свою популярность вебинары получили также вследствие относительно невысокой стоимости организации и эффективности обучения.

В системе дистанционного обучения Рязанского государственного радиотехнического университета реализован вариант использования технологии вебинаров на базе свободнораспространяемого программного продукта OpenMeetings, который интегрируется с СДО на базе Moodle. Это обеспечивает возможность включить вебинар в состав интерактивных элементов дистанционных учебных курсов, разработываемых преподавателями.

Для добавления OpenMeetings в дистанционный учебный курс выполните следующее. В окне добавления элементов/ресурсов курса в режиме редактирования добавьте элемент *OpenMeetings* (puc.10.11).

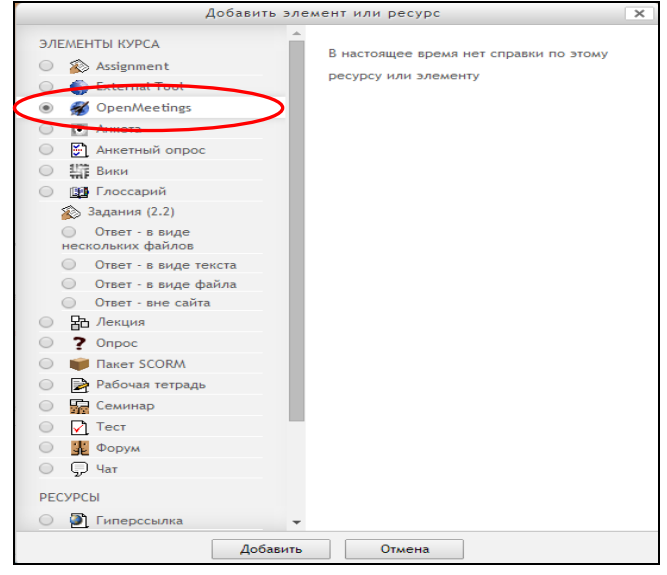

Рис. 10.11 Окно добавления элемента/ресурса в дистанционном курсе

При проведении вебинара обычно осуществляется его запись, которая по его окончании может быть доступна участникам дистанционного учебного курса. Копия сохраненной видеозаписи хранится в архиве записей вебинаров.

Проведение успешного вебинара не всегда согласуется с опытом ведения аудиторных учебных мероприятий и требует от преподавателей освоения определенных навыков, соблюдения ряда условий и правил. Технология проведения учебных занятий с использованием сервиса вебинаров на платформе OpenMeettings подробно изложена в методических указаниях [10].

Для завершения работы нажмите ссылку *Выход* в правом верхнем углу страницы дистанционного курса.

#### Вопросы для самоконтроля:

1. Какие роли может назначить разработчик участникам дистанционного курса? Как выполнить процедуру назначения ролей?

2. Какое условие должно быть обязательно выполнено для пользователя, чтобы разработчик мог назначить ему одну из ролей в своем дистанционном курсе?

3. Как настроить блок Обмен сообщениями?

4. Какие типы форумов могут быть использованы в Moodle?

5. Перечислите особенности управления элементом Форум.

6. Какие условия должны быть выполнены для сохранения чатсессии в дистанционном курсе?

7. Какие типы опросов существуют в Moodle? Охарактеризуйте каждый тип опроса.

8. Какие форматы отчетов о результатах опроса могут быть использованы разработчиком?

9. Укажите назначение и особенности использования элемента Вебинар в дистанционном учебном курсе.

## Занятие №11. Система оценивания дистанционного курса. Журнал оценок

**Цель работы:** Изучение методики работы с Журналом оценок в дистанционном учебном курсе.

## Содержание работы:

- 1. Настройка системы оценивания в дистанционном курсе.
- 2. Работа с Журналом оценок.

1. Войдите в систему Moodle, пройдя процедуру авторизации.

2. Спроектируйте систему оценивания дистанционного учебного курса. Необходимо определить интерактивные оцениваемые элементы, определить значимости каждого элемента, что позволит объективно оценить уровень усвоения учебного материала.

Оценки – числовые значения, привязанные к участникам курсов.

*Журнал оценок* – хранилище оценок, в которое интерактивные элементы курса передают результат оценивания.

Журнал оценок позволяет определить способ вычисления оценки, изменять способ подсчета итогов (сумма оценок, среднее значение и др.), позволяет добавить произвольные элементы (бонусное задание, очная контрольная работа, оценка которой должна учитываться в курсе), а также предоставлять отчеты по оценкам (по пользователю, по каждому тематическому модулю и др. в различных форматах).

Для формирования системы оценивания можно использовать следующие способы:

1. Суммирование результатов, использование 100-бальной шкалы. 100 баллов необходимо распределить на все оцениваемые элементы курса.

$$\sum_{i=1}^{n} n_{i} = 100$$
, где n- количество оцениваемых элементов, n<sub>i</sub>-

количество баллов за тот или иной элемент.

| Модуль   | Оцениваемый элемент         | Балл за элемент | Всего баллов |  |  |
|----------|-----------------------------|-----------------|--------------|--|--|
| Молуль 1 | 1. Лекция                   | 7               |              |  |  |
| модуль т | 2. Дополнительное задание 7 |                 | 14           |  |  |
|          | 1. Лекция                   | 8               |              |  |  |
| Модуль 2 | 2. <u>TP</u> №2             | 5               | 18           |  |  |
|          | 3. Контрольная работа №1 5  |                 |              |  |  |
| Модуль 3 | 1. Лекция                   | 6               |              |  |  |
|          | 2. <u>TP</u> №3             | 11              |              |  |  |
| Модуль 4 | 1. Лекция                   | 4               |              |  |  |
|          | 2. <u>TP</u> №4             | 22              |              |  |  |
|          | 3. Дополнительное задание 8 |                 |              |  |  |
|          | 4. Контрольная работа №2    | 5               |              |  |  |
|          | 1. Лекция                   | 6               |              |  |  |
| Модуль 5 | 2. Рабочая тетрадь          | 5               | 16           |  |  |
|          | 3. <u>TP</u> №5             | 5               |              |  |  |
| Модуль б | 1. Лекция                   | 4               |              |  |  |
|          | 2. Рабочая тетрадь          | 5               | 14           |  |  |
|          | 3. <u>TP</u> №6             | 5               |              |  |  |
| Бонус    | Вторичный глоссарий         | 5               | 5            |  |  |
| Всего    |                             |                 | 100          |  |  |

#### Пример карты баллов

2. Суммирование результатов, использование фактической шкалы: за каждый элемент выставляется произвольный балл, итоговый балл

$$N_{\Sigma} = \sum_{i=1}^{k} n_i$$

определяется по формуле  $\sum_{i=1}^{2} \sum_{j=1}^{2} n_{\Sigma}$  - сумма за все оцениваемые элементы курса, k- количество оцениваемых элементов,  $n_i$ -количество баллов за тот или иной элемент.

3. Выполните общую настройку системы оценивания в дистанционном курсе.

4. Войдите в *МПК\_Фамилия*, настройте все оцениваемые элементы: количество попыток (несколько попыток) – *Одна* (*Hem*), разрешить исправить мой ответ – *Hem*, тренировочный тест (лекция) – *Hem*, максимальная оценка – *из 100 баллов*.

5. В списке *Доступные курсы* выберите курс, в котором Вам определена роль студента и выполните 4-5 заданий (обязательно прохождение теста).

6. Перейдите в *МПК\_Фамилия* и нажмите ссылку *Оценки* в блоке *Настройки*, откроется журнал оценок, где отображаются данные о всех студентах, их оценки по элементам, итоговый балл по курсу (рис. 11.1)

7. Отсортируйте список студентов по имени (фамилии) (рис.11.1, сноска 1).

8. Нажмите на кнопку СЦ «Оценка для пользователя» (рис. 11.1, сноска 2) рядом с ФИО одного из студентов, просмотрите оценки данного студента. Просмотрите *Отчет по пользователю* (рис. 11.1, сноска 3), выберите в списке студента, отчёт по которому необходимо посмотреть.

9. Перейдите по вкладке Экспорт (рис. 11.1, сноска 4). Получите отчёт об оценках студентов в удобном формате.

10. В основном заголовке таблицы *Журнала оценок* отражены названия категорий (рис. 11.1, сноска 5), которые в данный момент просматривает пользователь. Рядом с названием каждого заголовка категории есть пиктограмма

посмотрите, как изменяется таблица Журнала оценок. 11. В центральной части таблицы представлены все оцениваемые элементы курса, названия которых представляют собой ссылки (рис. 11.1 сноска 6). Нажмите на одну из них, откроется окно просмотра данного элемента

12. Колонка Итог оценка за курс отражается в конце всей таблицы

с оцениваемыми элементами. Нажмите на пиктограмму *рядом* с заголовком *Итог оценка за курс*, посмотрите, как изменяется сортировка результатов по возрастанию и убыванию. Аналогично выполните сортировку по возрастанию по одному из элементов или категорий.

13. На вкладке Категории и элементы (рис. 11.1) создайте три новых категории, нажав кнопку Добавить категорию (рис. 11.2). Категории создаются с целью структурирования содержащихся в журнале оценок за оцениваемые элементы курса. Название категории дайте по названию темы или оцениваемого элемента, например, Лекции, Тесты или Рабочие тетради. В поле Итоговая оценка выберите Сумма оценок. Сохраните созданную категорию. Также примените данный тип оценивания ко всему курсу в столбце Итоговая оценка.

14. Переместите некоторые оцениваемые элементы по созданным категориям, нажав на пиктограмму и выбрав место, куда будет перемещен элемент → [....]. (Все элементы, относящиеся к теме 1, переместите в соответствующую категорию и т.д.). Переместите несколько элементов: в столбце справа *Все - Пусто* выделите несколько элементов, и

переместить их в соответствующую категорию, выбрав её из списка *Переместить выбранные элементы в*, расположенного в нижней части таблицы.

15. Добавьте два новых элемента оценивания, нажав на кнопку Добавить элемент оценивания. Назовите один из них Бонус за активность, а второй - Курсовая работа, выберите родительскую категорию. Обратите внимание, что Бонус за активность не может быть включен в общую итоговую сумму оценку за курс, поэтому его нужно использовать как дополнительный балл. Отметьте элемент Бонус за активность как Дополнительный балл/вес в соответствующем столбце, нажмите сохранить в нижней части окна. Посмотрите, как изменится итоговая оценка за курс.

16. Удалите одну из ранее созданных категорий. Обратите внимание, что для удаления доступны только категории, созданные пользователем, в этом случае, все находящиеся в этой категории элементы перемещаются в родительскую категорию.

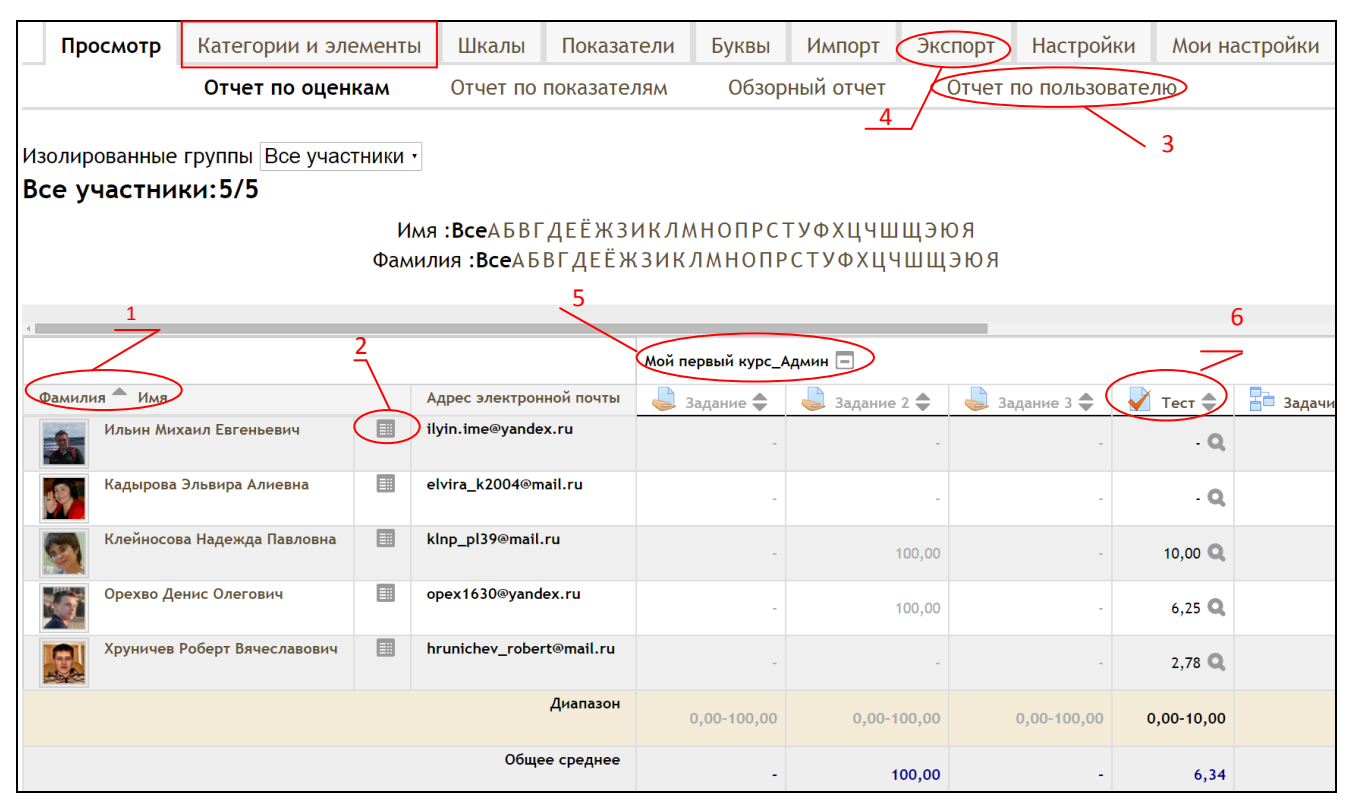

Рис. 11.1. Журнал оценок

| едактировать категории и элементы: Простой вид                               |                               |                       |              |         |                  |                      |                      |            |                     |          |               |              |
|------------------------------------------------------------------------------|-------------------------------|-----------------------|--------------|---------|------------------|----------------------|----------------------|------------|---------------------|----------|---------------|--------------|
| Г                                                                            | Просмотр Категории и элементы |                       | Шкалы        | Показа  | Іоказатели Букві |                      | Импорт               | Экспорт    | Экспорт Настройки М |          | настройки     |              |
| Простой вид Полный вид                                                       |                               |                       |              |         |                  |                      |                      |            |                     |          |               |              |
| H                                                                            | Название                      | Итогова               | я оценка 🕐   |         | Дополн<br>балл   | нительный<br>/ вес 🕐 | Максимальн<br>оценка | ая Коэффиц | циент 🕐 Пр          | ибавка 🕐 | Действия      | Выбрать      |
| 📗 Мой пер                                                                    | рвый курс_Ад                  | Мин Простое среднее в | звешенное ог | ценок 🔹 |                  |                      |                      |            |                     |          | \$ ◎ 급        | Все<br>Пусто |
| 실 Задание                                                                    |                               | -                     |              |         |                  |                      | 100,00               | 1,0        | 0,0                 | 0        | ✿�ダ础          |              |
| 👌 Задание                                                                    | 2                             | -                     |              |         |                  |                      | 100,00               | 1,0        | 0,0                 | D        | ✿�ダ础          |              |
| 👃 Задание                                                                    | 3                             | -                     |              |         |                  |                      | 100,00               | 1,0        | 0,0                 | D        | ✿�ダ础          |              |
| 🗸 Тест                                                                       |                               | -                     |              | (       |                  |                      | 10,00                | 1,0        | 0,0                 | 0        | <b>\$</b> ♦ 🔒 |              |
| 🔠 Задачи д                                                                   | цистанционного                | обучения -            |              |         |                  |                      | 4,00                 | 1,0        | 0,0                 | D        | \$\$ @ ि      |              |
| $ar{\mathcal{X}}$ Итоговая                                                   | я оценка за курс              | -                     |              |         |                  |                      | 100,00               |            |                     |          | • •           |              |
| Сохранить                                                                    |                               |                       |              |         |                  |                      |                      |            |                     |          |               |              |
| Добавить категорию Добавить элемент оценивания Добавить оценку за показатель |                               |                       |              |         |                  |                      |                      |            |                     |          |               |              |

Рис. 11.2. Вкладка Категории и элементы

#### Вопросы для самоконтроля:

1. Перечислите основные операции, которые можно выполнить в Журнале оценок.

2. Как можно получить персональный отчет с оценками для каждого студента?

3. Какие форматы поддерживаются системой Moodle для получения отчета об оценках?

4. Как из Журнала оценок перейти в окно редактирования оцениваемого элемента?

5. Как отобразить в Журнале оценок только Итоги курса?

# 3. МУЛЬТИМЕДИЙНЫЕ ВОЗМОЖНОСТИ СИСТЕМЫ MOODLE

К мультимедийным данным традиционно относятся цифровые данные, представляющие звуковую, графическую и видеоинформацию, а также сопровождающий их текст. В последнее время к ним добавилась анимационная информация и различные виды виртуальной реальности (объекты, панорамы, туры).

*Мультимедийные средства* – это аппаратное и программное обеспечение, предназначенное для работы с различными видами цифровой информации: текстом, графикой, звуком, трехмерной графикой, виртуальной реальностью, анимацией, видеоматериалами, а также их комбинациями.

В системе *Moodle* мультимедийная информация может располагаться как в самом документе дистанционного учебного курса, так и в документах других форматов (HTML, DOC, PDF и пр.), а также во внешних мультимедийных файлах.

## Текст

Система *Moodle* может работать с внешними документами Microsoft Office, OpenOffice/LibreOffice, с документами в формате Portable Document Format (PDF), а также с HTML-страницами.

Каждый из этих видов документов поддерживает свой набор встраиваемых мультимедийных файлов. Графические данные доступны практически всем средствам редактирования документов. Самый большой перечень поддерживаемых форматов мультимедийных данных имеет формат PDF. Кроме графических файлов, он может хранить внутри себя анимацию, трехмерную графику и объекты виртуальной реальности.

## Графика

По форме представления графическая информация делится на растровую, векторную и комбинированную, хранимую в виде метафайлов.

Растровые данные представляют собой регулярную совокупность (матрицу) точек. Каждая точка определяется своими координатами и цветовыми характеристиками. При описании двумерных изображений положение элемента этого изображения – *пикселя* – определяется парой координат (x, y), а для трехмерных данных положение элемента – вокселя – определяется тройкой координат (x, y, z).

Растровая информация чаше всего характеризуется показателями цвета - количеством цветовых характеристик и количеством бит информации на одну такую единицу. В качестве цветовых характеристик могут выступать цветовые каналы, или абстрактные координаты. Например, в современных мониторах используется кодирование цвета в виде трех составляющих (каналов) красного, зеленого и синего (Red, Green, Blue - RGB-модель). При простейшем варианте печати используются также три канала голубой, малиновый и желтый (Cyan, Magenta, Yellow - СМУ-модель), которые дополняются корректирующим каналом (СМҮК-модель), а в высококачественной полиграфии применяются цветовые модели, включающие до 6-8 цветовых каналов.

Для описания цветовых характеристик могут также использоваться понятия не связанные с техническими особенностями устройств ввода и отображения. К подобным моделям относятся различные разновидности художественных моделей и абстрактные модели *CIE*<sup>1</sup>. *Художественные модели* описывают цвет с помощью трех понятий - разбела, оттенка и тона, а *модель CIE* - формирует описание цвета как объекта *абстрактного цветового пространства XYZ* или  $L^*a^*b^*$ . В последнем случае представление цвета не зависит ни от свойств аппаратуры цифрового ввода (сканеры, фото-,

<sup>1</sup> СІЕ - Commission Internationale de l'Eclairage (фр.) - Международная комиссия по освещению (МКО), одним из видов деятельности которой является разработка стандартов в области определения характеристик цвета.

видеокамеры и т.п.) или вывода (принтеры, плоттеры), ни от индивидуальных особенностей зрительной системы человека.

Растровые изображения находят широкое применение в различных областях науки, техники и искусства: при анализе и обработке фотографий (от любительских до полученных в результате аэрокосмических съемок), в задачах распознавания образов, в современном дизайне, компьютерной живописи, архитектурном и художественном проектировании. Растровые изображения находят широкое применение в качестве текстур объектов в системах трехмерного моделирования и проектирования, в мультимедийных и игровых программах. Основным их *преимуществом* является *высокая реалистичность* изображений.

Кроме того, следует отметить, что растровые изображения наиболее полно соответствуют технологиям устройств вводавывода, так как подавляющее большинство устройств отображения (мониторы, принтеры) и ввода информации (сканеры) работают с растровыми данными.

Недостатком данного вида графической информации являются проблемы, возникающие при изменении его размеров (масштабировании). Если при операции уменьшения растрового изображения не возникает проблем с качеством, то при его увеличении всего лишь в несколько раз качество резко ухудшается. Постепенное увеличение растрового изображения приводит к значительной потере качества - увеличению зернистости. Для получения приемлемых результатов необходимо использовать достаточно сложные и трудоемкие методы. Для получения высококачественной видео– и полиграфической продукции растровые изображения остаются незаменимыми. Размеры файлов, хранящих подобные изображения, могут достигать нескольких сотен мегабайт.

Векторные данные представляют собой формальное описание построения геометрических объектов (линий, фигур и т.п.). Каждой линии или фигуре сопоставляется набор параметров, определяющих положение (на плоскости или в пространстве), ориентацию, а также геометрические, цветовые и прочие характеристики. Векторные объекты также могут быть плоскими и объемными.

Хотя при отображении векторных объектов не возникает проблем с масштабированием, они не обеспечивают фотореалистичного качества, присущего растровой информации. При попытке представить в векторной форме достаточно сложное, близкое к фотореалистичному, изображение объем векторной информации катастрофически возрастает. Векторные изображения широко применяются при построении чертежей в системах автоматизированного проектирования, а также при построении изображений, которые впоследствии предполагается масштабировать (например, плакатов, рекламных объявлений и пр.). Стандартные векторные данные при работе с цветом используют закраску только однотонным цветом или градиентом. Но при определенных навыках и в этом случае можно получить достаточно качественное решение.

Комбинированные графические данные, или метафайлы, хранят в себе как растровые, так и векторные графические данные. По определению международного стандарта под метафайлом понимается аппаратно-независимое представление графической информации в терминах виртуального графического устройства отображения<sup>2</sup>. Этот стандарт<sup>3</sup> предназначен для унификации передачи графической информации между различными аппаратно-программными системами с различными типами устройств отображения.

В *Moodle* используются графические файлы трех растровых форматов GIF, JPEG и PNG, а также векторный формат SVG.

Файлы в этих форматах должны храниться на сервере Moodle.

Формат GIF (Graphic Interchange Format) существует в виде двух спецификаций — GIF 87 и GIF 89a (анимированный).

Особенностями формата GIF являются поддержка ограниченной цветовой палитры (до 256 цветов), использование сжатия без потерь, наличие чересстрочного кодирования, а также возможность создания анимированных изображений.

Достоинства формата GIF: небольшой объем файлов, поддержка прозрачности и анимации, использование сжатия без потерь (и без снижения качества).

*Недостатки формата GIF*: малое количество цветов, недостаточная степень сжатия (особенно для больших изображений).

<sup>&</sup>lt;sup>2</sup> Широко используемый на персональных компьютерах формат Windows Metafile, строго говоря, не является метафайлом, так как «жестко» привязан к одной аппаратно-программной платформе – компьютерам с процессором фирмы Intel и операционной системой Windows.

<sup>&</sup>lt;sup>3</sup> СGM – Computer Graphic Metafile – стандарт на компьютерный метафайл
Этими факторами определяется область применения формата GIF - схематические изображения, графики и текст, а также изображения небольших размеров – пиктограммы и «смайлики».

Формат PNG (Portable Network Graphics) обладает следующими особенностями: поддержка полноцветных изображений (до 16 миллионов цветов), полупрозрачности (256 градаций), использование незапатентованного сжатия без потерь и усовершенствованного чересстрочного кодирования.

Достоинства формата PNG: поддержка полупрозрачности и глубины цвета в 64 бита/пиксель, сжатие без потерь.

Недостаток формата PNG - большой объем файла.

Область применения PNG: фотографические изображения высокого качества и изображения с полупрозрачностью.

Формат JPEG/JFIF (Joint Photographic Expert Group File Image Format). На настоящий момент существуют две спецификации формата JPEG и JPEG 2000. Стандартом JPEG поддерживаются полноцветные изображения - до TrueColor – 16М цветов (24 бита/пиксель), сжатие которых базируется на современных методах дискретно-косинусного или дискретно-волнового преобразования. Стандарт предполагает отдельное кодирование ахроматических изображений и вариант кодирования изображения без сжатия (без потерь качества).

Достоинства формата JPEG: незначительный объем (для полноцветных изображений), качественное двумерное сжатие с учетом восприятия цвета человеком, возможность управления сжатием (потерями качества), возможность представления фотографий значительных размеров.

*Недостатки формата JPEG:* искажение мелких деталей изображения, отсутствие поддержки прозрачности.

Область применения JPEG: фотографические изображения, любые изображения большого размера.

Формат SVG (Scalable Vector Graphics — масштабируемая векторная графика) предназначен для описания векторной графики, созданный Консорциумом W3C и входящий в подмножество расширяемого языка XML, предназначен для описания двумерной комбинированной векторной И графики. Поддерживает как анимированные изображения. статические. так И а также интерактивную графику.

Достоинства формата SVG объясняется его новизной (первый вариант стандарта принят Консорциумом в 2001 году) и богатейшим опытом всемирно известных компаний, участвовавших в его разработке. Язык, используемый в этом формате, позволяет выполнять построение базовых геометрических фигур, кривых (path), а также управлять их свойствами – цветом, прозрачностью и т.п. Применение текстового формата (XML) позволяет использовать для редактирования SVG-файлов простейшие текстовые редакторы. Существует возможность вставлять в файлы растровые изображения в форматах PNG, GIF или JPG.

Кроме того, формат SVG позволяет использовать скриптовые языки: JavaScript и язык описания анимации SMIL (Synchronized Multimedia Integration Language). Обеспечивается совместимость с языком описания стилей документов CSS (Cascading Style Sheets), широко используемого в последнее время для оформления HTML– страниц в Интернете.

*Недостатки формата SVG*: большой размер файла (сжатый вариант формата SVGZ в данный момент не стандартизирован), наследует все недостатки векторной графики.

Применение SVG-графики позволяет закрыть значительную часть иллюстративного учебного материала в виде схем, диаграмм, графиков. При этом объем

## Звук

В Moodle используются звуковые файлы двух форматов:

• MP3 (точнее – MPEG-1 (Motion Picture Expert Group) Audio Layer 3) – наиболее популярный **свободный** звуковой формат; его использование не вызывает проблем ни при записи, ни при воспроизведении звуковой информации;

• AAC (Advanced Audio Coding) — запатентованный формат звукового файла от фирмы Apple с меньшей, чем у MP3, потерей качества при кодировании;

• WMA (Windows Media Audio) лицензируемый формат от фирмы Microsoft;

• RA (Real Media) – запатентованный стандарт на потоковое вещание, принадлежащий фирме «RealNetworks Products and Services»

Ввиду технической направленности большинства учебных курсов вуза, к звуковой информации предъявляются минимальные требования передачи голоса. Поэтому нами рекомендуется выбрать простейший бесплатный формат – МРЗ.

Файлы звуковых форматов также должны находиться на сервере СДО *Moodle*.

Видео

В *Moodle* поддерживаются многие форматы видеофайлов, однако в последнее время в Интернете получила распространение тенденция использования встроенного видео. При этом применяется видео-проигрыватель гарантированно поддерживающий воспроизводимый файл. Такой подход обеспечивает простоту включения в учебные материалы видеоинформации и снятие многих проблем, возникающих при поиске видеокодеков.

Однако, при сохранении видеоматериалов на сторонних ресурсах, всегда следует помнить, что владелец этого ресурса в любой момент по той или иной причине может удалить вашу информацию.

Основная особенность видеоматериалов - их большой размер. Поэтому не рекомендуется располагать видеоматериалы на главной странице курса и основных страницах лекций. Их следует располагать на дополнительных страницах, переход на которые осуществляется по желанию студента, например с помощью ссылки. При оформлении ссылки необходимо явно указывать размер страницы - студент должен представлять, к каким временным и денежным затратам (трафик) приведет открытие данной страницы.

• Рекомендуется хранить их в отдельной папке на сервере СДО Moodle, указывая их месторасположение при ссылке на видеоматериалы.

• Для установки большинства кодеков/декодеков видео и звука на локальном компьютере пользователя подходят свободно распространяемые пакеты *K-Lite Codec Pack, CCCP*.

• Для просмотра файлов формата mov (Apple Quick Time) необходимо бесплатное приложение *Quick Time*.

### Анимация

Анимация в Moodle может быть представлена в формат swf

Для подготовки анимации можно использовать следующие программы:

- Macromedia Flash Professional
- Adobe Flash Professional
- Adobe AIR

## Виртуальная реальность

Виртуальная реальность (VR) в *Moodle* может быть представлена в формат MOV (Apple Quick Time) в следующих вариантах:

- VR-объекты
- VR-панорамы (фото и 3D-сцены)

• VR-туры

Для подготовки VR-файлов можно использовать многие программы 3D-моделирования, например, AutoDesk 3D Studio MAX, Newtek Lightwave, 4D Cinema, ArchiCAD, BodyPaint 3D и др.

Для просмотра VR-файлов необходимы средства Apple Quick *Time* или Adobe Flash, установленная на компьютере студента.

### Программы подготовки мультимедиа-материалов

Профессиональный комплект Adobe Creative Suite (для получения корректных материалов – желательно одной из последних версий) содержит все необходимые программы для обработки мультимедиа и гарантирует их совместное функционирование. Комплект выходит в нескольких вариантах. Каждый пользователь, исходя из своих потребностей, может выбрать подходящий ему вариант поставки.

В максимальном варианте комплект Adobe Creative Suit включает в себя следующие программы:

- Редактор растровой графики Photoshop Extended;
- Редактор векторной графики Illustrator;
- Программа верстки InDesign;
- Программа создания PDF-документов Acrobat Pro;
- Программы создания анимации Flash Catalyst, Flash Professional, Flash Builder;
- Программа Web-дизайна Dreamweaver;
- Программы видеомонтажа и создания видеоэффектов Adobe Premiere Pro и After Effects;
- Аудиоредактор Soundbooth;
- А также набор вспомогательных и служебных программ.

В качестве альтернативы можно рекомендовать бесплатные средства обработки:

ОрепOffice – для создания документов и обработки текстовой информации (пакет включает в себя программы текстового редактора Writer, средство создания презентаций Impress, электронную таблицу Calc, графический редактор Draw, СУБД Base, редактор формул Math)

GIMP – для создания и редактирования растровых изображений,

Inkscape – для создания и редактирования векторных изображений, VirtualDub – для обработки видеоматериалов,

Audacity – для обработки звука.

Кроме того, многие текстовые редакторы (Microsoft Word, OpenOffice) имеют встроенные средства работы с графикой. OpenOffice) имеют встроенные средства работы с графикой. 1. Андреев А.В Практика электронного обучения с использованием Moodle / А.В. Андреев, С.В. Андреева, И.Б. Доценко. – Таганрог: Изд-во. ТТИ ЮФУ, 2008. – 146 с.

2. Анисимов А.М. Работа в системе дистанционного обучения Moodle: учеб. пособие; 2-е изд. испр. и дополн.– Харьков, ХНАГХ, 2009. – 292 с.

3. Белозубов А.В. Система дистанционного обучения Moodle / А.В. Белозубов, Николаев Д.Г.: учеб.– метод. пособие. – СПб., 2007. - 108 с.

4. История развития // Официальный сайт Moodle: [Электронный ресурс]. – Режим доступа: https://docs.moodle.org/archive/ru

5. Клейносова Н.П., Кадырова Э.А. Опыт создания внутривузовской системы экспертизы качества и регистрации дистанционных учебных курсов // Учен. записки Инст-та социальн. и гуманитарн. знаний. Вып. 1 (13); Мат-лы VII Международ. научн.практ. конф. «Электронная Казань – 2015».– Казань: Изд-во «Юниверсум», 2015. – С.266-271

6. Конструктор целей обучения: [Электронный ресурс]. – Режим доступа: http://ode.ru/target

7. Moodle - учебник для начинающих: [Электронный pecypc]. – Режим доступа: <u>http://rumoodler.com</u>

8. Организация дистанционного обучения в среде Moodle/ Рязан. гос. радиотехн. ун-т; сост.: Н.П.Клейносова, Э.А.Кадырова, И.А.Телков, Р.В.Хруничев. - Рязань, 2011. - 80 с.

9. Теория и практика дистанционного обучения: учеб. пособие /Е.С.Полат, М.Ю.Бухаркина, М.В.Моисеева; под. ред. Е.С.Полат. – М.: Изд. Центр «Академия», 2004. – 416 с.

10. Технология проведения учебных занятий в формате вебинара: методические указания / Рязан. гос. радиотехн. ун-т; сост.: Н.П.Клейносова, Э.А.Кадырова, И.А.Телков, Р.В.Хруничев. - Рязань, 2014. - 36 с.

11. Устюгова В.Н. Система дистанционного обучения Moodle: учеб. пособие для преподавателей высших учебных заведений. – Казань: ТГГПУ, 2010. – 280 с.

12. Krathwohl, D.A revision of Bloom's taxonomy: An overview. Theory Into Practice, 41(4), 212-218. URL: http://www.unco.edu/cetl/sir/stating\_outcome/documents/Krathwohl. pdf

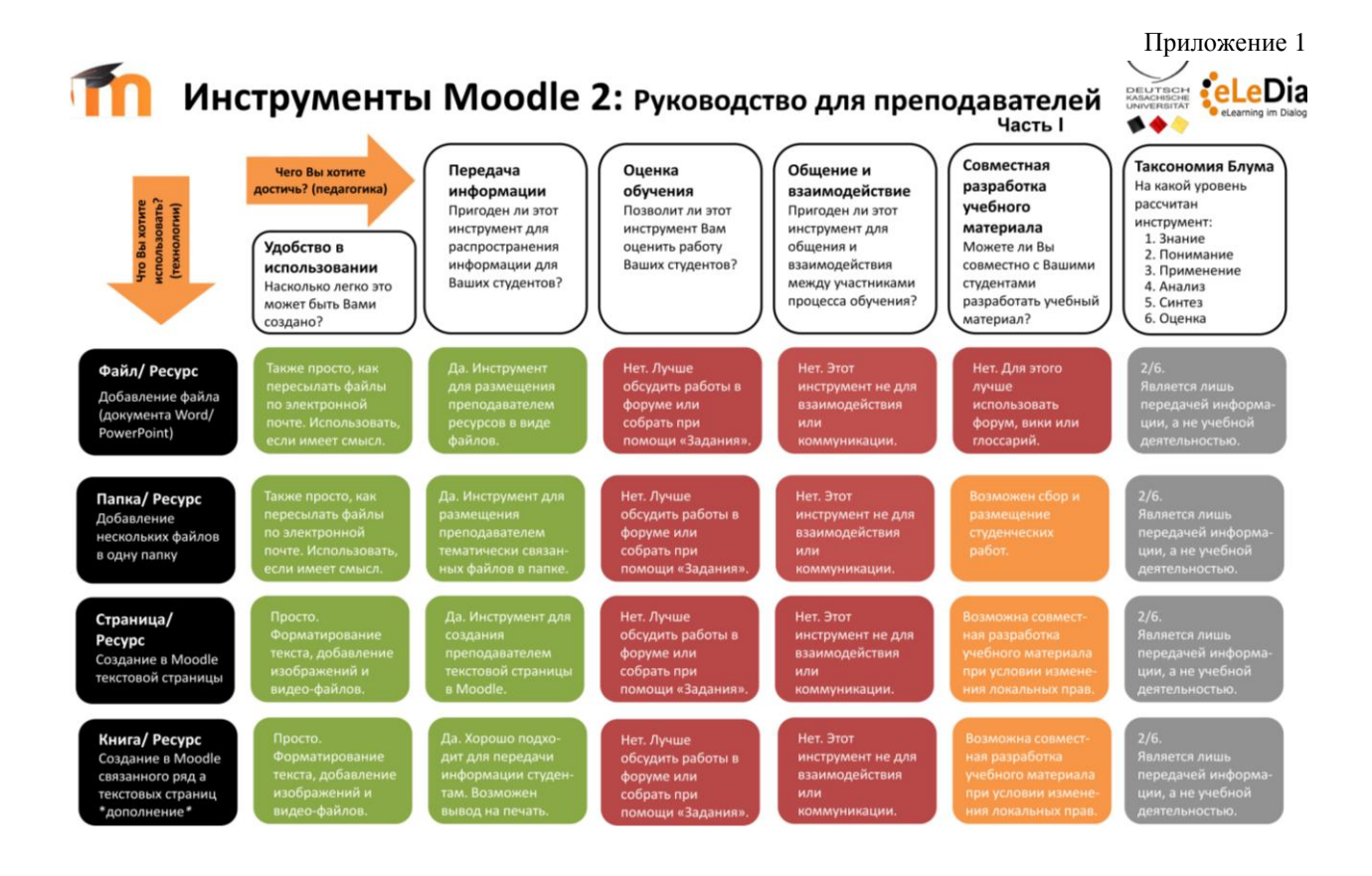

| Гиперссылка/<br>Ресурс<br>Добавление ссылки<br>на веб-страницу                            | Просто. Нужно<br>только найти веб-<br>адрес (URL),<br>скопировать его и<br>вставить.                   | Хорошая возмож-<br>ность привлечь вни-<br>мание студентов к<br>учебной информа-<br>ции в Интернете.         | Не совсем. Но мож-<br>но добавить ссылку<br>на инструменты для<br>оценки, размещен-<br>ные в Интернете.          | Не совсем. Но<br>можно добавить<br>ссылку на внешние<br>инструменты для<br>коммуникации.        | Не совсем. Но можно<br>добавить ссылку на<br>внешние сайты для<br>создания совмест-<br>ных документов.      | 6/6 возможно.<br>В зависимости от<br>того, какую ссылку<br>Вы разместите.    |
|-------------------------------------------------------------------------------------------|----------------------------------------------------------------------------------------------------|----------------------------------------------------------------------------------------------------|----------------------------------------------------------------------------------------------------|-------------------------------------------------------------------------------------------------|----------------------------------------------------------------------------------------------------|------------------------------------------------------------------------------|
| Вики/<br>Элемент курса<br>Создание группой<br>учебных текстов                             | Требует дополните-<br>льной подготовки и<br>навыка создания<br>страниц с помощью<br>этого инструмента. | Да. В качестве<br>источника информа-<br>ции. Редактирование<br>преподавателем или<br>студентами.            | Универсальный<br>инструмент. Можно<br>использовать, напри-<br>мер, для оценки<br>качества страниц.               | Частично подходит<br>для общения.<br>Можно добавяять<br>комментарии к<br>страницам.             | Да. Студенты могут<br>совместно создавать<br>учеб. материал, ре-<br>дактируя и обсуждая<br>содержимое вики. | 6/6 возможно.<br>Зависит от<br>выбранного<br>педагогического<br>сценария.    |
| Глоссарий/<br>Элемент курса<br>Создание словаря<br>терминов (возможно<br>в группе)        | Просто. Можно<br>настроить по<br>своему<br>усмотрению.                                                 | Глоссарий для<br>определения<br>основных понятий,<br>специальных<br>терминов.                               | Дать возможность<br>студентам самим<br>разработать<br>глоссарий и оценить<br>его качество.                       | Частично подходит.<br>Можно добавлять<br>комментарии к<br>определениям.                         | Можно редактиро-<br>вать собственную<br>запись. Другие сту-<br>денты могут добав-<br>лять комментарии.      | 6/6 возможно.<br>Зависит от<br>выбранного<br>педагогического<br>сценария.    |
| База данных/<br>Элемент курса<br>Создание записей<br>для просмотра и<br>поиска информации | Сложно в настройке<br>и требует подготов-<br>ки. Нужно заранее<br>продумать структуру<br>базы данных.  | Можно использовать<br>для представления<br>информации. Лучше,<br>чтобы студенты сами<br>добавляли материал. | База данных –<br>универсальный<br>инструмент, позво-<br>ляющий оценивать<br>работу студентов.                    | Частично подходит.<br>Можно добавлять<br>комментарии к<br>записям.                              | Можно редактиро-<br>вать собственную<br>запись. Другие сту-<br>денты могут добав-<br>лять комментарии.      | 6/6 возможно.<br>Зависит от<br>выбранного<br>педагогического<br>сценария.    |
| Анкета/<br>Элемент курса<br>Добавление ряда<br>вопросов для сбора<br>данных о студентах   | Просто. Можно с<br>помощью одного<br>из 3-х видов анкет<br>собрать информа-<br>цию о студентах.        | Нет. Анкета не<br>подходит для<br>передачи<br>информации<br>студентам.                                      | Скорее нет.<br>Больше подходит<br>для оценки<br>качества учебных<br>занятий.                                     | Нет. Поскольку это<br>лишь односторонняя<br>передача данных от<br>студентов к<br>преподавателю. | Нет. Поскольку<br>анкета заполняется<br>каждым студентом<br>индивидуально.                                  | 2/6.<br>Побуждает<br>студентов к анализу<br>учебного процесса.               |
| Посещаемость/<br>Элемент курса<br>Создание журнала<br>посещаемости занятий                | Просто в<br>использовании.<br>Затраты по времени<br>на добавление<br>занятий.                          | Нет. Но можно сде-<br>лать результаты<br>контроля посеща-<br>емости видимыми и<br>для студентов.            | Не совсем. Но можно<br>учитывать при оценке<br>знаний, если необхо-<br>димо личное присут-<br>ствие на занятиях. | Нет. Предназначен<br>лишь для контроля<br>преподавателем<br>посещаемости<br>студентов.          | Нет. Но преподава-<br>тель может назна-<br>чить одного из<br>студентов отмечать<br>посещаемость.            | 2/6.<br>В открытом доступе<br>побуждает студентов<br>к посещению<br>занятий. |

| Опрос/<br>Элемент курса<br>Создание ряда<br>вопросов с<br>вариантами ответа          | Просто.<br>Добавление<br>вопросов и<br>вариантов ответа.                                                   | Нет. Опрос предна-<br>значен для быстрого<br>сбора информации в<br>рамках<br>определенной темы.     | Можно использовать<br>для поверхностного<br>контроля усвоения<br>одного из аспектов<br>учебной темы.            | Нет. Для общения<br>лучше<br>использовать<br>форум или чат.                                                 | Нет. Для работы в<br>группе лучше<br>использовать<br>форум, глоссарий<br>или вики.                  | 2/6.<br>Позволяет контроли-<br>ровать усвоение и<br>понимание теорети-<br>ческого материала. |
|--------------------------------------------------------------------------------------|----------------------------------------------------------------------------------------------------|----------------------------------------------------------------------------------------------------|----------------------------------------------------------------------------------------------------|----------------------------------------------------------------------------------------------------|----------------------------------------------------------------------------------------------------|----------------------------------------------------------------------------------------------|
| Тест/<br>Элемент курса<br>Создание вопросов<br>разных типов к<br>учебному материалу  | Затраты по времени<br>на составление<br>тестовых заданий.<br>Автоматическая про-<br>верка результатов.     | Тест направлен на<br>оценку, а не на<br>передачу<br>информации.                                     | Да. Для вопросов с<br>однозначным<br>ответом. Автомати-<br>ческая проверка<br>результатов.                      | Нет. Для общения<br>лучше<br>использовать<br>форум или чат.                                                 | Нет. Для работы в<br>группе лучше<br>использовать<br>форум или вики.                                | 6/6.<br>При творческом<br>подходе возможна<br>многосторонняя<br>проверка знаний.             |
| Лекция/<br>Элемент курса<br>Создание ряда<br>страниц с тестами и<br>доп. материалами | Требует четкой<br>структуры и последо-<br>вательности подачи<br>уч.материала. Стоит<br>затраченных усилий. | Отлично подходит<br>для представления<br>логически<br>связанной между<br>собой информации.          | Да. Позволяет<br>контролировать уро-<br>вень знаний благо-<br>даря встроенным<br>тестовым заданиям.             | Нет.<br>Предназначен для<br>индивидуальной<br>самостоятельной<br>работы студентов.                          | Нет.<br>Предназначен для<br>индивидуальной<br>самостоятельной<br>работы студентов.                  | 6/б.<br>Возможны<br>различные варианты<br>при творческом<br>подходе.                         |
| Задание/<br>Элемент курса<br>Инструмент для<br>проверки индив.<br>работ студентов    | Просто. Выбор<br>одного из 4-х<br>видов заданий.                                                           | Нет. Но можно доба-<br>вить дополнительную<br>информацию,<br>необходимую для<br>выполнения задания. | Да. Возможно проста-<br>вление преподавате-<br>лем оценки за каж-<br>дое задание и добав-<br>ление комментария. | Нет. Очень ограни-<br>ченное взаимодей-<br>ствие. Исключением<br>является повторная<br>работа над заданием. | Не совсем. В случае,<br>если задание<br>выполняется группой<br>студентов и сдается<br>одним из них. | 6/6.<br>В зависимости от<br>постановки<br>задачи и вида<br>обратной связи.                   |
| Семинар/<br>Элемент курса<br>Инструмент для<br>оценки работы                         | Требует четкой<br>структуры и<br>тщательного<br>планирования<br>каждого этапа.                             | Нет. Поскольку<br>предназначен для<br>организации<br>самостоятельной<br>работы студентов.           | Да. Студенты могут<br>также сами<br>оценивать качество<br>работ своих<br>однокурсников.                         | Нет. Позволяет<br>лишь добавлять<br>комментарий.                                                            | Нет. Для работы<br>студентов в<br>группе лучше<br>использовать<br>форум или вики.                   | 6/6.<br>В зависимости от<br>постановки<br>задачи и вида<br>обратной связи.                   |
| Пакет SCORM/<br>Элемент курса<br>Добавление курсов<br>из других систем<br>обучения   | Необходимо спец.<br>ПО для разработки<br>или приобретение<br>содержимого<br>пакета.                        | Да. Отлично<br>подходит для<br>передачи<br>информации.                                              | Да. Есть возмож-<br>ность добавить<br>инструменты для<br>оценки уровня<br>знаний.                               | Нет. Инструмент<br>предназначен для<br>индивидуальной<br>работы студентов.                                  | Нет. Инструмент<br>предназначен для<br>индивидуальной<br>работы студентов.                          | 6/6.<br>Возможны<br>различные варианты<br>при творческом<br>подходе.                         |

| Чат/                                                                                  | Прост в добавле-                                                                                                    | Участникам чата                                                                                                    | Записи в чате и актив-                                          | Да. Позволяет                                                                  | Да. Студенты                                                                                                    | 6/6.                                                                                                    |
|---------------------------------------------------------------------------------------|----------------------------------------------------------------------------------------------------|----------------------------------------------------------------------------------------------------|-----------------------------------------------------------------|--------------------------------------------------------------------------------|----------------------------------------------------------------------------------------------------|----------------------------------------------------------------------------------------------------|
| Элемент курса                                                                         | нии. Требует моде-                                                                                                    | необходимо согласо-                                                                                                    | ное участие студентов                                           | студентам общаться                                                             | могут работать в                                                                                                    | При творческом под-                                                                                                    |
| Инструмент для                                                                        | рации и предназна-                                                                                                    | вать дату и время для                                                                                                    | в дискуссии могут                                               | в малых группах или                                                            | группе и активно                                                                                                    | ходе может быть эф-                                                                                                    |
| общения в режиме                                                                      | чен для работы в                                                                                                    | работы в виртуаль-                                                                                                    | быть оценены                                                    | преподавателю да-                                                              | участвовать в                                                                                                    | фективен для рабо-                                                                                                    |
| реального времени                                                                     | малых группах.                                                                                                    | ном пространстве.                                                                                                    | преподавателем.                                                 | вать консультации.                                                             | дискуссии.                                                                                                    | ты в малых группах.                                                                                                    |
| Форум/                                                                                | Просто. Достаточно                                                                                                    | Да. Новостной                                                                                                    | Нет. Но можно                                                   | Да. Асинхронная/                                                               | Да. Студенты могут                                                                                                    | 6/6.                                                                                                    |
| Элемент курса                                                                         | заполнить название                                                                                                    | форум и                                                                                                    | оценивать качество                                              | распределенная по                                                              | согласовывать в                                                                                                    | При творческом под-                                                                                                    |
| Инструмент для                                                                        | и описание.                                                                                                    | оповещение                                                                                                    | сообщений в форуме                                              | времени коммуника-                                                             | форуме содержимое                                                                                                    | ходе может быть эф-                                                                                                    |
| асинхронного                                                                          | Универсальный                                                                                                    | студентов по                                                                                                    | в определенный                                                  | ция. Подходит и для                                                            | при разработке                                                                                                    | фективен и для рабо-                                                                                                    |
| общения студентов                                                                     | инструмент.                                                                                                    | электронной почте.                                                                                                    | период времени.                                                 | общения в группах.                                                             | учебного материала.                                                                                                    | ты в больших группах                                                                                                    |
| Внешнее<br>приложение<br>Связь с другими<br>системами обучения<br>(обмен данными LTI) | Требует ввода<br>данных для доступа<br>к внешнему<br>приложению другого<br>производителя.                                                               | Зависит от добавлен-<br>ного инструмента.<br>Возможны различ-<br>ные варианты.                                                                | Да. Необходим<br>перенос оценок<br>обратно в Moodle.            | Зависит от добавлен-<br>ного инструмента.<br>Возможны различ-<br>ные варианты. | Зависит от добавлен-<br>ного инструмента.<br>Возможны различ-<br>ные варианты.                                                                                                    | 6/6.<br>Зависит от<br>добавленного<br>инструмента.                                                                                                    |
| Мобильная<br>версия<br>Доступ с мобильных<br>устройств и загрузка<br>файлов в Moodle  | Просто. Перенос<br>файлов в личное<br>пространство для<br>хранения файлов.                                                                              | Простой путь для ис-<br>пользования в учеб-<br>ной деятельности<br>видео, аудиофайлов<br>и изображений.                                       | Нет. Для этого<br>лучше использовать<br>другие<br>инструменты.  | Позволяет<br>студентам<br>общаться через<br>мобильный<br>телефон.              | Нет. Студенты<br>работают<br>индивидуально с<br>мультимедийным<br>содержимым.                                                                                                    | Расширяет<br>возможности<br>обучения вне<br>зависимости от<br>места и времени                                                                                                    |
| просто   отлично                                                                      | Как использовать эт                                                                                                    | го руководство?                                                                                                    | Это руко-                                                       | dle в Twitter                                                                  | Нужна дополнительная                                                                                                    | а информация и                                                                                                    |
| подходит                                                                              | Вы начинаете разр                                                                                                    | абатывать курс в Moodle? З                                                                                                    | струмент                                                        | odle                                                                           | помощь по работе с Мо                                                                                                    | podle?                                                                                                    |
| частично подходит<br>сложно   не<br>подходит                                          | <ul> <li>Вы уже выбрали п<br/>ющей строке Вы на</li> <li>Вы уже определил<br/>столбец, чтобы уви<br/>этом помочь.</li> <li>Используйте разны</li> </ul> | одходящий инструмент? В<br>йдете его преимущества и и<br>ись с целью обучения? Выб<br>деть, какие инструменты мо<br>е инструменты для достиже | Сответству-<br>недостатки.<br>јерите<br>огут Вам в<br>ения цели | pyjaniasniz<br>nrick<br>1<br>kdrechsler<br>bdlefairy                           | - Cooducted Woodle Inttp:<br>- Cooducted www.elearnin<br>- Cooducted www.elearnin<br>- Cooducted www.elearnin<br>- Cooducted www.elearnin<br>- Moodle Center http://docs<br>- Moodle Center http://moor<br><b>Enoru</b><br>- http://dialoge.info<br>- http://www.somerandomth | interformer of printing in the second second |

tp://www.somerandomthoughts.com

ополнено: Gavin Henrick (@ghenrick) Перевод на немецкий язык с дополнениями: Ralf Hilgenstock, Susanne Gebauer, Gerald Hartwig Перевод на русский язык: Надежда Жукова (ТУ Кайзерслаутерн) (перевод на русский язык выполнен в рамках проекта DKU Almaty)

COOO EIT Идея: Joyce Seitzin www.cats-pyjamas.ne

# Приложение 2

# Сценарий дистанционного учебного курса «Название»

Дисциплина: \_\_\_\_\_

Факультет:\_\_\_\_\_

Разработчик: \_\_\_\_\_

Направление:\_\_\_\_\_

| Тема /   | Ресурс                   | Элемент         | Назначение |
|----------|--------------------------|-----------------|------------|
| неделя   | тип/название             | тип/название    |            |
| Вводный  |                          |                 |            |
| модуль   |                          |                 |            |
|          |                          | Фр «Новости и   | Инф        |
|          |                          | объявления»     | _          |
|          | С «Информация об авторе  |                 | Инф        |
|          | курса»                   |                 | _          |
|          | С «Общие сведения о      |                 | Инф        |
|          | дисциплине»              |                 |            |
|          | Ф «Программа курса       |                 | Инф        |
|          | (дисциплины)»            |                 |            |
|          | Ф «Методические указания |                 | Инф        |
|          | студентам по изучению    |                 |            |
|          | дистанционного учебного  |                 |            |
|          | курса»                   |                 |            |
|          |                          | Фр              |            |
|          |                          | «Организационны |            |
|          |                          | й форум»        |            |
| Модуль 1 |                          |                 | Инф        |
| Название |                          |                 |            |
|          | П «Изучить:»             |                 | Инф        |
|          | С «Название»             |                 | Об         |
|          |                          | Л «Название»    | Об, СРС    |
|          | Кн «Название»            |                 | Об,        |
|          | Пк «Материалы для        |                 | CPC        |
|          | дополнительного изучения |                 |            |
|          | по теме»                 |                 |            |
|          | П «Выполнить: »          |                 | Инф        |
|          |                          | З «Название»    | Тр, Контр  |
|          | Ф «Вопросы для           |                 | CPC        |
|          | самоконтроля»            |                 |            |

|             |                         | Фр «Дискуссия по  | Об        |
|-------------|-------------------------|-------------------|-----------|
|             |                         | теме»             |           |
|             |                         | Т «Рубежный       | Контр     |
|             |                         | контроль по       | 1         |
|             |                         | модулю 1»         |           |
| Молуль 2    |                         |                   |           |
| Название    |                         |                   |           |
| inus punit  |                         | Ч «Консультация»  | Об        |
|             |                         | РТ «Название»     | 00        |
|             |                         | I I «IIusbailine» |           |
|             |                         |                   |           |
| заключитель |                         |                   |           |
| ныи модуль  |                         | 2 uVuracanag      |           |
|             |                         | 3 «Курсовая       |           |
|             |                         | (контрольная)     |           |
|             |                         | работа»           |           |
|             | С «Гребования к         |                   |           |
|             | выполнению курсовых     |                   |           |
|             | (контрольных) работ»    |                   |           |
|             | С «Варианты курсовых    |                   | CPC       |
|             | (контрольных) работ »   |                   |           |
|             |                         | Т «Итоговый тест  | Контр     |
|             |                         | по дисциплине     | -         |
|             |                         | Опр «Оценка       | Инф       |
|             |                         | курса»            | 1         |
| Справочный  |                         | JI                |           |
| молуль      |                         |                   |           |
|             |                         | Гл «Глоссарий по  | Инф       |
|             |                         | kyncy»            | ımφ       |
|             | С «Список основной и    | kypey//           | Инф СРС   |
|             |                         |                   | πηφ, ει ε |
|             | циторотири              |                   |           |
|             | питературы»             |                   | Hat CDC   |
|             | и С «Список интернет-   |                   | инф, СРС  |
|             | ресурсов»               |                   | CD C      |
|             | Пк «Дополнительные      |                   | CPC       |
|             | материалы для изучения» |                   |           |

Таблица 1

Сокращения, используемые в форме 1

| Сокращение | Ресурсы         | Элементы        | Назначение       |
|------------|-----------------|-----------------|------------------|
| П          | пояснение       |                 |                  |
| С          | страница        |                 |                  |
| Φ          | файл            |                 |                  |
| Пк         | папка (каталог) |                 |                  |
| ГС         | гиперссылка     |                 |                  |
| Кн         | книга           |                 |                  |
| Л          |                 | лекция          |                  |
| 3          |                 | задание         |                  |
| PT         |                 | рабочая тетрадь |                  |
| Гл         |                 | глоссарий       |                  |
| Фр         |                 | форум           |                  |
| Ч          |                 | чат             |                  |
| Т          |                 | тест            |                  |
| Опр        |                 | опрос           |                  |
| OC         |                 | обратная связь  |                  |
| Инф        |                 |                 | информационный   |
| Об         |                 |                 | обучающий        |
| Тр         |                 |                 | тренировочный    |
| Контр      |                 |                 | контролирующий   |
| CPC        |                 |                 | самостоятельная  |
|            |                 |                 | работа студентов |

Приложение 3

#### Форматы курсов и их настройки

Внутренние форматы

• Разделы по темам:

– Количество разделов – общее количество учебных тем (разделов, модулей) в курсе. В их число также включается тема (модуль) содержащая справочную информацию. По умолчанию нулевая (вводная) тема (модуль) не нумеруется и добавляется сверх указанного количества.

 Отображение скрытых разделов – отображение скрытых разделов в дистанционном курсе, которые в данный момент студенту недоступны. В неразвернутом виде – будут показаны только заголовки скрытых тем или полностью невидимы.

– Представление курса – возможность отображения всех тем (разделов) на одной странице (рис. 1) курса или по одной теме на странице (рис 2)

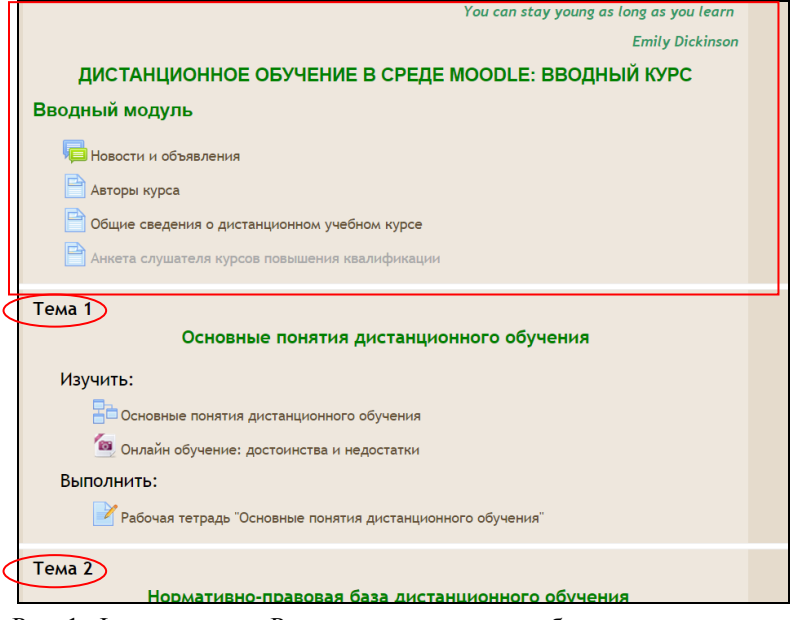

Рис. 1. Формат курса «Разделы по темам» - отображение всех тем на одной странице

| Тема 1                                                                                                    | Тема 2 |
|----------------------------------------------------------------------------------------------------|--------|
| Основные понятия дистанционного обучения                                                                                                    |        |
| Изучить:<br>Ссновные понятия дистанционного обучения<br>(a) Основные понятия достоинства и недостатки<br>Выполнить:<br>Рабочая тетрадь "Основные понятия дистанционного обучения" |        |
| Перейти на<br>Перейти на<br>Главная страница курса<br>Тема 2<br>Тема 3<br>Тема 4                                                                                                  | Тема 2 |

Рис. 2. Формат курса «Разделы по темам» - отображение по одной теме на странице

• Разделы по неделям. Настройки аналогичны формату курса *Разделы по темам*. Темы отображаются *понедельно*, в соответствии с графиком обучения с *даты начала курса* (рис. 3)

| 23 Март - 29 Март                                                 |  |
|-------------------------------------------------------------------|--|
| Основные понятия дистанционного обучения                          |  |
| Изучить:                                                          |  |
| Сповные понятия дистанционного обучения                           |  |
| 🧑 Онлайн обучение: достоинства и недостатки                       |  |
| Выполнить:                                                        |  |
| Рабочая тетрадь "Основные понятия дистанционного обучения"        |  |
| 30 Март - 5 Апрель                                                |  |
| Нормативно-правовая база дистанционного обучения                  |  |
| Изучить:                                                          |  |
| Нормативно- правовые документы по дистанционному образованию в РФ |  |

Рис. 3. Формат курса «Разделы по неделям»

• Единственный элемент курса – курс организован в виде одного элемента, который выбирается в настройках формата. Заходя в курс, студент сразу приступает к выполнению данного элемента, например, теста. По сути это не курс, а отдельный элемент в рамках системы. Если используется SCORM-курс, то Moodle воспроизводит содержимое курса.

• **Форум** – в курсе расположен единственный элемент «Форум», в рамках которого выстраивается обсуждение некоторой темы.

### Надстраеваемые форматы (плагины форматов курса).

• Сворачиваемые разделы по темам (настройки рис. 4). Весь список настроек доступен только с ролью *преподавателя*:

– Number of sections (количество тем), отображение скрытых разделов, представление курса – настройки аналогичны формату Разделы по темам.

– Display instructions (показывать инструкции) – при выборе данной настройки на английском языке отображается подсказка Нажмите на ссылку с названием, чтобы раскрылся список. Выберите Нет.

– Set elements (включить элементы отображения):

• Toggle word, Topic x/Week x/Day x and section number (переключатель скрыть/показать, Раздел/Неделя/День и номер раздела) в описании темы;

• Toggle word, Topic x/Week x/Day x (переключатель скрыть/показать, Раздел/Неделя/День) в описании темы;

• Toggle word and section number (переключатель скрыть/показать, номер раздела) в описании темы;

• Topic x/Week x/Day x and section number (Раздел/Неделя/День и номер раздела) в описании темы;

• Toggle word (переключатель скрыть/показать) в описании темы;

 Торіс х/Week х/Day х (Раздел/Неделя/День) в описании темы;

Номер раздела;

No additions (без описания).

– Set structure (структура отображения) – тема, неделя, текущая неделя первая (в списке), current topic first (текущий раздел первый), день (на каждую тему отводится по одному дню начиная с даты начала курса).

 Set columns (количество столбцов) – количество столбцов с разделами (темами/модулями, неделями) в отображении курса (от 1 до 4).

– Set column orientation (ориентация столбцов с разделами) – горизонтальная/вертикальная.

– Set the toggle text alignment (выравнивание слов «Раздел №» в заголовке раздела) – left (лево), centre (центр), right (право).

– Set icon position (позиция иконки) – left (лево), right (право).

– Set icon set (тип иконки) – arrow(стрелка), bulb(лампочка), cloud(облако), eye(глаз) и.т.д.

– Set toggle all icon hover (инвертировать символ иконки при наведении курсора).

– Toggle foreground (переключатель «Раздел №») – цвет слова «Раздел №».

– Toggle foreground hover (переключатель «Раздел №» при инвертировании) – цвет слова «Раздел №» при наведении курсора.

- Toggle background (фон списка) – цвет фона списка.

Тoggle background hover (фон списка при инвертировании)
 цвет фона списка при наведении курсора.

– Show the section summary when collapsed – нет, показывать окно помощника, если есть проблемы.

| Формат 🕐                                   |
|--------------------------------------------|
| Сворачиваемые разделы по темам 🔻           |
|                                            |
| Number of sections                         |
| 10 •                                       |
| Отображение скрытых разделов 🕐             |
| В неразвернутом виде •                     |
| Представление курса                        |
| пределавление курса                        |
| Показывать все разделы на одной странице 🔻 |
| Display instructions ③                     |
| Нет •                                      |
| Set elements                               |
| Set elements (7)                           |
| No additions                               |
| Set structure ⑦                            |
| Тема                                       |
| Set columns ②                              |
|                                            |
| Une Y                                      |
| Set column orientation 🕐                   |
| Вертикальный 🔹                             |
| Set the toggle text alignment ⑦            |
| Centre V                                   |
|                                            |

Рис. 4. Настройки формата «Сворачиваемые разделы по темам»

| Set icon position ⑦                       |
|-------------------------------------------|
| Left •                                    |
|                                           |
| Set icon set ③                            |
| Arrow •                                   |
| Set toggle all icon hover 🕐               |
| Да •                                      |
| Toggle foreground 🕐                       |
| 000000                                    |
|                                           |
| Toggle foreground hover (?)               |
| 888888                                    |
| Toggle background 🕐                       |
| e2e2f2                                    |
| Toggle background hover ③                 |
|                                           |
| eeeett                                    |
| Show the section summary when collapsed 🕐 |
| Нет •                                     |

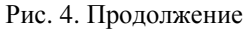

На рисунке 5 приведена тема **Сворачиваемые разделы по темам** со следующими настройками: Number of sections – 10, Display instructions – нет, Set elements – Toggle word, Topic x/Week x/Day x and section number, Set structure – Тема, Set columns – 2, Set column orientation – Вертикальный, Set the toggle text alignment – centre, Set icon position – left, Set icon set – Cloud, Set toggle all icon hover – нет.

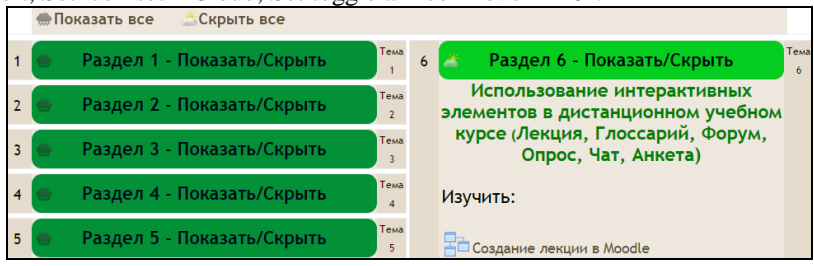

Рис. 5. Вид темы Сворачиваемые разделы по темам

• Onetopic format – настройки аналогичны формату *Разделы по темам*. Hide tabs bar (скрывать вкладки с темами (топиками)) – нет. На рисунке 6 приведено отображение курса в данном формате.

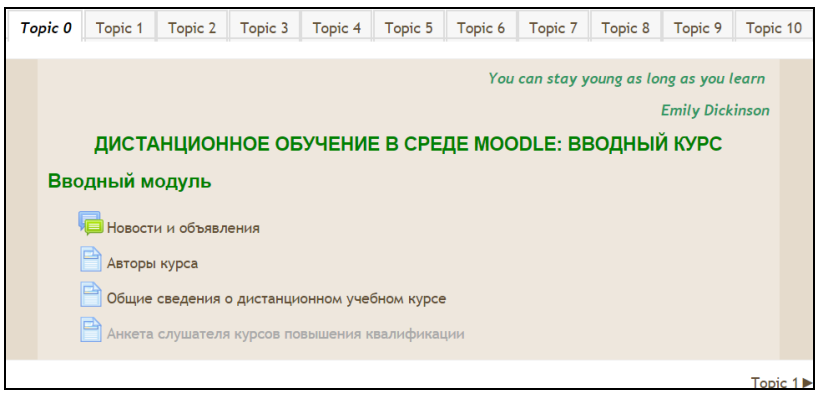

Рис. 6. Формат курса Onetopic format

• Формат курса Сетка:

– Настройки Number of sections, Отображение скрытых разделов, Представление курса аналогичны настройкам для темы «Разделы по темам»;

– Set the image container width (ширина контейнера изображения сопровождающего тему) – по умолчанию;

– Set the image container ratio relative to the width (соотношение длины к ширине контейнера изображения) – 3-2, 3-1, 3-3, 2-3, 1-3, 4-3, 3-4;

– Set the image resize method (установить способ изменения размера изображения) – Scale (шкала), Сгор (обрезать);

– Set the border colour – цвет границы контейнера;

– Set the border width (ширина границы) – 1-10;

– Set the border radius on / off - использовать скругление углов контейнера изображения;

– Set the image container background colour – цвет фона контейнера изображений;

– Set the current selected section colour – цвет рамки фона текущей темы (контейнера);

– Set the current selected image container colour – цвет фона контейнера изображения для текущей темы;

– Show new activity notification image – показать уведомление об активности изображения контейнера (установите *Hem*). Grid reset options настройки при установке Дa.

На рисунке 7 приведен курс в формате *Сетка* в режиме редактирования с настройками: Number of sections – 10, Set the image container width – 210, Set the image container ratio relative to the width – 4-3, Set the image resize method – Scale, Set the border width – 6.

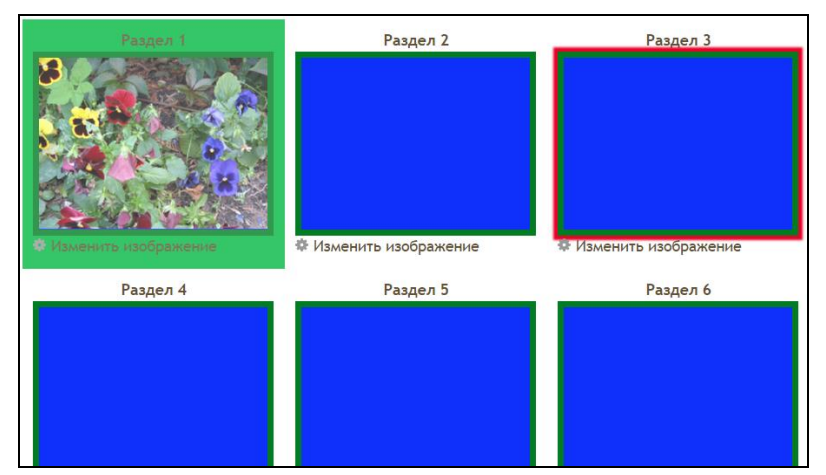

Рис. 7. Отображение курса в формате Сетка

При выборе темы ее содержимое отображается в виде всплывающего окна в верхней части экрана (рис. .8).

|                    | Основные понятия дистанционного обучения |
|--------------------|------------------------------------------|
| Изучить:           |                                          |
| Сновные понятия    | дистанционного обучения                  |
| 🛅 Онлайн обучение: | достоинства и недостатки                 |
| Выполнить:         |                                          |

Рис. 8. Отображение темы курса в формате *Сетка* в режиме просмотра

# СОДЕРЖАНИЕ

| Введение                                                              |
|-----------------------------------------------------------------------|
| Раздел 1. Проектирование дистанционного учебного курса                |
| Раздел 2. Разработка дистанционного учебного курса в Mooodle 2.713    |
| Занятие № 1. Начальные навыки работы с системой Moodle13              |
| Занятие № 2. Настройки главного окна дистанционного учебного курса.   |
| Операции с блоками                                                    |
| Занятие № 3. Работа с блоками «Календарь», «Мои личные файлы»         |
| Занятие № 4. Добавление информационных ресурсов в дистанционный       |
| учебный курс41                                                        |
| Занятие № 5. Добавление интерактивного элемента «Лекция»              |
| Занятие № 6. Добавление шкалы оценок, организация работы с элементами |
| «Задание», «Рабочая тетрадь», «Глоссарий»71                           |
| Занятие № 7. Добавление интерактивного элемента «Тест»                |
| Занятие № 8. Создание вопросов типа «Числовой», «Вычисляемый» 108     |
| Занятие № 9. Управление тестом. Анализ результатов тестирования.      |
| Создание различных видов тестов114                                    |
| Занятие № 10. Назначение ролей участникам дистанционного курса.       |
| Изучение коммуникативных возможностей системы Moodle 119              |
| Занятие № 11. Система оценивания дистанционного курса. Журнал оценок  |
|                                                                       |
| Раздел 3. Мультимедийные возможности системы Moodle                   |
| Библиографический список 149                                          |
| Приложения                                                            |